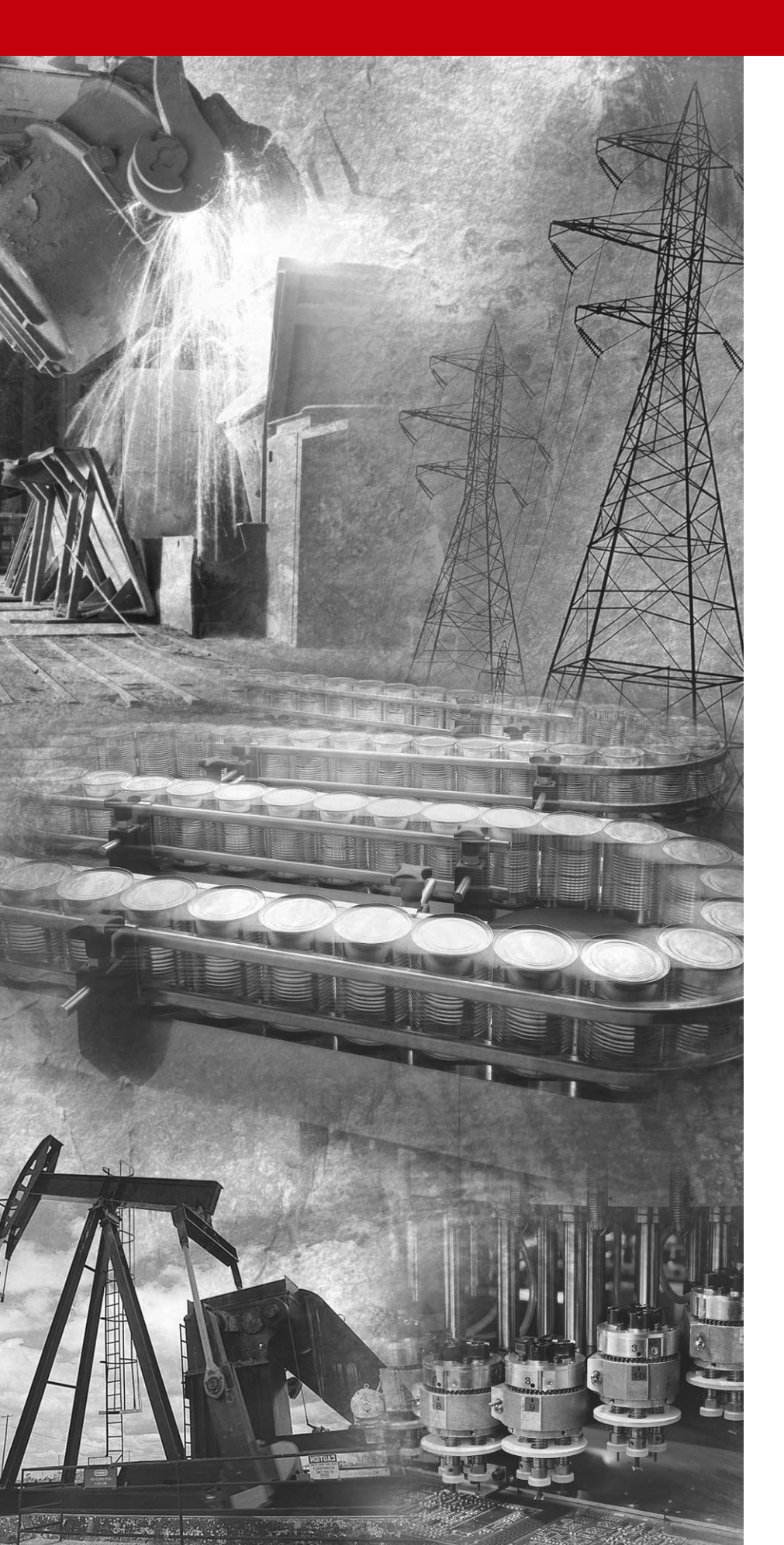

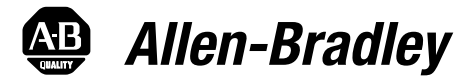

# DeviceNet<sup>™</sup> Communication Module

Catalog Number 160-DN2

Firmware 3.xxx

**User Manual** 

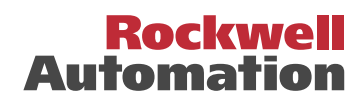

Important User Information Solid state equipment has operational characteristics differing from those of electromechanical equipment. "Safety Guidelines for the Application, Installation and Maintenance of Solid State Controls" (Publication SGI-1.1 available from your local Rockwell Automation Sales Office or online at http://www.ab.com/manuals/gi) describes some important differences between solid state equipment and hard-wired electromechanical devices. Because of this difference, and also because of the wide variety of uses for solid state equipment, all persons responsible for applying this equipment is acceptable.

In no event will Rockwell Automation, Inc. be responsible or liable for indirect or consequential damages resulting from the use or application of this equipment.

The examples and diagrams in this manual are included solely for illustrative purposes. Because of the many variables and requirements associated with any particular installation, Rockwell Automation, Inc. cannot assume responsibility or liability for actual use based on the examples and diagrams.

No patent liability is assumed by Rockwell Automation, Inc. with respect to use of information, circuits, equipment, or software described in this manual.

Reproduction of the contents of this manual, in whole or in part, without written permission of Rockwell Automation, Inc. is prohibited.

Throughout this manual we use notes to make you aware of safety considerations.

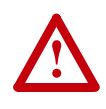

**ATTENTION:** Identifies information about practices or circumstances that can lead to personal injury or death, property damage, or economic loss.

Attentions help you:

- identify a hazard
- avoid the hazard
- recognize the consequences

**Important:** Identifies information that is especially important for successful application and understanding of the product.

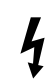

**Shock Hazard** labels may be located on or inside the drive to alert people that dangerous voltage may be present.

DeviceNet is a trademark of the Open DeviceNet Vendor Association.

SSC is a registered trademark of Rockwell Automation, Inc.

Allen-Bradley, ControlLogix, PLC-5, and SLC are trademarks of Rockwell Automation, Inc.

RSLinx, RSLogix, and RSNetWorx for DeviceNet are trademarks of Rockwell Software.

The information below summarizes the changes made to this manual since its last release (March, 1999):

| Location   | Description of Changes                                                                                                    |                |                  |
|------------|----------------------------------------------------------------------------------------------------|----------------|------------------|
| Chapter 3  | Added three new sections — Surge-Suppression, Common Mode Noise,<br>and Output Disconnect — after the Low Voltage Directive 73/23/EEC<br>Compliance section.                                                                                                    |                |                  |
| Chapter 5  | Added EDS file search screen and removed obsolete Table 6 (EDS files for Bulletin 160 using a 160-DN2 version 3.000 or later).                                                                                                    |                |                  |
| Chapter 6  | Replaced DeviceNet Manager software references and screens with those of RSNetWorx for DeviceNet. Added I/O and explicit messaging information and ladder logic examples for ControlLogix, PLC-5, and SLC controllers.                                           |                |                  |
| Chapter 7  | In the "Understanding the FAULT LED" section, added Bulletin 160 Fault Codes 11, 20, 36, and 46 to the table on pages $7-3$ and $7-4$ .                                                                                                    |                |                  |
| Appendix B | In section "Class Code 0xB3 — 160 Parameter Table Object" in the "Instance 1 Attributes" chart on pages <u>B-18</u> and <u>B-19</u> , corrected the Data Types for these Attribute IDs:                                                                          |                |                  |
|            | Attribute ID                                                                                                    | Parameter Name | Data Type        |
|            | 9                                                                                                    | Drive Status   | WORD (was USINT) |
|            | 10                                                                                                    | Drive Type     | USINT (was UINT) |
|            | 12                                                                                                    | Input Status   | WORD (was USINT) |
|            | 15                                                                                                    | Preset Status  | WORD (was USINT) |
|            | 33                                                                                                    | Maximum Freq   | UINT (was USINT) |
|            | 35                                                                                                    | Base Frequency | UINT (was USINT) |
|            | 39                                                                                                    | Skip Frequency | UINT (was USINT) |
|            | In section "Class Code 0x04 — Assembly Objects," subsection "Instance Data Format: Output Assemblies" on page <u>B-24</u> , added new footnotes for Instance 21 in bit 5 and bit 6 columns. Re-arranged numerical order of all footnotes on this page.           |                |                  |
|            | In section "Class Code 0x04 — Assembly Objects," subsection "Instance Data Format: Output Assemblies" on page <u>B-25</u> , added a new footnote for Instance 101 in bit 0, bit 1, and bit 2 columns. Re-arranged numerical order of all footnotes on this page. |                |                  |
|            | In section "Class Code 0x04 — Assembly Objects," subsection<br>"Configuration Assembly Data Formats," deleted unnecessary Instance 190<br>table (pages B-29 through B-34).                                                                                       |                |                  |

S-2

|                                                             | The March 1999 release of the <i>Bulletin 160-I</i><br><i>Communication Module User Manual</i> covers<br>enhancements of Firmware Version 3.xxx and<br>updated information.                                                         | <i>DN2 DeviceNet</i><br>the software<br>d contains new and                                             |
|-------------------------------------------------------------|----------------------------------------------------------------------------------------------------|----------------------------------------------------------------------------------------------------|
| Bulletin 160-DN2 version 3.xxx<br>Software Enhancements     | Features and enhancements in the 160-DN2 r<br>than those in the 160-DN1 module include:                                                                                                    | nodule that are different                                                                              |
| Compatibility with Bulletin 160 drives (Series A, B, and C) | Bulletin 160 (Series A, B, and C) drives can DeviceNet network.                                                                                                    | be connected to a                                                                                      |
| Ability to Create Electronic Data Sheets                    | Configuration tools, such as DeviceNet Mana<br>Electronic Data Sheet (EDS file) for the 160<br>module.                                                                                                    | ager, can create an SSC drive and 160-DN2                                                              |
| Added Parameter Object                                      | This object describes the parameters in the 10 160-DN2 module.                                                                                                    | 50 SSC drive and                                                                                       |
| Added Parameter Group Object                                | This object describes the parameter groups as 160 SSC drive and 160-DN2 module.                                                                                                    | ssociated with the                                                                                     |
| New and Revised Chapters to this Manual                     | The bulletin <i>160-DN2 DeviceNet Communica</i><br><i>Manual</i> , Publication 0160-5.18, is a new mar<br>similar to the <i>160 DeviceNet Communication</i><br>Publication 0160-5.5. The main differences of<br>following chapters: | <i>ution Module User</i><br>nual. It is, however,<br><i>Module User Manual</i> ,<br>an be found in the |
|                                                             | Using This Manual                                                                                                    | Preface                                                                                                |
|                                                             | Quick Start for Experienced Users                                                                                                    | Chapter 2                                                                                              |
|                                                             | DeviceNet Parameter Descriptions                                                                                                    | Chapter 5                                                                                              |
|                                                             | Using the 160-DN2 with DeviceNet Scanner                                                                                                    | Chapter 6                                                                                              |
|                                                             | Troubleshooting                                                                                                    | Chapter 7                                                                                              |
|                                                             | DeviceNet Information                                                                                                    | Appendix B                                                                                             |
| Summary of Enhancements to                                  | Refer to the following references in this man                                                                                                    | ual:                                                                                                   |
| User Manual                                                 | Reference Manuals Section                                                                                                    | P-2                                                                                                    |
|                                                             | Manual Organization                                                                                                    | P-3                                                                                                    |
|                                                             | DeviceNet Compatibility                                                                                                    | P-4                                                                                                    |
|                                                             | Replacing a 160-DN1 with a 160-DN2                                                                                                    | P-4                                                                                                    |
|                                                             | Required Tools and Equipment                                                                                                    | 3-1                                                                                                    |
|                                                             | DeviceNet Parameter Descriptions                                                                                                    | Chapter 5                                                                                              |
|                                                             | Creating EDS Files replaces Installing EDS Files                                                                                                    | 6-3                                                                                                    |
|                                                             | Troubleshooting Updated                                                                                                    | Chapter 7                                                                                              |
|                                                             | Parameter Object                                                                                                    | B-9                                                                                                    |
|                                                             | Parameter Group Object                                                                                                    | B-11                                                                                                   |
|                                                             | Acknowledge Handler Object                                                                                                    | B-17                                                                                                   |

|                         | Preface                                             |      |
|-------------------------|-----------------------------------------------------|------|
| Using This Manual       | Manual Objectives.                                  | P-1  |
|                         | Who Should Use This Manual?                         | P-1  |
|                         | Product References                                  | P-1  |
|                         | Conventions                                         | P-1  |
|                         | Firmware Version                                    | P-1  |
|                         | Related Documentation.                              | P-2  |
|                         | Manual Organization                                 | P-2  |
|                         | Safety Precautions                                  | P-3  |
|                         | DeviceNet Compatibility                             | P-4  |
|                         | Replacing a 160-DN1 with a 160-DN2                  | P-4  |
|                         | Rockwell Automation Support                         | P-4  |
|                         | Chapter 1                                           |      |
| Product Overview        | Nodule Description                                  | 1-1  |
|                         | LEDs and DeviceNet Connection                       | 1-1  |
|                         | DIP Switches.                                       | 1-2  |
|                         |                                                     |      |
|                         | Chapter 2                                           |      |
| Quick Start for         | Introduction                                        | 2-1  |
| Experienced Users       | Required Tools and Equipment                        | 2-1  |
|                         | Procedures                                          | 2-2  |
|                         | Chapter 3                                           |      |
| Installation and Wiring | Required Tools and Equipment                        | 3-1  |
| -                       | EMC Directive 89/336/EEC Compliance                 | 3-2  |
|                         | Low Voltage Directive 73/23/EEC Compliance          | 3-2  |
|                         | Surge Suppression                                   | 3-2  |
|                         | Common Mode Noise                                   | 3-4  |
|                         | Drive Output Disconnect                             | 3-4  |
|                         | Removing Program Keypad Module or Ready/Fault Panel | 3-5  |
|                         | Understanding Module Configuration Switches         | 3-5  |
|                         | Setting the DeviceNet Node Address                  | 3-6  |
|                         | Setting the Baud Rate                               | 3-7  |
|                         | Cable Lengths and Baud Rates                        | 3-7  |
|                         | Installing the Communication Module                 | 3-8  |
|                         | Wiring the DeviceNet Connector.                     | 3-9  |
|                         | Connecting the DeviceNet Drop Line to the Module    | 3-10 |
|                         | Removing Communication Module From a Drive          | 3-10 |

|                     | Chapter 4                                                     |              |
|---------------------|---------------------------------------------------------------|--------------|
| Modes of Operation  | Powering Up the Drive                                         | 4-1          |
| ·                   | Modes of Operation.                                           | 4-1          |
|                     | Power-up Reset Mode                                           | 4-1          |
|                     | Run Mode                                                      | 4-2          |
|                     | Error Mode                                                    | 4-2          |
|                     | Chapter 5                                                     |              |
| DeviceNet Parameter | DeviceNet Parameters                                          | 5-1          |
| Descriptions        | Electronic Data Sheet (EDS) Files                             | 5-1          |
|                     | Parameters and EDS File                                       | 5-1          |
|                     | Bulletin 160 SSC Interface                                    | 5-2          |
|                     | Locating EDS Files on the Internet                            | 5-2          |
|                     | Bulletin 160 SSC Interface Parameters                         | 5-3          |
|                     | DeviceNet Parameters                                          | 5-3          |
|                     | Drive Display Parameters (Read Only)                          | 5-6          |
|                     | Drive Program Parameters                                      | 5-8          |
|                     | Chapter 6                                                     |              |
| Using 160-DN2 with  | Needed Tools                                                  | 6-2          |
| DeviceNet Scanner   | Setting Device MAC ID's                                       | 6-2          |
|                     | Using RSNetWorx for DeviceNet                                 | 6-2          |
|                     | Going Online                                                  | 6-2          |
|                     | Creating an EDS File                                          | 6-3          |
|                     | Accessing and Editing Parameters                              | 6-4          |
|                     | Selecting Input and Output Assemblies for I/O Messaging       | 6-5          |
|                     | Changing the Output Assembly                                  | 6-6          |
|                     | Changing the input Assembly                                   | 6-6          |
|                     | Configuring Drive Input Mede                                  | 0-7<br>6-7   |
|                     | Modifying Drive Reset Functions                               | 6-8          |
|                     | Configuring the 160 to Accept Speed Commands from the Network | 6-9          |
|                     | Configuring the Scanner                                       | 6-10         |
|                     | Example Network                                               | 6-10         |
|                     | Setting Up the Scan List                                      | 6-11         |
|                     | Mapping the Drive Data in the Scanner                         | 6-13         |
|                     | Saving the Configuration                                      | 6-16         |
|                     | Using I/O Messaging.                                          | 6-16         |
|                     | Example Ladder Logic Programs                                 | 6-16         |
|                     |                                                               | b-1/<br>6 10 |
|                     |                                                               | 0-19<br>6_01 |
|                     |                                                               | 6-23         |
|                     | About Explicit Messaging                                      | 6-23         |
|                     | Formatting Explicit Messages                                  | 6-23         |
|                     | Executing Explicit Messages                                   | 6-29         |

| Troubleshooting       | Chapter 7 Understanding the COMM LED                                                                                                    |
|-----------------------|----------------------------------------------------------------------------------------------------|
| Specifications        | Appendix AElectricalA-1EnvironmentalA-1CommunicationsA-1MechanicalA-1                                                                                                    |
| DeviceNet Information | Appendix B         DeviceNet Message Types       B-1         Object Classes       B-2         Supported Data Types       B-2         Class Code 0x01 — Identity Object       B-3         Class Code 0x03 — DeviceNet Object       B-5         Class Code 0x05 — Connection Object       B-6         Class Code 0x07 — Parameter Object       B-9         Class Code 0x08 — Motor Data Object       B-11         Class Code 0x28 — Motor Data Object       B-12         Class Code 0x29 — Control Supervisor Object       B-13         State Transition Diagram       B-14         Run/Stop Event Matrix       B-15         Class Code 0x28 — Acknowledge Handler Object       B-17         Class Code 0x28 — Acknowledge Handler Object       B-18         Class Code 0x28 — DN Interface Object       B-18         Class Code 0x4 — Assembly Objects       B-22         Class Code 0x4 — Assembly Objects       B-24         Instance Data Format: Output Assemblies       B-24         Instance Data Format: Input Assemblies       B-24 |
|                       | Configuration Assembly Data Formats B-29                                                                                                    |

Index

Table of Contents

|                             | Using This Manual                                                                                                    |
|-----------------------------|----------------------------------------------------------------------------------------------------|
| Manual Objectives           | The purpose of this manual is to provide you with the necessary information to apply the Bulletin 160 SSC <sup>™</sup> DeviceNet <sup>™</sup> Communication Module. This manual describes methods to install, configure, and troubleshoot the Bulletin 160 SSC DeviceNet Communication Module. |
|                             | For information on specific features of the Bulletin 160 SSC drive, refer to the <i>Bulletin 160 SSC User Manual</i> .                                                                                                    |
|                             | <b>Important:</b> Read this manual in its entirety before installing, operating, servicing, or initializing the Bulletin 160 DeviceNet Communication Module.                                                                                                    |
| Who Should Use This Manual? | This manual is intended for qualified personnel. To make efficient use<br>of the Communication Module, you must be able to program and<br>operate serial communications devices, as well as have an<br>understanding of the parameter settings and functions of the Bulletin<br>160 SSC drive. |
|                             | You should understand DeviceNet network operations, including how<br>slave devices operate on the network and communicate with a<br>DeviceNet master.                                                                                                    |
| Product References          | In this manual we refer to the:                                                                                                    |
|                             | • Bulletin 160-DN2 DeviceNet Communication Module as Communication Module and Module.                                                                                                    |
|                             | • Bulletin 160 SSC Variable Frequency AC Drive as the Drive.                                                                                                    |
| Conventions                 | Parameter names are shown in the format <b>PXX -</b> [*] where P denotes parameter, XX represents the parameter number, and * represents the parameter name. For example, <b>P01 -</b> [ <b>Output Frequency</b> ].                                                                            |
| Firmware Version            | The firmware release is displayed as FRN X.xxx, where:                                                                                                    |
|                             | FRN = Firmware Release Number                                                                                                    |
|                             | X = Firmware (whole) Number                                                                                                    |
|                             | (.) = Decimal point separator                                                                                                    |
|                             | xxx = Place holders representing minor updates                                                                                                    |

Places to the right of the decimal do not affect content of this manual.

### **Related Documentation**

|                                     |                                                                                                    | T.                                |
|-------------------------------------|----------------------------------------------------------------------------------------------------|-----------------------------------|
| For:                                | Refer to:                                                                                           | Publication                       |
| Bulletin 160 SSC<br>Drive           | User Manual Series A<br>User Manual Series B<br>User Manual Series C                                | 0160-5.0<br>0160-5.9<br>0160-5.15 |
| RSNetWorx for<br>DeviceNet Software | RSNetWorx for DeviceNet Getting Results Guide Online help (installed with the software)             | 9398-DNETGR                       |
| ControlLogix                        | ControlLogix User Manual                                                                            | 1756-6.5.13                       |
| SLC 500 and 1747-SDN                | DeviceNet Scanner Module Installation Instructions<br>DeviceNet Scanner Module Configuration Manual | 1747-5.8<br>1747-6.5.2            |
| PLC5<br>and 1771-SDN                | DeviceNet Scanner Module Installation Instructions<br>DeviceNet Scanner Module Configuration Manual | 1771-5.14<br>1771-6.5.118         |
| DeviceNet Cables<br>and Components  | DeviceNet Product Overview                                                                          | DN-2.5                            |
| DeviceNet Network<br>Installation   | DeviceNet Cable System Planning and Installation Manual                                             | DN-6.7.2                          |

**Important:** Read the *DeviceNet Cable System Planning and Installation Manual*, Publication DN-6.7.2, in its entirety before planning and installing a DeviceNet system. If the network is not installed according to this document, unexpected operation and intermittent failures can occur.

Documentation can be obtained online at http://www.ab.com/manuals.

Manual Organization

This 160-DN2 Module user manual contains the following sections:

| Chapter    | Title                                   | Contents                                                                                                    |
|------------|-----------------------------------------|----------------------------------------------------------------------------------------------------|
| Preface    | Using This Manual                       | Manual objectives, audience, vocabulary, manual<br>conventions and organization, safety precautions,<br>and DeviceNet compatibility.                                       |
| 1          | Product Overview                        | Module description, LEDs, DIP switches, and<br>DeviceNet compatibility.                                                                                                    |
| 2          | Quick Start for<br>Experienced Users    | Communication Module features, configuration, and diagnostics.                                                                                                    |
| 3          | Installation and Wiring                 | Installation, switch configuration, cabling, and removal.                                                                                                    |
| 4          | Modes of Operation                      | Power-up and modes of operation.                                                                                                    |
| 5          | DeviceNet Parameter<br>Descriptions     | EDS file parameters, Bulletin 160 SSC interface, product codes.                                                                                                    |
| 6          | Using 160-DN2 with<br>DeviceNet Scanner | Mac IDs, RSNetWorx for DeviceNet, configuration,<br>input/output assemblies, network control, scan list,<br>I/O messaging, ladder program examples, explicit<br>messaging. |
| 7          | Troubleshooting                         | LED indications and fault descriptions.                                                                                                    |
| Appendix A | Specifications                          | Environmental, electrical, and communication specifications.                                                                                                    |
| Appendix B | DeviceNet Information                   | DeviceNet message types and object classes.                                                                                                    |

## **Safety Precautions**

Please read the following safety precautions carefully:

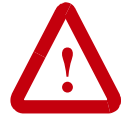

**ATTENTION:** Risk of injury or death exists. The drive contains high voltage capacitors which take time to discharge after removal of mains supply. Before installing or removing the DeviceNet Communication Module, make sure to isolate the mains supply from line inputs [L1, L2, L3 (R, S, T)]. Wait three minutes for capacitors to discharge to safe voltage levels. Failure to do so may result in injury or death.

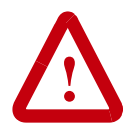

**ATTENTION:** Risk of injury or equipment damage exists. Only personnel familiar with DeviceNet devices, Bulletin 160 SSC drives, and associated machinery should plan or implement the installation, start-up, configuration, and subsequent maintenance of the Communication Module. Failure to comply may result in injury and/or equipment damage.

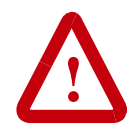

**ATTENTION:** Risk of equipment damage exists. This module contains ESD (Electrostatic Discharge) sensitive parts that can be damaged if you do not follow ESD control procedures. Static control precautions are required when handling this Communication Module. If you are unfamiliar with static control procedures, refer to *Guarding Against Electrostatic Damage*, Publication 8000-4.5.2.

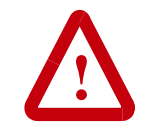

**ATTENTION:** Risk of injury or equipment damage exists. When a system is configured for the first time, there may be unintended or incorrect machine motion. Disconnect the motor from the machine or process during initial system testing.

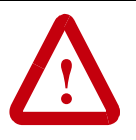

**ATTENTION:** Hazard of equipment damage exists. If explicit messages are programmed to frequently change parameter data in the drive, the EEPROM will quickly exceed its life cycle and cause the drive to malfunction. Do not create a program that frequently uses explicit messages to change a parameter in the drive.

P-4

| DeviceNet Compatibility            | The 160-DN2 Communication Module is intended for use only with<br>Bulletin 160 SSC Series A, Bulletin 160 SSC Series B, and Bulletin<br>160 SSC Series C (FRN 7.03 and later) devices. Bulletin 160 SSC<br>(Series C) devices must use a 160-DN2 Communication Module to<br>connect to a DeviceNet network. Bulletin 160 SSC (Series A and B)<br>devices can use either a 160-DN2 or 160-DN1 Communication<br>Module to connect to a DeviceNet network. |
|------------------------------------|----------------------------------------------------------------------------------------------------|
|                                    | When properly connected, the Communication Module<br>communicates via the DeviceNet Protocol. The Communication<br>Module/Bulletin 160 SSC combination comprise a Group 2 Slave<br>Only device. This device supports DeviceNet slave Polled, Change of<br>State/Cyclic messaging, and DeviceNet slave Explicit messaging. It<br>does not support the Explicit Unconnected Message Manager<br>(UCMM).                                                    |
| Replacing a 160-DN1 with a 160-DN2 | You can replace a 160-DN1 Communication Module with a 160-DN2<br>Communication Module on any 160 SSC (Series A and Series B)<br>drive. To do so, you will need to create an EDS file for the new 160-<br>DN2 Communication Module and map the module to the network.<br><u>Chapter 6, Using 160-DN2 with DeviceNet Scanner</u> , provides<br>detailed instructions on how to perform these tasks.                                                       |
| Rockwell Automation Support        | Rockwell Automation, Inc. offers support services worldwide, with<br>over 75 sales/support offices, over 500 authorized distributors, and<br>over 250 authorized systems integrators located through the United<br>States alone. In addition, Rockwell Automation, Inc. representatives<br>are in every major country in the world.                                                                                                    |
|                                    | <b>Local Product Support</b> — Contact your local Rockwell<br>Automation, Inc. representative for sales and order support, product<br>technical training, warranty support, and support service agreements.                                                                                                    |
|                                    | <b>Technical Product Assistance</b> — If you need to contact Rockwell Automation, Inc. for technical assistance, please review the information in <u>Chapter 7</u> , <u>Troubleshooting</u> first. If you still have problems, then call your local Rockwell Automation, Inc. representative.                                                                                                    |
|                                    | U.S. Allen-Bradley Drives Technical Support:<br>E-mail: support@drives.ra.rockwell.com<br>Tel: (1) 262.512.8176<br>Fax (1) 262.512.2222<br>Online: www.ab.com/support/abdrives                                                                                                    |
|                                    | UK Customer Support Center:<br>E-mail: esupport2@ra.rockwell.com<br>Tel: +44 (0) 870 2411802<br>Fax: +44 (0) 1908 838804                                                                                                    |
|                                    | Germany Customer Service Center:           E-mail: ragermany-csc@ra.rockwell.com           Tel:         +49 (0) 2104 960-630           Fax:         +49 (0) 2104 960-501                                                                                                    |

# **Product Overview**

This chapter contains the following information:

- physical layout of the module
- location of configuration switches
- DeviceNet overview and components

The Bulletin 160 SSC DeviceNet Communication Module is an optional interface device designed to provide a direct, digital link between DeviceNet devices and the Bulletin 160 SSC drive. The module connects to the Bulletin 160 SSC through the expansion/ keypad port on the front of the drive.

## **LEDs and DeviceNet Connection**

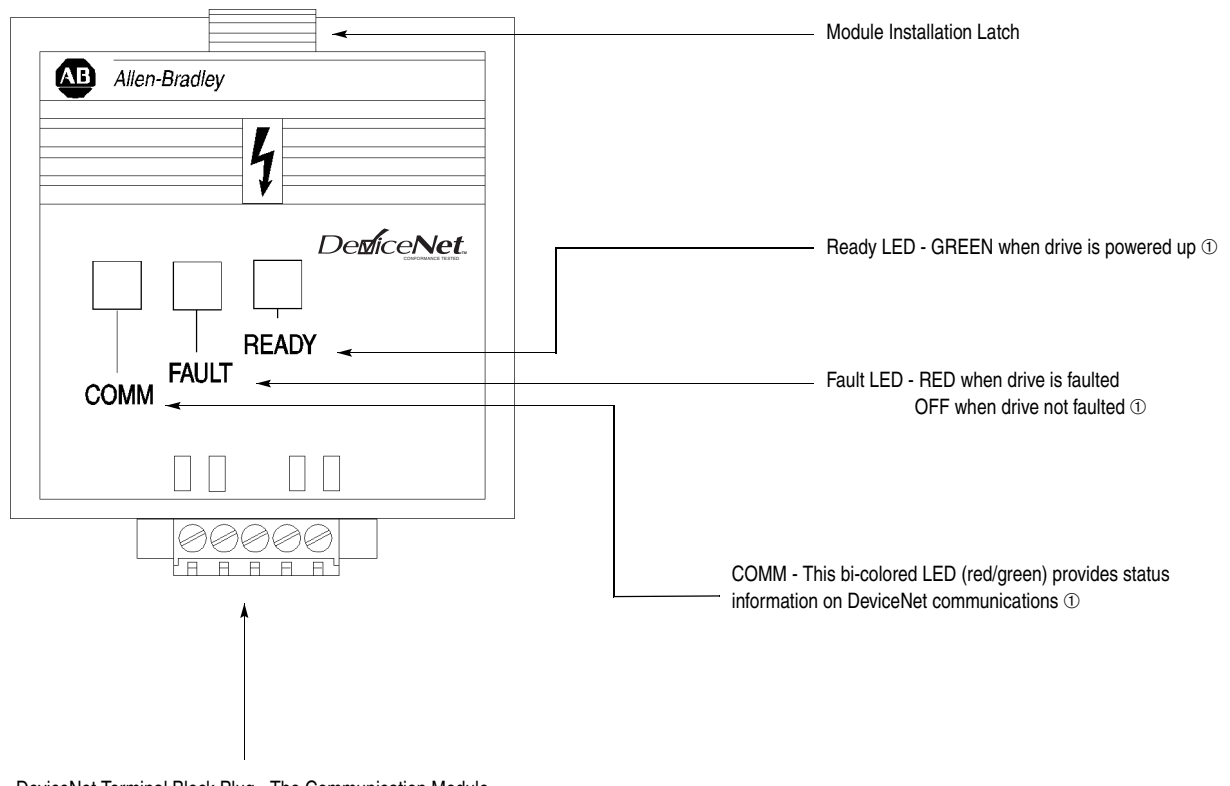

Figure 1.1 Module Front View

DeviceNet Terminal Block Plug - The Communication Module receives power and communications through this connector.

① See <u>Chapter 4</u>, <u>Modes of Operation</u>, and <u>Chapter 7</u>, <u>Troubleshooting</u>, for detailed operation.

**Module Description** 

## **DIP Switches**

#### Figure 1.2 Module Rear View

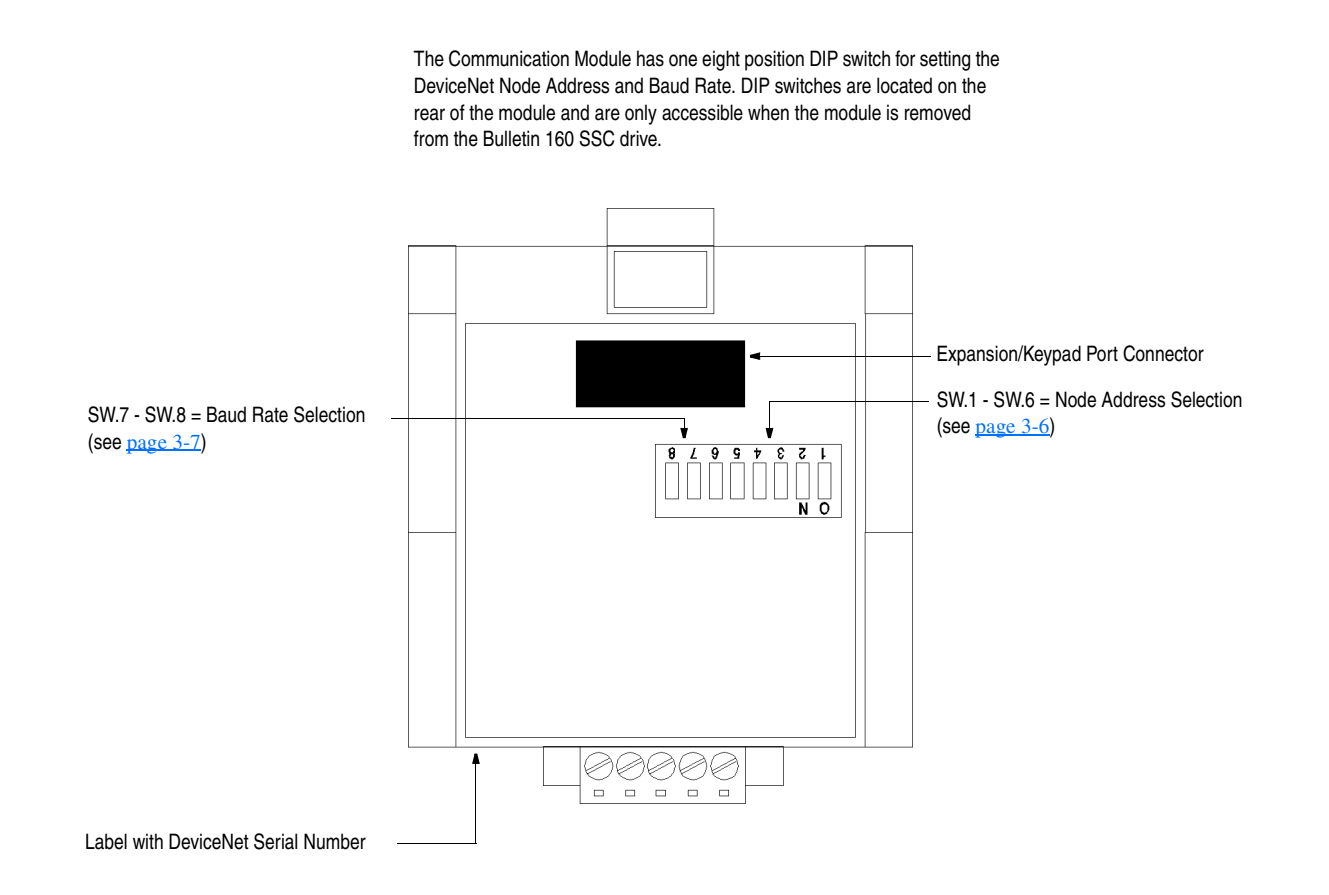

# **Quick Start for Experienced Users**

This chapter can help you start using the Bulletin 160 DeviceNet Communication module. If you have previously installed or configured a DeviceNet network and are familiar with Rockwell Automation DeviceNet modules and drives, this information can help reduce installation and startup time. If you are uncertain, use the full installation/configuring information beginning in <u>Chapter 3</u>.

We base the procedures listed in this chapter on the assumption that you understand DeviceNet concepts and know how to program the Bulletin 160 SSC drive. You should also be able to understand electronic process control and interpret the ladder logic instructions required to generate the electronic signals that control your application.

Because it is a *start-up guide for experienced users*, this chapter *does not* contain detailed explanations about the procedures listed. It does, however, reference other chapters in this book where you can get more information.

If you have any questions or are unfamiliar with the terms used or concepts presented in the procedural steps, *always read the referenced chapters* and other recommended documentation before trying to apply the information.

The information contained in this chapter includes:

- What tools and equipment you will need.
- When to address, configure, and program the module.
- How to install and wire the Communication Module.
- System power-up procedures.

Have the following tools and equipment ready:

- small blade screwdriver
- DeviceNet configuration software or hardware device

## **Required Tools and Equipment**

Introduction

# Procedures

| Step |                                                                                                    | Refer to                                                                                                    |
|------|----------------------------------------------------------------------------------------------------|----------------------------------------------------------------------------------------------------|
| 1    | Review Attention statements in the Preface.                                                                                                    | Preface                                                                                                    |
| 2    | Check the contents of the shipping box.<br>Unpack the shipping box, making sure that it contains:                                                                                                    | -                                                                                                    |
|      | <ul> <li>Bulletin 160 DeviceNet module (Catalog Number 160-DN2)</li> <li>10-pin linear plug with probe holes and jack screws</li> <li>DeviceNet Communication Module 160-DN2 User Manual</li> </ul>                                                                           |                                                                                                    |
|      | If the contents are incomplete, call your local Allen-Bradley representative for assistance.                                                                                                    |                                                                                                    |
| 3    | Ensure that the drive is correctly installed and wired. (The Stop Input, TB3-7 and TB3-8, must be jumpered together to start the drive.)                                                                                                    | Publication 160-SSC<br>User Manual                                                                                     |
| 4    | Ensure that the DeviceNet master and network are installed and functioning by DeviceNet standards.                                                                                                    | DeviceNet Cable<br>System Planning and<br>Installation Manual<br>(Publication DN-6.7.2)                                |
| 5    | Remove the Program Keypad Module or<br>Ready/Fault Indicating Panel from the drive.                                                                                                    | Chapter 3,<br>Installation and Wiring                                                                                  |
| 6    | Set the DeviceNet Module's node address and baud rate.<br>Set the DIP Switches at the back of the module. Switches 1<br>through 6 set the node address; switches 7 and 8 set baud<br>rate.                                                                                    | Chapter 3,<br>Installation and Wiring                                                                                  |
| 7    | Install the DeviceNet module on the drive.                                                                                                    | Chapter 3,<br>Installation and Wiring                                                                                  |
| 8    | Wire the DeviceNet connector and plug it into the drive.                                                                                                    | Chapter 3,<br>Installation and Wiring                                                                                  |
| 9    | Power up the drive and the network.                                                                                                    | Chapter 3,<br>Installation and Wiring,                                                                                 |
|      | <b>Important:</b> When power-up occurs, the COMM (communication status) LED flashes green for 1/4 second, red for 1/4 second, and then goes blank while the Communication Module finishes its initialization. If the COMM LED goes red, there is a problem.                   | <u>Chapter 4,</u><br><u>Modes of Operation,</u><br>and<br><u>Chapter 7,</u><br><u>Troubleshooting</u>                  |
| 10   | Select the appropriate Electronic Data Sheet (EDS) file.<br>Select the EDS file with the DeviceNet software or hardware<br>configurator that you are using to configure the Communication<br>Module (see <u>Chapter 5</u> for EDS file descriptions).                         | Chapter 6,<br>Using 160-DN2 with<br>DeviceNet Scanner,<br>and DeviceNet<br>Software or Hardware<br>Configurator Manual |
| 11   | Configure the Bulletin 160 SSC drive for DeviceNet so that<br>the drive can accept speed reference and control logic via<br>the network.<br>Use configuration software such as RSNetWorx for DeviceNet<br>or hardware such as DeviceView Hand Held DeviceNet<br>Configurator. | Chapter 6,<br>Using 160-DN2 with<br>DeviceNet Scanner                                                                  |
| 12   | Configure the DeviceNet Scanner to recognize the Bulletin<br>160 SSC drive.<br>Use RSNetWorx for DeviceNet to configure the DeviceNet<br>Scanner's "Scan List" to recognize the Bulletin 160 SSC drive.                                                                       | Chapter 6,<br>Using 160-DN2 with<br>DeviceNet Scanner                                                                  |

# **Installation and Wiring**

This chapter contains information necessary to:

- Meet requirements for CE compliance (EMC / Low Voltage directives).
- Suppress transient EMI from "hard contact" load switching.
- Reduce high frequency common mode noise current.
- Properly connect/disconnect power to the motor.
- Remove a preinstalled Program Keypad Module or Ready/Fault Indicating Panel.
- Configure and install the Communication Module.
- Wire the DeviceNet communication cables.
- Remove an installed Communication Module from the drive.

Read this chapter completely before you attempt to install or configure the Communication Module. Before you apply power, review the <u>Safety Precautions</u> on Preface <u>page P-3</u>, making sure that all connections are secure and all selections are correct.

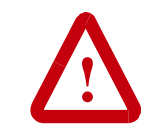

**ATTENTION:** When you make changes to the switch settings, use a blunt pointed instrument. Do not use a pencil or pen because damage may occur.

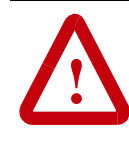

**ATTENTION:** Unpredictable operation may occur if you fail to check connections and DIP switch settings for compatibility with your application. Unpredictable operation may result in personal injury, death, and equipment damage.

# **Required Tools and Equipment**

Before installing and configuring the 160-DN2 Communication Module, make sure that the contents of the shipping box include:

- Bulletin 160-DN2 module (Catalog Number 160-DN2)
- 10 pin linear Plug (Part Number 1787-PLUG10R)
- this manual

In addition, you will need to supply:

- a small blade screwdriver
- · DeviceNet configuration software or hardware device
- DeviceNet thick cable or thin cable. For details and part numbers, refer to the *DeviceNet Product Overview*, Publication DN-2.5.

| EMC Directive 89/336/EEC<br>Compliance        | The 160-DN2 Communication Module complies with<br>Electromagnetic Compatibility (EMC) Directive 89/336/EEC when<br>conforming to these installation requirements:                                                                                                    |
|-----------------------------------------------|----------------------------------------------------------------------------------------------------|
|                                               | • Applying the essential requirements for a conforming EMC installation for the Bulletin 160 SSC drive. Refer to the <i>Bulletin</i> 160 SSC User Manual.                                                                                                    |
|                                               | • Connecting the DeviceNet cable shield to the SSC drive's protective earth terminal, PE, with a low impedance connection.                                                                                                    |
|                                               | • Installing a clamp-on ferrite cable clamp (see Figure 3.9) on the DeviceNet communication cable within 10 cm (4 in.) of the SSC drive. When multiple SSC drives are contained in one control cabinet, it is sufficient to install one clamp-on ferrite cable clamp where the DeviceNet communication cable enters the control cabinet.                                                                                                    |
| Low Voltage Directive 73/23/EEC<br>Compliance | The 160-DN2 Communication Module complies with Low Voltage Directive 73/23/EEC when conforming to these installation requirements:                                                                                                    |
|                                               | • Applying the essential requirements for a conforming Low Voltage Directive installation for the Bulletin 160 SSC drive. Refer to the <i>Bulletin 160 SSC User Manual</i> .                                                                                                    |
|                                               | • Observing the <u>Safety Precautions</u> on Preface <u>page P-3</u> , and other Attention statements throughout this manual when installing the module.                                                                                                    |
| Surge Suppression                             | Transient EMI can be generated whenever inductive loads such as<br>relays, solenoids, electro-mechanical brakes, motor starters, or motors<br>are operated by "hard contacts." The wiring guidelines contained<br>herein are based on the assumption that you safeguard your system<br>against the effects of transient EMI by using surge suppressors to<br>suppress transient EMI at its source. Inductive loads switched by only<br>solid-state output devices do not require surge suppression. However,<br>inductive loads that are in series or parallel with hard contacts require<br>surge suppression to protect control circuits as well as to suppress<br>transient EMI. |
|                                               | Even if regularly cycled inductive loads have no interaction with<br>the control system, these loads need suppression if their<br>conductors are:                                                                                                    |
|                                               | • Connected to the same separately derived system as that of the control system.                                                                                                    |
|                                               | • Routed in proximity with conductors of the control system (per routing guidelines).                                                                                                    |
|                                               |                                                                                                    |

The application (voltage and load of the inductive circuit) dictates the specific suppressor needed at the source of the inductive load. Testing has determined that the best overall RC surge suppressor combination

is 220 ohms and 0.50 microfarads. Select the voltage rating for the normal AC voltages. A typical surge suppressor that can be used for most transient EMI problems is Electrocube part number RG1676-16 (rated 480V ac).

Surge suppressors are usually most effective when connected at the inductive loads. However, you can also connect surge suppressors at the switching devices, but they may be less effective because the wires connecting the switching devices to the inductive loads act as antennas that radiate EMI. You can evaluate the effectiveness of a particular suppressor by using an oscilloscope to observe the voltage waveform on the line.

#### Figure 3.1 Surge Suppressor Connection for 3-Phase Apparatus

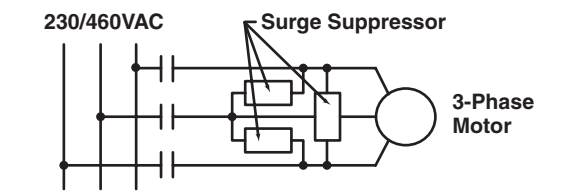

For 3-phase apparatus, a suppressor is needed across each phase

#### Figure 3.2 Surge Suppressor Connection for Large Apparatus

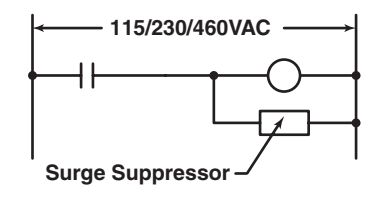

For large apparatus (electro-mechanical brakes, contacts up to size 5)

Figure 3.3 Surge Suppressor Connection for Small Apparatus

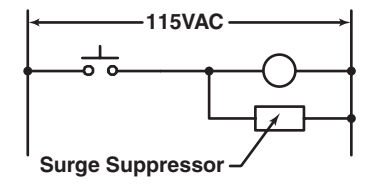

For small apparatus (relays, solenoids, and motor starters up to size 1)

| Common Mode Noise       | To greatly reduce high frequency common mode noise current<br>coupled to ground in high capacitance connections, connect a<br>common mode choke at the drive end of the motor cable. The<br>common mode choke reduces the rise time of the high frequency<br>noise by a factor of 10-20, and the amplitude by a factor of 5. For<br>multiple 460 volt drive installations with sensitive equipment (e.g.<br>PLC's, temperature sensors, sonar detectors, strain gauges, etc.)<br>sharing a common ground separated by more than 30 feet, you must<br>install common mode chokes at the outputs of each drive.<br>In addition to greatly reducing high frequency common mode noise<br>induced by the drive, a common mode choke also effectively reduces<br>high frequency common mode noise that is induced by regularly<br>cycled inductive loads. In installations where inductively-coupled<br>common mode noise causes system problems, connect a common<br>mode choke at the source of the inductively-switched load.<br>For drives on a DeviceNet network, we highly recommend connecting<br>a common mode choke at the drive end of the motor cable. |
|-------------------------|----------------------------------------------------------------------------------------------------|
| Drive Output Disconnect | The drive is intended to be commanded by control signals that will<br>start and stop the motor. Do not use a device that routinely connects<br>or disconnects output power to the motor with the drive outputting<br>power (for the purpose of starting and stopping the motor, or for<br>machine positioning). Connecting or disconnecting power to the<br>motor with the drive outputting power can produce transient EMI<br>which can cause network problems to occur.                                                                                                    |
|                         | TB2 is broken (opened) using an auxiliary contact of a motor output contactor. Also, remember to set the Stop Select parameter to "Coast to Stop."                                                                                                    |

# **Removing Program Keypad Module** or Ready/Fault Panel

module.

Before installing the Communication Module, it may be necessary to remove a previously installed module such as a Program Keypad Module or Ready/Fault Indicating panel.

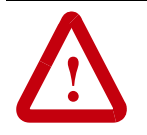

ATTENTION: Risk of injury or death exists. The drive contains high voltage capacitors which take time to discharge after removal of mains supply. Before installing or removing the DeviceNet Communication Module, make sure to isolate the mains supply from line inputs [L1, L2, L3 (R, S, T)]. Wait three minutes for capacitors to discharge to safe voltage levels. Failure to do this may result in injury or death.

#### Figure 3.4 **Removing Program Keypad Module**

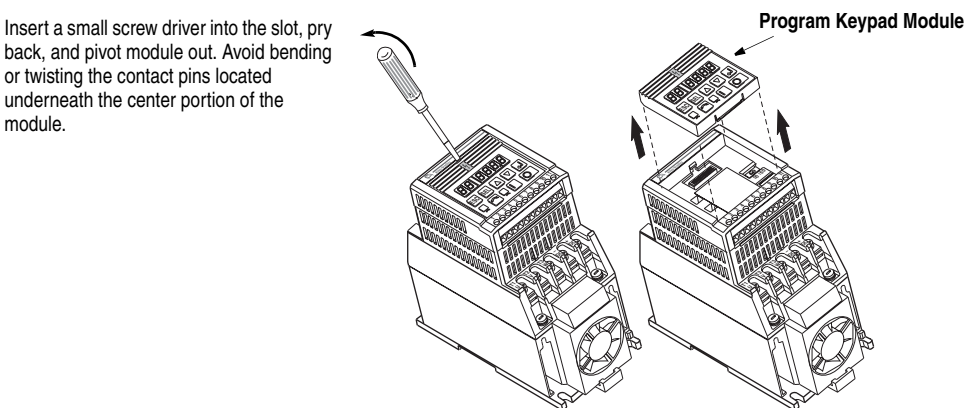

**Understanding Module Configuration Switches** 

The Communication Module's DIP switch settings determine:

- DeviceNet node address
- DeviceNet baud rate

The location of the DIP switch and the factory defaults are shown below.

# Figure 3.5

#### **DIP Switches on Rear of Module**

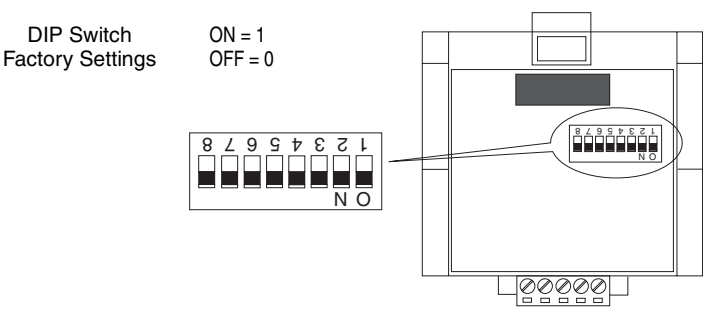

**Important:** When setting the Communication Module's *addressing* DIP Switches, make sure that each serial device on the network has a unique address. Also, all devices connected to the network must be set at the same baud rate.

# Setting the DeviceNet Node Address

DIP switches 6 through 1 set the module's node address using binary addressing. The factory default setting is DeviceNet address 63.

#### Figure 3.6 Setting the Node Address

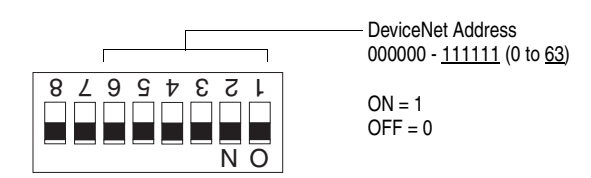

To set the DeviceNet node address:

- 1. Refer to <u>Table 3.A</u> below for the switch settings of a specific address.
- **2.** Using a pointed tool, slide switches 6 through 1 to the appropriate ON/OFF positions.

**Important:** When switches 7 and 8 are ON, the DeviceNet address is set to the value in parameter **P103 - [NV MAC ID]**.

| DeviceNet<br>Address | Switch Settings<br>6 < 1 | DeviceNet<br>Address | Switch Settings<br>6 < 1 | DeviceNet<br>Address | Switch Settings<br>6 < 1 | DeviceNet<br>Address | Switch Settings<br>6 < 1 |
|----------------------|--------------------------|----------------------|--------------------------|----------------------|--------------------------|----------------------|--------------------------|
| 0                    | 000000                   | 16                   | 010000                   | 32                   | 100000                   | 48                   | 110000                   |
| 1                    | 000001                   | 17                   | 010001                   | 33                   | 100001                   | 49                   | 110001                   |
| 2                    | 000010                   | 18                   | 010010                   | 34                   | 100010                   | 50                   | 110010                   |
| 3                    | 000011                   | 19                   | 010011                   | 35                   | 100011                   | 51                   | 110011                   |
| 4                    | 000100                   | 20                   | 010100                   | 36                   | 100100                   | 52                   | 110100                   |
| 5                    | 000101                   | 21                   | 010101                   | 37                   | 100101                   | 53                   | 110101                   |
| 6                    | 000110                   | 22                   | 010110                   | 38                   | 100110                   | 54                   | 110110                   |
| 7                    | 000111                   | 23                   | 010111                   | 39                   | 100111                   | 55                   | 110111                   |
| 8                    | 001000                   | 24                   | 011000                   | 40                   | 101000                   | 56                   | 111000                   |
| 9                    | 001001                   | 25                   | 011001                   | 41                   | 101001                   | 57                   | 111001                   |
| 10                   | 001010                   | 26                   | 011010                   | 42                   | 101010                   | 58                   | 111010                   |
| 11                   | 001011                   | 27                   | 011011                   | 43                   | 101011                   | 59                   | 111011                   |
| 12                   | 001100                   | 28                   | 011100                   | 44                   | 101100                   | 60                   | 111100                   |
| 13                   | 001101                   | 29                   | 011101                   | 45                   | 101101                   | 61                   | 111101                   |
| 14                   | 001110                   | 30                   | 011110                   | 46                   | 101110                   | 62                   | 111110                   |
| 15                   | 001111                   | 31                   | 011111                   | 47                   | 101111                   | 63                   | 111111                   |

#### Table 3.A Switch Settings for DeviceNet Node Addressing

#### Setting the Baud Rate

Dip switches 7 and 8 set the baud rate at which the Communication Module communicates on the network. The factory default setting for baud rate is 125 kbps.

Figure 3.7 Setting the Baud Rate

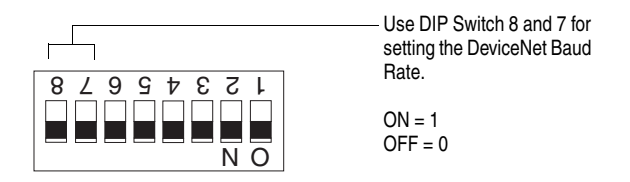

To set the DeviceNet Baud Rate:

- 1. Refer to <u>Table 3.B</u> for the switch setting of a specific Baud Rate.
- **2.** Slide switches 7 and 8 to the appropriate positions using a pointed tool.

**Important:** When switches 7 and 8 are ON, the DeviceNet Baud Rate is set to the value in parameter **P104 - [NV Baud Rate].** 

| Baud Rate                    | Switch Setting<br>8 | Switch Setting<br>7 |
|------------------------------|---------------------|---------------------|
| 125 kbps                     | 0                   | 0                   |
| 250 kbps                     | 0                   | 1                   |
| 500 kbps                     | 1                   | 0                   |
| Set by module parameter P104 | 1                   | 1                   |

#### Table 3.B Switch Settings for DeviceNet Module Baud Rate

#### **Cable Lengths and Baud Rates**

The baud rate determines the maximum length of the DeviceNet cable. Refer to <u>Table 3.C</u> to determine cable lengths and baud rates.

|           | 0                                    |
|-----------|--------------------------------------|
| Baud Rate | Maximum Cable Length<br>(Trunk Line) |
| 125 kbps  | 500 meters (1640 feet)               |
| 250 kbps  | 250 meters (820 feet)                |
| 500 kbps  | 100 meters (328 feet)                |

#### Table 3.C Baud Rate vs. Cable Length

Installing the Communication Module

After setting the DIP switches, secure the Communication Module to the drive by following these steps:

- 1. Insert the module, ensuring that the pins on the back of the module line up with the drive's expansion port.
- **2.** Press down on the module until it is fully seated. The module is fully seated when its sides are resting on the drive's face.
- 3. Press down on the latch until it snaps into place.

Figure 3.8 Installing the Communication Module

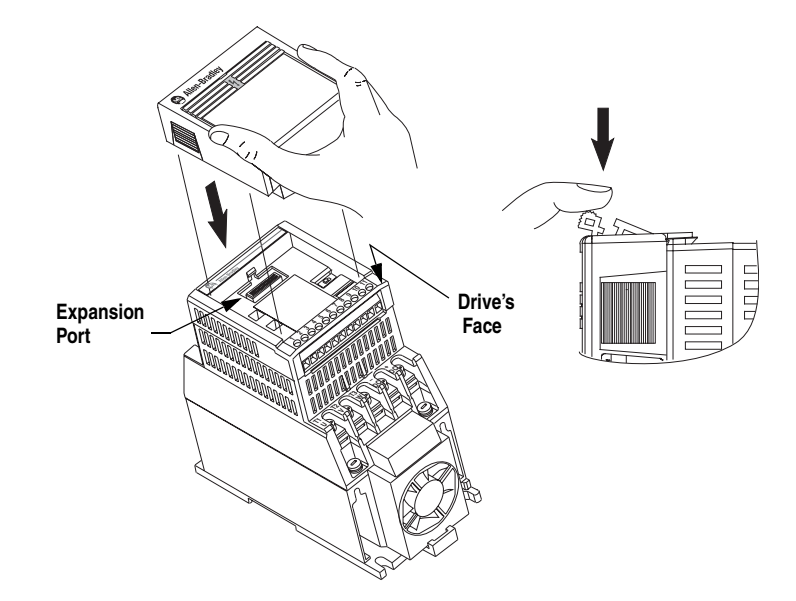

### Wiring the DeviceNet Connector

Follow these recommendations for communications wiring:

- See *DeviceNet Cable System Planning and Installation Manual*, Publication DN-6.7.2, for planning and installing DeviceNet networks.
- Keep communication wiring away from high noise sources such as motor cables.
- Increase noise immunity by:
  - Using a trunk line in place of a drop line.
  - Using a ferrite cable clamp around the communication line (see Figure 3.9).
  - Grounding the cable shield as shown in Figure 3.9.

#### Figure 3.9

#### Wiring the DeviceNet 10-Pin Linear Plug

The Communication Module receives power and communications through the DeviceNet connector. DeviceNet cable wires connect to the DeviceNet plug as shown below:

| Color | Terminal | Signal | Function     |
|-------|----------|--------|--------------|
| Black | 1        | COMM   | Common       |
| Blue  | 2        | CAN_L  | Signal Low   |
| Bare  | 3        | SHIELD | Shield       |
| White | 4        | CAN_H  | Signal High  |
| Red   | 5        | VDC+   | Power Supply |

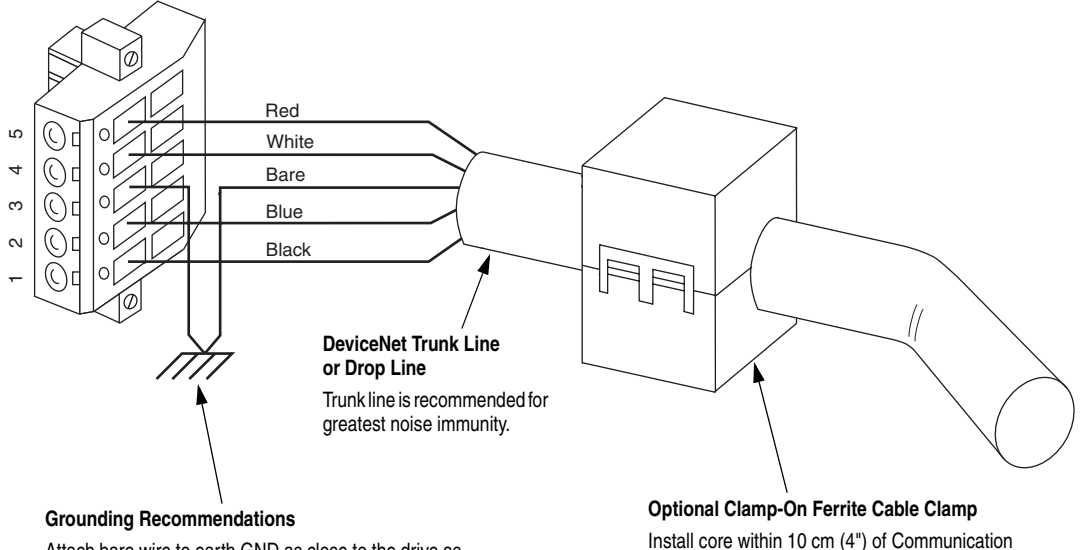

Attach bare wire to earth GND as close to the drive as possible. For greatest noise immunity, drive should be single point ground.

**Important:** For each DeviceNet Network with multiple devices, only one device must be grounded.

Install core within 10 cm (4") of Communication Module. Use Ferrishield (part #HI28B2039) or Fair-Rite (part #0443164151 – quantity of 2 required). 3-9

# Connecting the DeviceNet Drop Line to the Module

To connect your module DeviceNet drop line:

1. Turn off the network power supply.

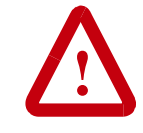

**ATTENTION:** Do not wire the Communication Module with the network power supply on. Wiring the module with the network power supply on may short your network or disrupt communication.

- 2. Make sure that the DeviceNet 10-pin Linear Plug is correctly wired (see Figure 3.9).
- 3. Locate the DeviceNet connector on the bottom of the module.
- 4. Insert the plug into the DeviceNet connector.

#### Figure 3.10 Installing the Drop Line

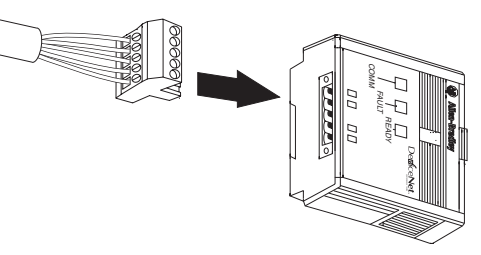

Removing Communication Module From a Drive

If you need to reconfigure the Communication Module DIP switches, you must remove the Communication Module from the drive.

- 1. Remove the DeviceNet plug from the Communication Module.
- 2. Press in on the module's latch and then push away and up.
- **3.** Grasp the module and pull straight up. Avoid bending or twisting the contact pins located underneath the center portion of the module.

Figure 3.11 Removing the Communication Module

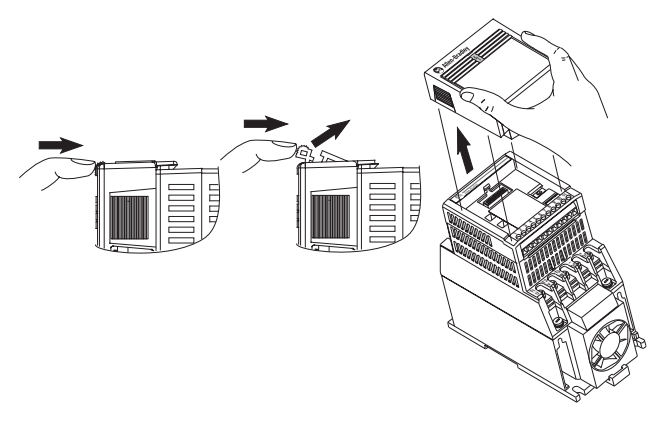

# **Modes of Operation**

This chapter contains information about:

- Powering up the drive with an installed 160-DN2 DeviceNet communication module.
- Understanding the module's modes of operation.

Before you apply power, review the <u>Safety Precautions</u> on Preface <u>page P-3</u>.

After you have installed the 160-DN2 module, apply power to the drive and to the Network. The COMM LED should flash green or turn solid green. If it does not, refer to <u>Chapter 7</u>, <u>Troubleshooting</u>.

The 160-DN2 module operating modes are:

- Power-up reset mode
- Run mode
- Error mode

### **Power-up Reset Mode**

During power-up or reset, the COMM LED is off.

The 160-DN2 module follows this sequence of operation:

- 1. When power-up occurs, the COMM LED flashes green for 1/4 second, red for 1/4 second, and then goes blank while the 160-DN2 module finishes its initialization.
- 2. Performs power-up initialization.
- 3. Reads and stores the DIP switch settings.
- **4.** Performs a duplicate node address check to verify that another node is not assigned the same DeviceNet address as the 160-DN2 module.

If the power-up or reset is successful, the 160-DN2 module enters the Run mode and the COMM LED flashes green or turns solid green.

**Powering Up the Drive** 

## **Modes of Operation**

#### Modes of Operation (Continued)

#### Power-up Reset Mode (Continued)

If the power up or reset sequence fails, the COMM LED will turn solid red and the 160-DN2 module will enter the Error mode (see heading below for more information).

| COMM LED State                                                  | Description                                                                                                    |
|-----------------------------------------------------------------|----------------------------------------------------------------------------------------------------|
| Flashes Green 1/4 second,<br>Red 1/4 second,<br>then goes blank | Occurs when power is applied to module.                                                                          |
| Blank                                                           | Power-up initialization is taking place.                                                                         |
| Solid Red                                                       | 160-DN2 module is in Error mode. Indicates failed initialization, duplicate node address or incorrect baud rate. |
| Solid Green                                                     | 160-DN2 module is in the Run mode.                                                                               |

#### Table 4.A COMM LED State During Power-up Reset Mode

### Run Mode

After a successful power-up or reset, the 160-DN2 module enters the run mode and operates as a slave device to a master device. In run mode, the module:

- Accepts messages from the master on the DeviceNet network.
- Monitors DeviceNet incoming power.

If an error is detected, the 160-DN2 module will enter the Error mode (see heading below for more information).

#### **Error Mode**

If the 160-DN2 module detects an error, the COMM LED is affected. Errors are critical or noncritical, and are summarized below.

| COMM LED State | Error Type                    | Description                      |
|----------------|-------------------------------|----------------------------------|
|                |                               | Power-up initialization failure. |
| Solid Red      | Critical<br>(not recoverable) | Duplicate node address detected. |
|                | ()                            | Incorrect baud rate.             |
| Flashing Red   | Non-Critical (recoverable)    | I/O connection timed out.        |
| Off            | Non-Critical (recoverable)    | DeviceNet power lost.            |

Table 4.B COMM LED State During Error Mode

See <u>Chapter 7</u>, <u>Troubleshooting</u> for details in the troubleshooting chart on how to recover from an error.

|                                   | <b>DeviceNet Parameter Descriptions</b>                                                                                                    |
|-----------------------------------|----------------------------------------------------------------------------------------------------|
|                                   | This chapter contains:                                                                                                    |
|                                   | • a description of DeviceNet parameters                                                                                                    |
|                                   | • the definition of Electronic Data Sheet (EDS) files                                                                                                    |
|                                   | Bulletin 160 SSC Interface parameters                                                                                                    |
|                                   | • brief description of Bulletin 160 parameters                                                                                                    |
|                                   | <b>Important:</b> This chapter describes the parameter set for a Series C Bulletin 160. If you are using a Series A or Series B Bulletin 160, not all the parameters listed in this manual may apply to that drive. When using a Series A Bulletin 160, please refer to the <i>Bulletin 160 SSC User Manual</i> , Publication 0160-5.0. When using a Series B Bulletin 160, please refer to the <i>Bulletin 160 SSC User Manual</i> , Publication 0160-5.9.                                                                                                    |
| DeviceNet Parameters              | The 160-DN2 communication module contains a set of parameters that define how the module will interact with the Bulletin 160 SSC drive and the DeviceNet network. These parameters may be used to set the module's address, baud rate, and I/O data format. Parameters may also be read to attain status from the module.                                                                                                    |
| Electronic Data Sheet (EDS) Files | EDS files are specially formatted ASCII files that provide all of the information necessary for a configuration tool such as RSNetWorx for DeviceNet to access and alter the parameters of a device. The EDS file contains information on the number of parameters in a device and how those parameters are grouped. Additionally, the EDS file contains information about each parameter such as parameter min, max, and default values, parameter data format and scaling, and the parameter name and units.                                                                                                    |
| Parameters and EDS File           | You select an EDS file for the Bulletin 160 drive using a software application such as RSNetWorx for DeviceNet. (See <u>Chapter 6</u> , <u>Using</u> 160-DN2 with <u>DeviceNet Scanner</u> , for instructions to select an appropriate EDS file.) An EDS file defines all the parameters in the Bulletin 160 drive and the 160-DN2 module, and creates a public interface to the drive on the DeviceNet network. Configuration tools such as RSNetWorx for DeviceNet use EDS files to present you with parameters that enable you to configure the 160 SSC drive via DeviceNet by changing values associated with individual parameters. |

| Parameters and EDS F<br>(Continued)                                                                                                    | ïle                                                                                                    | Parameter values may be read or written via DeviceNet. <i>Writing</i> a value to a parameter may configure drive operations such as acceleration or deceleration rates. Writing a value to a parameter may also configure DeviceNet operations such as which input or output assemblies are to be used for polled I/O communications with a master. <i>Reading</i> a parameter value gives you status information.                                                                                                    |  |
|----------------------------------------------------------------------------------------------------|----------------------------------------------------------------------------------------------------|----------------------------------------------------------------------------------------------------|--|
| Bulletin 160 SSC Interf                                                                                                    | iace                                                                                                    | This parameter set contains all of the parameters described in the <i>Bulletin 160 SSC User Manual</i> , plus a few extra parameters to configure the operation of the 160-DN2 module on the DeviceNet network.                                                                                                    |  |
| Locating EDS Files on the Internet                                                                                                    |                                                                                                    | <ul><li>Bulletin 160 SSC drives are available in Analog Signal Follower and Preset Speed models. Each model supports a slightly different set of parameters. (In general, the Preset Speed model contains extra parameters for setting up preset speeds.) Accordingly, each drive model uses an EDS file specific to that model.</li><li>You can find the EDS file for your drive at http://www.ab.com/ networks/eds. Select the search criteria for the EDS file to be the same as that shown in the screen below.</li></ul>                                                                                                    |  |
| ja 13<br>Ele                                                                                                    | Electronic Data Sheets (EDS) - Microsofi<br>e Edit View Favorites Tools Help                                                                                                    | Internet Explorer provided by Rockwell Automation                                                                                                    |  |
| Addi                                                                                                    | Back ▼ → ▼ ③ ② ② △   ② Search<br>fress @ http://www.ab.com/networks/eds/                                                                                                    | lig Favorites @Media @d liz_r_@d more r<br>♥ (r^ Coo Links 100, r                                                                                                    |  |
|                                                                                                    |                                                                                                    | Rockwell Automation   Partners   Support   Nevs   Careers   Worldwide   Search<br>Rockwell<br>Automation                                                                                                    |  |
| AB                                                                                                    | Allen-Bradley Elect                                                                                                    | ronic Data Sheets (EDS)                                                                                                    |  |
| <ul> <li>■ No.</li> <li>■ No.</li> <li>■ No.</li> <li>■ No.</li> <li>■ No.</li> <li>■ No.</li> <li>■ No.</li> <li>■ Do.</li> <li>■ OD.</li> <li>■ OD.</li> <li>■ OD.</li> <li>■ OD.</li> <li>■ Do.</li> <li>■ Do.</li> <li< th=""><th>Networks         Use the folload and RSNetV configurable           stwork News         Statischer           stwork News         To locate a a strong of the Network Network Netw</th><th>wing form to access to Rockwell Automation EDS files. EDS files are simple text files used by network configuration tools such as DeviceNetManager™<br/>Vorx™ to help you identify products and easily commission them on a network. EDS files describe a product's device type, product revision and<br/>parameters on a DeviceNet or ControlNet network. As Rockwell Automation products are enhanced, new EDS files are created and maintained here.<br/>specific EDS file, select the Device Type, Network, Brand, Catalog Number, and/or Major and Minor product revision. You can enter a little information or a<br/>parameters on a DeviceNet of the all the product information, you can try a Keyword Search to locate EDS files containing only those keywords. See<br/><u>as</u> below for additional assistance locating a particular EDS file.<br/>defined your search criteria, select the Search button. You see files that met your search criteria.<br/><b>etwork:</b> © DeviceNet © ControlNet<br/>© EtherNet/IP © Network independent<br/><b>e</b> Type: ACDrive<br/>Brand: Allen-Brandley<br/>Name: [16]<br/>umber:<br/>Search: Search Reset<br/>he ambience/assistance locating files that met your search criteria.<br/><b>he tork of the search search button</b>. You see files that met your search criteria the search search searc</th></li<></ul> | Networks         Use the folload and RSNetV configurable           stwork News         Statischer           stwork News         To locate a a strong of the Network Network Netw | wing form to access to Rockwell Automation EDS files. EDS files are simple text files used by network configuration tools such as DeviceNetManager™<br>Vorx™ to help you identify products and easily commission them on a network. EDS files describe a product's device type, product revision and<br>parameters on a DeviceNet or ControlNet network. As Rockwell Automation products are enhanced, new EDS files are created and maintained here.<br>specific EDS file, select the Device Type, Network, Brand, Catalog Number, and/or Major and Minor product revision. You can enter a little information or a<br>parameters on a DeviceNet of the all the product information, you can try a Keyword Search to locate EDS files containing only those keywords. See<br><u>as</u> below for additional assistance locating a particular EDS file.<br>defined your search criteria, select the Search button. You see files that met your search criteria.<br><b>etwork:</b> © DeviceNet © ControlNet<br>© EtherNet/IP © Network independent<br><b>e</b> Type: ACDrive<br>Brand: Allen-Brandley<br>Name: [16]<br>umber:<br>Search: Search Reset<br>he ambience/assistance locating files that met your search criteria.<br><b>he tork of the search search button</b> . You see files that met your search criteria the search search searc |  |

After the EDS file list appears, find your specific drive in the Product Name column. Then, in the Brand column of that row click on the Allen-Bradley Company link to access the EDS file for downloading.

**Important:** Use the correct EDS file for your specific drive model, horsepower, and voltage. If an incorrect EDS file is used, you may not be able to set up the drive with the configuration tool.

5-2

Bulletin 160 SSC Interface Parameters

The *Bulletin 160 SSC Interface* parameters are grouped together logically. The following sections provide information about the *Bulletin 160 SSC Interface* parameter groups:

- DeviceNet Parameters
- Drive Display Parameters
- Drive Program Parameters

The following parameter lists summarize the *Bulletin 160 SSC Interface*. For more detailed information on the Display Group and Program Group parameters, see the *Bulletin 160 SSC User Manual*.

**Important:** The following information contains object mapping data, which is needed when using Explicit Messaging. Refer to *Chapter 6*, Page 6-23, for more information.

# **DeviceNet Parameters**

Use the following parameters to configure and monitor the DeviceNet Network Interface. These parameters are unique to drives equipped with the 160-DN2 DeviceNet Communication Module.

| Parameter<br>Number | Name and Description                                                                                                    | Object Mapping<br>(Class-Instance-<br>Attribute) | Min./Max.<br>Range | Factory<br>Default |
|---------------------|----------------------------------------------------------------------------------------------------|--------------------------------------------------|--------------------|--------------------|
| 101                 | [Switches MAC ID]<br>This read only parameter displays the state of the Node Address DIP switches.<br>This address may not be the current address of the module if the Baud Rate DIP<br>switches are set to 3. In this case P103 - [NV MAC ID] is used.                                                                                                    | 0xB4-1-3                                         | 0 to 63            | 63                 |
| 102                 | [Switches Baud]<br>This read only parameter displays the state of the Baud Rate DIP switches. A<br>value of 3 means that the actual baud rate used by this module is given in the<br>value of P104 - [NV Baud Rate].<br>0 = 125 kbps<br>1 = 250 kbps<br>2 = 500 kbps<br>3 = Use nonvolatile parameters for Address and Baud.                                     | 0xB4-1-4                                         | 0 to 3             | 0                  |
| 103                 | [NV MAC ID]<br>This read/write parameter enables you to program the Node Address of the<br>module independent of the DIP switch settings. To use this feature, set the baud<br>rate DIP switches (7 and 8) to ON before power-up. Changing this parameter<br>does not change the actual node address until power is cycled.                                      | 0xB4-1-5                                         | 0 to 63            | 63                 |
| 104                 | [NV Baud Rate]<br>This read/write parameter enables you to set the baud rate of the module without<br>having to set the DIP switches. To use this feature, set the baud rate switches (7<br>and 8) to ON before power up. Changing this parameter does not change the<br>actual data rate until power is cycled.<br>0 = 125 kbps<br>1 = 250 kbps<br>2 = 500 kbps | 0xB4-1-6                                         | 0 to 2             | 0                  |
| 105                 | [Bus Off Error]<br>This read/write parameter determines how the Communication Module<br>processes a <i>CAN Bus Off</i> condition.<br>0 = Hold CAN chip in its bus off (reset) state when bus off is detected.<br>1 = If possible, fully reset the CAN chip and continue communicating<br>when a bus off condition is detected.                                   | 0x03-1-3                                         | 0 to 1             | 0                  |

# **DeviceNet Parameters (Continued)**

| Parameter<br>Number | Name and Description                                                                                                    | Object Mapping<br>(Class-Instance-<br>Attribute) | Min./Max.<br>Range | Factory<br>Default |
|---------------------|----------------------------------------------------------------------------------------------------|--------------------------------------------------|--------------------|--------------------|
| 106                 | [Bus Off Count]<br>This read/write parameter counts the number of times the CAN chip went to the<br><i>bus off</i> state. This counter stops counting when the count reaches 255. Any write<br>to this parameter will reset the counter to 0.                                                                                                    | 0x03-1-4                                         | 0 to 255           | 0                  |
| 107                 | [Output Assembly]<br>This read/write parameter sets the output assembly instance that is to be used<br>for <i>polled</i> messaging with the master. The output assembly defines the data<br>format that the drive receives from the master. The name (output assembly) is<br>somewhat misleading in that this parameter determines the format of data being<br>sent to the drive by the master. It is named <i>output assembly</i> because the<br>DeviceNet specification refers to all assemblies as they relate to the master. The<br>following assembly instances are valid for this parameter:<br>0 = No Data<br>1 = Basic Contactor Output<br>2 = Two Command Contactor Output<br>3 = Basic Overload Output<br>4 = Basic Motor Control Output<br>5 = 2 Command Motor Control<br>20 = Basic Speed Control<br>21 = Extended Speed Control<br>100 = Speed Control in Hz<br>101 = Preset Control (for Preset Speed units only)<br>103 = Allen-Bradley Drive Assembly<br>Important: See <i>Appendix B</i> , pages <u>B-24</u> to <u>B-25</u> for the formats of the output<br>assembly.                         | 0x29-1-100                                       | 0 to 103           | 20                 |
| 108                 | [Input Assembly]<br>This read/write parameter sets the input assembly instance that is to be used for<br><i>polled</i> messaging with the master. The input assembly defines the data format that<br>the drive sends to the master in response to a polled message from the master.<br>The name (input assembly) is somewhat misleading in that this parameter<br>determines the format of data being sent to the master. It is named input assembly<br>because the DeviceNet specification refers to all assemblies as they relate to the<br>master. The following assembly instances are valid for this parameter:<br>0 = No Data<br>50 = Basic Overload Input<br>51 = Extended Overload Input<br>52 = Basic Motor Control Input<br>53 = Extended Motor Control Input<br>54 = Extended Motor Control 2<br>70 = Basic Speed Control Input<br>71 = Extended Speed Control Input<br>102 = Custom Parameter Based Assembly<br>104 = Allen-Bradley Drive Assembly<br>105 = Allen-Bradley Drive Assembly with Parameters<br>Important: See Appendix B, pages B-26 to B-28 for the formats of the input<br>assembly. | 0x29-1-101                                       | 0 to 105           | 70                 |
| 109                 | <b>[Assembly Word 0]</b><br>This read/write parameter is used when <b>P108 - [Input Assembly]</b> is set to 102<br>Custom Parameter Based Assembly. It defines the first word in an assembly built<br>from Bulletin 160 parameters. A 0 value defines the end of the assembly. For<br>more information, see <i>Appendix B</i> , page <u>B-27</u> .                                                                                                    | 0xB4-1-7                                         | 0 to 88            | 9                  |

# **DeviceNet Parameters (Continued)**

| Parameter<br>Number | Name and Description                                                                                                    | Object Mapping<br>(Class-Instance-<br>Attribute) | Min./Max.<br>Range | Factory<br>Default |
|---------------------|----------------------------------------------------------------------------------------------------|--------------------------------------------------|--------------------|--------------------|
| 110                 | [Assembly Word 1]<br>This read/write parameter is used when P108 - [Input Assembly] is set to 102<br>Custom Parameter Based Assembly. It defines the second word in an assembly<br>built from Bulletin 160 parameters. A 0 value defines the end of the assembly. For<br>more information, see <i>Appendix B</i> , page <u>B-27</u> .                                                                                                    | 0xB4-1-8                                         | 0 to 88            | 0                  |
| 111                 | [Assembly Word 2]<br>This read/write parameter is used when P108 - [Input Assembly] is set to 102<br>Custom Parameter Based Assembly, or 105 Allen-Bradley Drive Assembly with<br>Parameters. It defines the third word in an assembly built from Bulletin 160<br>parameters. A 0 value defines the end of the assembly. For more information, see<br><i>Appendix B</i> , page <u>B-27</u> or <u>B-28</u> .                                                                                  | 0xB4-1-9                                         | 0 to 88            | 0                  |
| 112                 | [Assembly Word 3]<br>This read/write parameter is used when P108 - [Input Assembly] is set to 102<br>Custom Parameter Based Assembly, or 105 Allen-Bradley Drive Assembly with<br>Parameters. It defines the fourth word in an assembly built from Bulletin 160<br>parameters. A 0 value defines the end of the assembly. For more information, see<br><i>Appendix B</i> , page <u>B-27</u> or <u>B-28</u> .                                                                                 | 0xB4-1-10                                        | 0 to 88            | 0                  |
| 113                 | [DN Fault Mode]         This read/write parameter determines the drive's behavior when a communication fault such as loss of DeviceNet power occurs. The behavior choices are:         0 = Fault the drive and issue a stop command         1 = Ignore the communication fault         ATTENTION: Ignoring communication faults may result in equipment damage, personal injury, or death. Make sure you understand how ignoring a communication fault affects the operation of your system. | 0x29-1-16                                        | 0 to 1             | 0                  |
| 114                 | [Motor Base RPM]<br>This read/write parameter is set to the motor's rated nameplate speed in RPM.                                                                                                    | 0x28-1-15                                        | 200 to 32000       | 1800 RPM           |
| 115                 | [DNet Idle Mode]<br>This Parameter controls the action of the drive when the Scanner is in Idle Mode.<br>0 = Stop if Idle Mode (default)<br>1 = Hold last state if Idle Mode                                                                                                    | 0xB4-1-11                                        | 0 to 1             | 0                  |
| 116                 | <b>[DNet SW Version]</b><br>This read only parameter indicates the software version of the DeviceNet option.<br>The number is shown in the format xx.yy where xx denotes the major revision<br>level and yy denotes the minor revision level.                                                                                                    | 0xB4-1-12                                        | 0.00 to 10.00      | 3.01               |
| 117                 | <b>[COS Mask]</b><br>This parameter is a 16-bit mask used to enable automatic change of state messages. A 0 disables the indicated status from causing an automatic message. A 1 enables the status. The mask is applied to the defined input status assembly. The default value is 0xFFFF.                                                                                                    | 0xB4-1-13                                        | 0 to 0xFFFF        | 0xFFFF             |
| 118                 | <b>[Local Return Md]</b><br>This parameter sets the input mode the drive will use when transitioning from<br>network to local control. This is only used with input mode 2. Available values are<br>0, 1, 3, 4, and 5.                                                                                                    | 0xB4-1-14                                        | 0 to 9             | 0                  |

# Drive Display Parameters (Read Only)

Below is a brief description of the *Bulletin 160 SSC Interface* Display Group parameters. Refer to the *Bulletin 160 SSC User Manual* for more detailed information on these parameters.

| Parameter<br>Number | Parameter Name     | Object Mapping<br>(Class-Instance-<br>Attribute) | Description                                                                                                    | Units         |
|---------------------|--------------------|--------------------------------------------------|----------------------------------------------------------------------------------------------------|---------------|
| 01                  | [Output Frequency] | 0xB3-1-1                                         | Frequency at TB2 terminals T1, T2, T3.                                                                                                    | 0.1 Hz        |
| 02                  | [Output Voltage]   | 0xB3-1-2                                         | Voltage at TB2 terminals T1, T2, T3.                                                                                                    | 1 Volt        |
| 03                  | [Output Current]   | 0xB3-1-3                                         | Current at TB2 terminals T1, T2, T3.                                                                                                    | 0.01 Amperes  |
| 04                  | [Output Power]     | 0xB3-1-4                                         | Power at TB2 terminals T1, T2, T3.                                                                                                    | 0.01 kW       |
| 05                  | [Bus Voltage]      | 0xB3-1-5                                         | DC Bus voltage level.                                                                                                    | 1 Volt        |
| 06                  | [Cmd Frequency]    | 0xB3-1-6                                         | Commanded Frequency.                                                                                                    | 0.1 Hz        |
| 07                  | [Present Fault]    | 0xB3-1-7                                         | Coded last fault number.                                                                                                    | Numeric Value |
| 08                  | [Heatsink Temp]    | 0xB3-1-8                                         | Temperature of the drive heatsink.                                                                                                    | 1 degree C    |
| 09                  | [Drive Status]     | 0xB3-1-9                                         | Status of drive in binary coded format. Important: Parameter 9<br>shown below <i>does not</i> match what is published in the Bulletin 160<br>SSC User Manual. The DeviceNet binary code for Parameter 9 is:<br>Bit 6 Bit 5 Bit 4 Bit 3 Bit 2 Bit 1 Bit 0<br>Forward<br>Accel<br>Decel<br>Drive<br>Faulted<br>AB Internal<br>Use Only<br>At<br>Frequency<br>Reference              | Binary Number |
| 10                  | [Drive Type]       | 0xB3-1-10                                        | Used by Allen-Bradley field service personnel.                                                                                                    | Numeric Value |
| 11                  | [Firmware Version] | 0xB3-1-11                                        | Version of drive firmware used.                                                                                                    | Numeric Value |
| 12                  | [Input Status] ①   | 0xB3-1-12                                        | Open (0) Closed (1) state of Drive's discrete inputs.<br>Important: Parameter 12 shown below <i>does not</i> match what is<br>published in the Bulletin 160 SSC User Manual. The DeviceNet<br>binary code for Parameter 12 is:<br>Bit 7 Bit 6 Bit 5 Bit 4 Bit 3 Bit 2 Bit 1 Bit 0<br>Preset 1<br>Input<br>Preset 2<br>Input<br>Preset 3<br>Input<br>Preset 3<br>Input<br>Not Used | Binary Number |
| 13                  | [Power Factor Ang] | 0xB3-1-13                                        | Angle (electrical degrees) between V and I.                                                                                                    | 0.1 degree C  |
| 14                  | [Memory Probe]     | 0xB3-1-14                                        | Used by Allen-Bradley service personnel.                                                                                                    | Numeric Value |

① For preset speed model, this parameter contains the data from parameter 15 in the SSC drive due to conflicting parameter numbers with DeviceNet specific parameters.

# Drive Display Parameters (Read Only) (Continued)

| Parameter<br>Number | Parameter Name   | Object Mapping<br>(Class-Instance-<br>Attribute) | Description                                                    | Units         |
|---------------------|------------------|--------------------------------------------------|----------------------------------------------------------------|---------------|
| 15                  | [Preset Status]  | 0xB3-1-15                                        | Open (0) and closed (1) state of TB3 inputs SW1, SW2, and SW3. | Binary Number |
| 16                  | [Analog Input]   | 0xB3-1-16                                        | The analog input as a percent of full scale.                   | 0.1%          |
| 17                  | [Fault Buffer 0] | 0xB3-1-17                                        | Most recent fault.                                             | Numeric Value |
| 18                  | [Fault Buffer 1] | 0xB3-1-18                                        | Second most recent fault.                                      | Numeric Value |
| 19                  | [Fault Buffer 2] | 0xB3-1-19                                        | Third most recent fault.                                       | Numeric Value |

.....

This parameter applies only to the Analog Signal Follower model.

This parameter applies only to the Preset Speed model.

## **Drive Program Parameters**

Below is a brief description of the *Bulletin 160 SSC Interface* Program Group parameters. Refer to the *Bulletin 160 SSC User Manual* for more detailed information on these parameters.

| Parameter<br>Number | Parameter Name      | Object Mapping<br>(Class-Instance-<br>Attribute) | Description                                                                                                    | Units         |
|---------------------|---------------------|--------------------------------------------------|----------------------------------------------------------------------------------------------------|---------------|
| 30                  | [Accel Time 1]      | 0xB3-1-30                                        | Time to ramp from 0 Hz to maximum frequency.                                                                                                    | 0.1 Seconds   |
| 31                  | [Decel Time 1]      | 0xB3-1-31                                        | Time to ramp from maximum frequency to 0 Hz.                                                                                                    | 0.1 Seconds   |
| 32                  | [Minimum Frequency] | 0xB3-1-32                                        | Lowest continuous output frequency.                                                                                                    | 1 Hz          |
| 33                  | [Maximum Frequency] | 0xB3-1-33                                        | Highest continuous output frequency.                                                                                                    | 1 Hz          |
| 34                  | [Stop Mode Select]  | 0xB3-1-34                                        | Determines stop mode used.                                                                                                    | Numeric Value |
|                     |                     |                                                  | ATTENTION: Changing this parameter<br>value may cause unpredictable network<br>conditions, resulting in equipment damage,<br>personal injury, or death. Make sure that<br>you understand how changing this<br>parameter affects your application. |               |
| 35                  | [Base Frequency]    | 0xB3-1-35                                        | Set to motor's nameplate frequency.                                                                                                    | 1 Hz          |
| 36                  | [Base Voltage]      | 0xB3-1-36                                        | Set to motor's nameplate voltage.                                                                                                    | 1 Volt        |
| 37                  | [Maximum Voltage]   | 0xB3-1-37                                        | Highest voltage the drive will output.                                                                                                    | 1 Volt        |
| 38                  | [Boost Select]      | 0xB3-1-38                                        | Sets the volts/Hz relationship.                                                                                                    | Numeric Value |
| 39                  | [Skip Frequency]    | 0xB3-1-39                                        | Frequency at which drive will not run continuously.                                                                                                    | 1 Hz          |
| 40                  | [Skip Freq Band]    | 0xB3-1-40                                        | Used with P39 - [Skip Frequency] to create skip band.                                                                                                    | 1 Hz          |
| 41                  | [Overload Select]   | 0xB3-1-41                                        | Selects derating factor for motor overload.                                                                                                    | Numeric Value |
| 42                  | [Motor Overload]    | 0xB3-1-42                                        | Set to motor nameplate full load amperes.                                                                                                    | 0.01 Amperes  |
| 43                  | [Current Limit]     | 0xB3-1-43                                        | Max output current allowed before limiting.                                                                                                    | % I rating    |
| 44                  | [DC Hold Time]      | 0xB3-1-44                                        | DC Injection Braking duration.                                                                                                    | 0.1 Seconds   |
| 45                  | [DC Hold Voltage]   | 0xB3-1-45                                        | Voltage level for DC Injection Braking.                                                                                                    | 1 Volt        |
| 46                  | [Input Mode]        | 0xB3-1-46                                        | Type of START, STOP, REV, commands.                                                                                                    | Numeric Value |
|                     |                     |                                                  | ATTENTION: Changing this parameter<br>value may cause unpredictable network<br>conditions, resulting in equipment damage,<br>personal injury, or death. Make sure that<br>you understand how changing this<br>parameter affects your application. |               |
| 47                  | [Output Configure]  | 0xB3-1-47                                        | Configures TB3 output relay functionality.                                                                                                    | Numeric Value |
| 48                  | [Output Threshold]  | 0xB3-1-48                                        | Used in conjunction with P47 - [Output Configure].                                                                                                    | Numeric Value |
| 49                  | [PWM Frequency]     | 0xB3-1-49                                        | Carrier frequency for PWM output waveform.                                                                                                    | 0.1 kHz       |
| 50                  | [Restart Tries]     | 0xB3-1-50                                        | Times drive will attempt to reset a fault.                                                                                                    | Numeric Value |
| 51                  | [Restart Time]      | 0xB3-1-51                                        | Time between restart attempts.                                                                                                    | 0.1 Seconds   |
| 52                  | [DB Enable]         | 0xB3-1-52                                        | Enables/disables dynamic braking.                                                                                                    | Numeric Value |
| 53                  | [S-Curve]           | 0xB3-1-53                                        | Enables a fixed shape S-curve.                                                                                                    | Numeric Value |
## Drive Program Parameters (Continued)

| Parameter<br>Number | Parameter Name             | Object Mapping<br>(Class-Instance-<br>Attribute) | Description                                                                                                    | Units         |
|---------------------|----------------------------|--------------------------------------------------|----------------------------------------------------------------------------------------------------|---------------|
| 54                  | [Clear Fault]              | 0xB3-1-54                                        | Setting to 1 performs a fault reset.                                                                                                    | Numeric Value |
| 55                  | [Probe Address]            | 0xB3-1-55                                        | Used by Allen-Bradley service personnel.                                                                                                    | Numeric Value |
| 56                  | [Reset Functions]          | 0xB3-1-56                                        | Sets all parameters to their factory default.                                                                                                    | Numeric Value |
| 57                  | [Program Lock]             | 0xB3-1-57                                        | Locks all program group parameters.                                                                                                    | Numeric Value |
| 58                  | [Internal Freq]            | 0xB3-1-58                                        | Digital frequency setpoint.                                                                                                    | 0.1 Hz        |
| 59                  | [Freq Select]              | 0xB3-1-59                                        | Selects source of Frequency command.                                                                                                    | Numeric Value |
| 60                  | <b>60 [Zero Offset]</b> 02 |                                                  | Add or subtracts an offset to the analog input.                                                                                                    | Numeric Value |
| 60                  | [DN Preset Cmd]            | 0xB3-1-92                                        | Network preset command.                                                                                                    | Numeric Value |
| 61                  | [Preset Freq 0]            | 0xB3-1-61                                        | Sets command frequency when selected.                                                                                                    | 0.1 Hz        |
| 62                  | [Preset Freq 1]            | 0xB3-1-62                                        | Sets command frequency when selected.                                                                                                    | 0.1 Hz        |
| 63                  | [Preset Freq 2]            | 0xB3-1-63                                        | Sets command frequency when selected.                                                                                                    | 0.1 Hz        |
| 64                  | [Preset Freq 3]            | 0xB3-1-64                                        | Sets command frequency when selected.                                                                                                    | 0.1 Hz        |
| 65                  | [Preset Freq 4]            | 0xB3-1-65                                        | Sets command frequency when selected.                                                                                                    | 0.1 Hz        |
| 66                  | [Preset Freq 5]            | 0xB3-1-66                                        | Sets command frequency when selected.                                                                                                    | 0.1 Hz        |
| 67                  | [Preset Freq 6]            | 0xB3-1-67                                        | Sets command frequency when selected.                                                                                                    | 0.1 Hz        |
| 68                  | [Preset Freq 7]            | 0xB3-1-68                                        | Sets command frequency when selected.                                                                                                    | 0.1 Hz        |
| 69                  | [Accel Time 2]             | 0xB3-1-69                                        | Sets second acceleration rate.                                                                                                    | 0.1 Seconds   |
| 70                  | [Decel Time 2]             | 0xB3-1-70                                        | Sets second deceleration rate.                                                                                                    | 0.1 Seconds   |
| 71                  | [IR Compensation]          | 0xB3-1-71                                        | Adds a voltage to the output based on the torque current.                                                                                                    | 1%            |
| 72                  | [Slip Comp]                | 0xB3-1-72                                        | Compensates for the inherent slip of the motor.                                                                                                    | 0.1 Hz        |
| 73                  | [Reverse Disable]          | 0xB3-1-73                                        | Setting to 1 disables the reverse.                                                                                                    | Numeric Value |
| 74                  | [Analog Select]            | 0xB3-1-74                                        | Selects between unipolar and bipolar analog input.                                                                                                    | Numeric Value |
| 75                  | [Analog Minimum]           | 0xB3-1-75                                        | Sets the percent of the analog input used to represent <b>P32 - [Minimum Frequency]</b> .                                                                                                    | 0.1%          |
| 76                  | [Analog Maximum]           | 0xB3-1-76                                        | Sets the percent of the analog input used to represent <b>P33 - [Maximum Frequency]</b> .                                                                                                    | 0.1%          |
| 78                  | [Compensation]             | 0xB3-1-78                                        | Some drive/motor combinations have inherent instabilities<br>which are exhibited as non-sinusoidal motor currents. A<br>setting of 1 will enable the compensation to correct this<br>condition. A setting of 0 disables this function. | Numeric Value |
| 79                  | [Curent Trip]              | 0xB3-1-79                                        | Percent above <b>P43 - [Current Limit]</b> at which the drive trips immediately.                                                                                                    | 1%            |

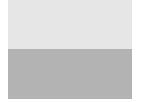

This parameter applies only to the Analog Signal Follower model.

This parameter applies only to the Preset Speed model.

# Drive Program Parameters (Continued)

| Parameter<br>Number | Parameter Name   | Object Mapping<br>(Class-Instance-<br>Attribute) | Description                                                                                                    | Units         |
|---------------------|------------------|--------------------------------------------------|----------------------------------------------------------------------------------------------------|---------------|
| 80                  | [Stall Disable]  | 0xB3-1-80                                        | Amount of time that the drive must be in a stall condition before it causes a stall fault.                                         | Numeric Value |
|                     |                  |                                                  | ATTENTION: Risk of equipment damage exists. Continuous operation at high currents caused by a stall can cause motor damage.        |               |
| 81                  | [Proc Kp Gain]   | 0xB3-1-81                                        | Proportional gain used by the PI regulator. This parameter is active when <b>P46 - [Input Mode]</b> setting 9 is used.             | Numeric Value |
| 82                  | [Proc Ki Gain]   | 0xB3-1-82                                        | Integral gain used by the PI regulator. This parameter is active when <b>P46 - [Input Mode]</b> setting 9 is used.                 | Numeric Value |
| 83                  | [Proc Reference] | 0xB3-1-83                                        | Set point value to which PI control will regulate. This parameter is active when <b>P46 - [Input Mode]</b> setting 9 is used.      | Numeric Value |
| 84                  | [PI Dead Band]   | 0xB3-1-84                                        | The PI control will ignore errors less than this value. This parameter is active when <b>P46 - [Input Mode]</b> setting 9 is used. | Numeric Value |

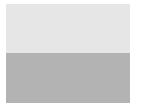

This parameter applies only to the Analog Signal Follower model.

This parameter applies only to the Preset Speed model.

5-10

## Using 160-DN2 with DeviceNet Scanner

This chapter provides an overview of how to use the Bulletin 160-DN2 Communication Module with a DeviceNet Scanner. Scanners act as "Masters" on a DeviceNet Network for the I/O communication with a 160-DN2 module. Scanners periodically send I/O messages to a 160-DN2 module at a set frequency, and the module responds to these I/O messages by sending status messages back to the scanner. The scanner also allows a ladder logic program to configure and read parameters from the Bulletin 160 SSC drive through special encoded instructions called Explicit Messages.

This chapter contains information on:

- How to create the EDS file for the 160-DN2 module.
- How to set up the 160-DN2 module on DeviceNet.
- How to select Input and Output Assemblies for I/O messaging.
- How to set up a scanner (1756-DNB, 1771-SDN or 1747-SDN) to work with the 160-DN2 module.
- Sample ladder logic programs for ControlLogix, PLC-5, and SLC controllers to control the Bulletin 160 SSC drive using I/O messaging.
- How to set up Explicit Messaging, and sample ladder logic programs for ControlLogix, PLC-5, and SLC controllers to execute Explicit Messaging.

Before continuing this chapter, we recommend that you read the *RSNetWorx for DeviceNet Getting Results Guide* Online help (installed with the software) and the *DeviceNet Scanner Module Installation Instructions Manual* for the scanner being used. Understanding the concepts in these manuals will be important to using the information in this chapter.

This chapter includes examples for using the 160-DN2 module with a 1756-DNB Scanner/ControlLogix system, 1771-SDN Scanner/PLC-5 system, and 1747-SDN Scanner/SLC system.

**Important:** All examples in this chapter use a Bulletin 160 SSC Series C preset speed drive, RSLinx Software (version 2.3x or higher), RSNetWorx for DeviceNet Software (version 3.xxx or higher), RSLogix Programming Software and, for ControlLogix, Ethernet via the controller backplane.

| Needed Tools                  |                          | The following tools are needed to set up the 160-DN2 module on a DeviceNet network and operate with a scanner:                                                                                                    |  |  |
|-------------------------------|--------------------------|----------------------------------------------------------------------------------------------------|--|--|
|                               |                          | <ul> <li>RSLinx Software (version 2.3x or higher)</li> <li>RSNetWorx for DeviceNet (version 3.xxx of higher)</li> <li>RSLogix Programming Software</li> </ul>                                                                                                    |  |  |
| Setting Device                | MAC ID's                 | Every device on a DeviceNet network must have a unique MAC ID between 0 and 63. Use the network and a configuration tool such as RSNetWorx for DeviceNet to set the MAC ID on the scanner. You can set the MAC ID for the 160-DN2 communication module using this same method or by using its DIP switches. For directions on setting the 160-DN2 module MAC ID, refer to <u>Chapter 3</u> . |  |  |
| Using RSNetWorx for DeviceNet |                          | Going Online                                                                                                    |  |  |
|                               |                          | Before starting, make sure to configure the proper driver in RSLinx. If you need further assistance, refer to the online Help in RSLinx.                                                                                                    |  |  |
| i<br>Ti                       | Shortcut to<br>RSNetWorx | You can view the devices on a DeviceNet network by going online. A device may appear as an unrecognized device (node 63 in Figure 6.1) if RSNetWorx for DeviceNet does not have an EDS file for it.                                                                                                    |  |  |
|                               |                          | 1. After setting up a driver in RSLinx, start RSNetWorx for DeviceNet.                                                                                                    |  |  |
|                               |                          | <ol> <li>Select Network &gt; Online. If the Browse for Network dialog box<br/>appears, RSLinx has multiple drivers configured. Select your<br/>DeviceNet network, and click OK. A prompt appears.</li> </ol>                                                                                                    |  |  |
|                               |                          | <b>3.</b> Click <b>OK</b> to go online. The devices on the network appear in the Configuration View. You can select Graph, Spreadsheet or Master/Slave views. Figure 6.1 shows an example network in a Graph view.                                                                                                    |  |  |

### Figure 6.1 Example DeviceNet Network in Graph View

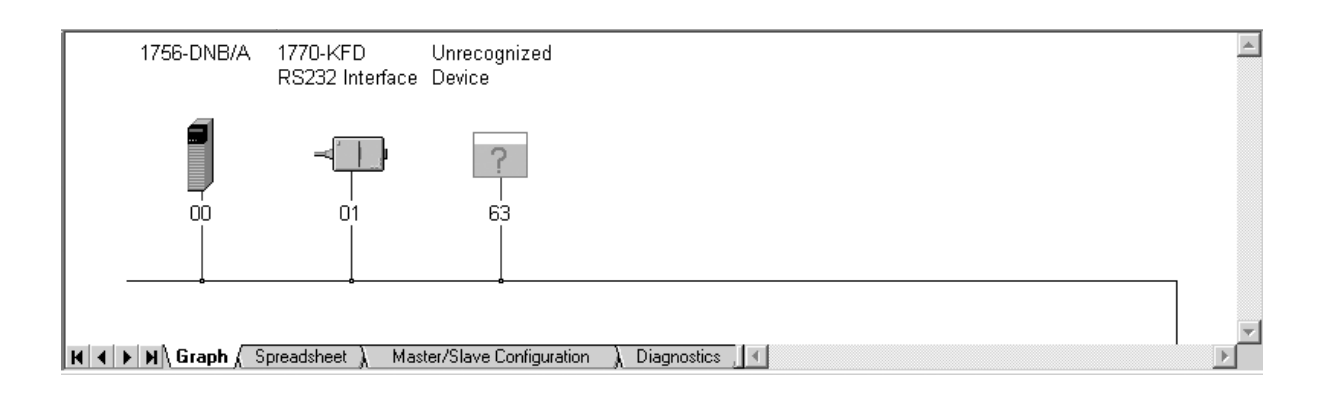

## Using RSNetWorx for DeviceNet (Continued)

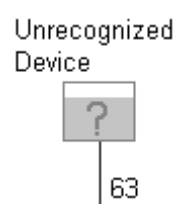

Bulletin 160 Preset 3.7 kW 460v

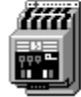

#### **Creating an EDS File**

If the 160-DN2 communication module and Bulletin 160 SSC drive appear as an unrecognized device, create an EDS file for it.

- 1. Right-click the "Unrecognized Device" icon, and select **Register Device** in the menu. The EDS Wizard (Figure 6.2) appears.
- 2. Click Next to display the next step.
- 3. Select Upload EDS, and then click Next.
- 4. Type a description (if desired), and then click Next.
- **5.** Under Polled, select **Enabled**, type **4** in the Input Size and Output Size boxes, and then click **Next**. RSNetWorx will upload the EDS file from the drive and communication module.
- 6. Click **Next** to display the icon options for the node. We recommend that you use the icon for your product. You can change icons by clicking **Change Icon**.
- 7. Click Next to view a summary, and then click Next again to accept it.
- **8.** Click **Finish** to finish the EDS creation. A new icon represents the drive and 160-DN2 module in the Configuration View.

| EDS Wizard                                                                                                    | ×                                                                                                    |
|----------------------------------------------------------------------------------------------------|----------------------------------------------------------------------------------------------------|
|                                                                                                    | Welcome to the EDS Wizard                                                                                                    |
| Cle Edi Yow<br>CreateDate = 05-<br>CreateDate = 05-<br>CreateTime = 15-<br>ModDate = 05-<br>ModTime = 15-<br>Revision<br>[Device]<br>VendCode = 0x:<br>ProdCode = 0x:<br>ProdCode = 0x:<br>MajRev = 27-<br>MinRev = 15-<br>More Diserve = 75- | The EDS Wizard helps you:<br>• register EDS-based devices.<br>• unregister a device.<br>• change the graphic images associated with a device.<br>• create an EDS "Stub."<br>• upload of EDS text from an "unknown" online device.<br>To continue click Next |
|                                                                                                    |                                                                                                    |
|                                                                                                    | [ Cancel                                                                                                    |

#### Figure 6.2 EDS Wizard Screen

| Using RSNetWorx for DeviceNet | Accessing and Editing Parameters                                                                                                    |                                                    |                                               |                                           |                                                                       |                                                                                     |                                                                                            |                                                                |
|-------------------------------|----------------------------------------------------------------------------------------------------|----------------------------------------------------|-----------------------------------------------|-------------------------------------------|-----------------------------------------------------------------------|-------------------------------------------------------------------------------------|--------------------------------------------------------------------------------------------|----------------------------------------------------------------|
| (Continued)                   | Paı<br>RS                                                                                                    | rameters<br>NetWory                                | in the<br>t for E                             | driv<br>Devi                              | ve and ceNet.                                                         | 160-DN2 m                                                                           | odule can be edi                                                                           | ted with                                                       |
|                               | 1.                                                                                                    | After c<br>160 SS<br>Bulletin                      | reatin<br>C driv<br>n 160                     | g an<br>ve ai<br>Dri                      | n EDS<br>nd 160<br>ve dia                                             | file, right-cl<br>0-DN2 modu<br>log box app                                         | lick on the icon<br>ule and select <b>P</b><br>ears.                                       | for the Bulletin<br>roperties. The                             |
|                               | 2. Click the <b>Parameters</b> tab (Figure 6.3). If an EDS Editor mess appears, click <b>Upload</b> to load the parameter values in the driv the computer. |                                                    |                                               |                                           |                                                                       | Editor message<br>s in the drive to                                                 |                                                                                            |                                                                |
|                               |                                                                                                    | Parame<br>You can<br>and sel<br>and the<br>type of | eters a<br>n eith<br>ect a s<br>numl<br>drive | er so<br>spec<br>bers<br>that             | lisplay<br>croll the<br>croll the<br>cific group<br>of the<br>t is co | red in numer<br>hrough the li<br>roup of para<br>e module par<br>nnected to th      | rical order unde<br>ist, or check the<br>meters. The ava<br>rameters will va<br>he module. | r Parameter.<br>Groups box<br>ilable groups<br>ry based on the |
|                               | 3.                                                                                                    | In the C                                           | Currei                                        | nt Va                                     | alue c                                                                | olumn, doub                                                                         | ole-click a value                                                                          | to edit it.                                                    |
|                               | 4.                                                                                                    | Click A                                            | pply                                          | to s                                      | ave cl                                                                | hanges to the                                                                       | e device.                                                                                  |                                                                |
|                               | Fig<br>Exa                                                                                                    | ure 6.3<br>ample Bul<br>Bulletin<br>General        | letin 1<br>160 I<br>Param<br>Selec<br>action  | 60 D<br>Pres<br>neters<br>t the<br>n usin | rive Dia<br>et 3.7<br>1/01<br>parame<br>ng the to                     | <b>alog Box</b><br><b>kW 460v</b><br>Data   EDS File<br>ter that you war<br>polbar. | e  <br>nt to configure and i                                                               | <u>?</u> ×<br>initiate an                                      |
|                               |                                                                                                    | 🗆 <u>G</u> ro                                      | squ                                           |                                           | ss (                                                                  | )<br>Al                                                                             | Monitor                                                                                    |                                                                |
|                               |                                                                                                    | ID                                                 | ∆ 🔒                                           | ÷                                         | Parame                                                                | eter                                                                                | Current Va                                                                                 | alue 🔺                                                         |
|                               |                                                                                                    |                                                    | Ê                                             | \$                                        | Output                                                                | : Frequency                                                                         | 0.0 Hz                                                                                     |                                                                |
|                               |                                                                                                    | 2                                                  | 2 🖻                                           |                                           | Output                                                                | : Voltage                                                                           | 0 Volt                                                                                     |                                                                |
|                               |                                                                                                    | :                                                  | 3 🖻                                           | ÷                                         | Output                                                                | : Current                                                                           | 0.00 Amp:                                                                                  | 5                                                              |
|                               |                                                                                                    |                                                    | F 🖻                                           | ÷                                         | Output                                                                | : Power                                                                             | 0.00 kW                                                                                    |                                                                |
|                               |                                                                                                    | Ę                                                  | 5 🖻                                           | τ.                                        | Bus Vol                                                               | ltage                                                                               | 0 Volt                                                                                     |                                                                |
|                               |                                                                                                    | 6                                                  |                                               | Ŧ                                         | Cmd Fr                                                                | requency                                                                            | 0.0 Hz                                                                                     |                                                                |
|                               |                                                                                                    |                                                    |                                               |                                           | Presen                                                                | t Fault<br>ak Tama                                                                  | No Fault                                                                                   |                                                                |
|                               |                                                                                                    |                                                    | ) E                                           |                                           | Drive S                                                               | nk remp<br>Tatus                                                                    |                                                                                            | / 000000c                                                      |
|                               |                                                                                                    | 1                                                  | , II<br>0 A                                   |                                           | Drive 3                                                               | iuna                                                                                | 0                                                                                          |                                                                |
|                               |                                                                                                    | 1                                                  | 1 🛱                                           | ±Î⊈                                       | Firmula                                                               | ype<br>ve Version                                                                   | 0.00                                                                                       |                                                                |
|                               |                                                                                                    | 1                                                  | 2 🖻                                           | 1                                         | Input 9                                                               | itatus                                                                              |                                                                                            | XXXXX00C                                                       |
|                               |                                                                                                    | 1                                                  | 3 🖻                                           | ÷                                         | Power                                                                 | Factor Ang                                                                          | 0.0 Deg                                                                                    |                                                                |
|                               |                                                                                                    | . 1                                                | 4 🖻                                           | _                                         | Memor                                                                 | v Probe                                                                             | 0                                                                                          |                                                                |
|                               |                                                                                                    | •                                                  |                                               |                                           |                                                                       |                                                                                     |                                                                                            |                                                                |
|                               |                                                                                                    |                                                    |                                               | 0                                         | ĸ                                                                     | Cancel                                                                              | Apply                                                                                      | Help                                                           |

### Selecting Input and Output Assemblies for I/O Messaging

The DeviceNet Specification defines Assembly Objects as objects that "bind attributes of multiple objects to allow data to or from each object to be sent over a single connection." The 160-DN2 module uses Assembly Objects to send data to and from a Scanner over an I/O connection. The terms *input* and *output* are defined from the scanner's point of view. Therefore, Output Assemblies are information that is output from the scanner and consumed by the 160-DN2 module. Input Assemblies are the status information produced by the module and consumed as input by the scanner.

The 160-DN2 module lets you select between various Input and Output Assemblies, thereby choosing the data format of the messages that are passed back and forth between the module and the scanner on the I/O connection. The Assemblies that are supported are numbered and are part of a DeviceNet-defined "Motor Control Hierarchy." This lets drives directly replace motor starters or contactors on a network without the need to reprogram the scanner. Refer to *Appendix B*, pages <u>B-23</u> to <u>B-28</u> for information on the data format of all Bulletin 160 Assemblies.

DeviceNet parameters **P107 - [Output Assembly]** and **P108 - [Input Assembly]** must be programmed with the proper output or input assembly. Refer to *Chapter 5*, <u>Page 5-4</u> for available selections.

Use the information that is appropriate to your particular system to determine which Input and Output Assembly to use. See <u>Appendix B</u> for descriptions of all Input and Output Assemblies.

To illustrate how to select the Assemblies, we will use Output Assembly 103 and Input Assembly 104 as examples. The data formats for these Assemblies are:

| Byte | Bit 7                            | Bit 6                             | Bit 5               | Bit 4               | Bit 3        | Bit 2 | Bit 1 | Bit 0 |
|------|----------------------------------|-----------------------------------|---------------------|---------------------|--------------|-------|-------|-------|
| 0    | N/A                              | N/A                               | Direction           | Direction           | Clear Faults | N/A   | Start | Stop  |
| 1    | N/A                              | Reference<br>Select               | Reference<br>Select | Reference<br>Select | N/A          | N/A   | N/A   | N/A   |
| 2    | Scale Speed Reference (Low Byte) |                                   |                     |                     |              |       |       |       |
| 3    |                                  | Scale Speed Reference (High Byte) |                     |                     |              |       |       |       |

Table 6.A Output Assembly 103 Data Format

Table 6.B Input Assembly 104 Data Format

| Byte | Bit 7          | Bit 6                          | Bit 5          | Bit 4          | Bit 3   | Bit 2   | Bit 1   | Bit 0    |
|------|----------------|--------------------------------|----------------|----------------|---------|---------|---------|----------|
| 0    | Fault          | N/A                            | Decel          | Accel          | Rot Dir | Cmd Dir | Running | Enabled  |
| 1    | Freq<br>Source | Freq<br>Source                 | Freq<br>Source | Freq<br>Source | Local   | Local   | Local   | At Speed |
| 2    |                | Actual Speed Reference 0-32767 |                |                |         |         |         |          |
| 3    |                | Actual Speed Reference 0-32767 |                |                |         |         |         |          |

## Selecting Input and Output Assemblies for I/O Messaging (Continued)

An example screen (Figure 6.4) shows Output Assembly 103 and Input Assembly 104 selected. The following steps were used:

#### Changing the Output Assembly

- 1. In the Current Value column, double-click on the value for **Parameter 107 [Output Assembly]**.
- 2. Enter Assembly Number "103."
- 3. Click Apply to save the changes.

### **Changing the Input Assembly**

- 1. In the Current Value column, double-click on the value for **Parameter 108 [Input Assembly]**.
- 2. Enter Assembly Number "104."
- 3. Click Apply to save the changes.

#### Figure 6.4

#### Example Input and Output Assemblies Screen

| Bulletin 160 Preset 3.7 kW 460v                                 |                 |                  |  |  |  |  |  |
|-----------------------------------------------------------------|-----------------|------------------|--|--|--|--|--|
| General Parameters 1/0 Data EDS File                            |                 |                  |  |  |  |  |  |
| Select the parameter that you want to configure and initiate an |                 |                  |  |  |  |  |  |
| action usi                                                      | ng the toolbar. |                  |  |  |  |  |  |
| Groups                                                          | ka 🕅 AI 🔽 ➡     | Monitor          |  |  |  |  |  |
| ID △ 🖻 🏧                                                        | Parameter       | Current Value    |  |  |  |  |  |
| 103                                                             | NV MAC ID       | 63               |  |  |  |  |  |
| 104                                                             | NV Baud Rate    | 125K Baud        |  |  |  |  |  |
| 105                                                             | Bus Off Error   | Hold Error State |  |  |  |  |  |
| 106                                                             | Bus Off Count   | 0                |  |  |  |  |  |
| 107                                                             | Output Assembly | 103              |  |  |  |  |  |
| 108                                                             | Input Assembly  | 104              |  |  |  |  |  |
| 109                                                             | Assembly Word 0 | 9                |  |  |  |  |  |
| 110                                                             | Assembly Word 1 | 0                |  |  |  |  |  |
| 111                                                             | Assembly Word 2 | 0                |  |  |  |  |  |
| 112                                                             | Assembly Word 3 | 0                |  |  |  |  |  |
| 113                                                             | DN Fault Mode   | Fault and Stop   |  |  |  |  |  |
| 114                                                             | Motor Base RPM  | 1800 RPM         |  |  |  |  |  |
| 115                                                             | DN Idle Mode    | Stop Drive       |  |  |  |  |  |
| 116 🖻 🕸                                                         | DN SW Version   | 3.001            |  |  |  |  |  |
|                                                                 |                 |                  |  |  |  |  |  |
|                                                                 | K Cancel        | Apply Help       |  |  |  |  |  |

### **Enabling Network Control**

The 160-DN2 module must be configured to accept commands from the network. To do this, configure the drive "Input Mode" parameter (Figure 6.5).

### **Configuring Drive Input Mode**

In the Current Value column, click on the value for Parameter 46

 [Input Mode] and select "Network Control" from the dropdown list.

**Important:** Remember to jumper or close drive Terminals 7 and 8 on TB2 before the drive can start.

2. Click Apply to save the changes.

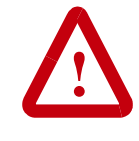

**ATTENTION:** Changing this parameter value may cause unpredictable network conditions, resulting in equipment damage, personal injury, or death. Ensure that you understand how changing this parameter affects your application.

#### Figure 6.5 Network Control Screen

| 🚟 Bulletin | Bulletin 160 Preset 3.7 kW 460v                                                           |                   |              |  |  |  |  |  |
|------------|-------------------------------------------------------------------------------------------|-------------------|--------------|--|--|--|--|--|
| General    | General Parameters 1/0 Data EDS File                                                      |                   |              |  |  |  |  |  |
|            | Select the parameter that you want to configure and initiate an action using the toolbar. |                   |              |  |  |  |  |  |
| <u> </u>   | ps 😡 🕅 All                                                                                | Monitor           |              |  |  |  |  |  |
| 8          | Parameter                                                                                 | Current Value     |              |  |  |  |  |  |
| 순          | Motor Overload                                                                            | 12.07 Amps        |              |  |  |  |  |  |
|            | Current Limit                                                                             | 150 %             |              |  |  |  |  |  |
| 4          | DC Hold Time                                                                              | 0.0 Sec           |              |  |  |  |  |  |
|            | DC Hold Voltage                                                                           | 0 Volt            |              |  |  |  |  |  |
|            | Input Mode                                                                                | Network Control   | -            |  |  |  |  |  |
|            | Output Configure                                                                          | 3 Wire Control    | - <b>-</b> - |  |  |  |  |  |
|            | Output Threshold                                                                          | 2 Wire Control    |              |  |  |  |  |  |
| - ÷        | PWM Frequency                                                                             | Network Control   |              |  |  |  |  |  |
|            | Restart Tries                                                                             | Momentary 2 Wire  |              |  |  |  |  |  |
| 4          | Restart Time                                                                              | 2 Wire Accel Sel  | -            |  |  |  |  |  |
|            | DB Enable                                                                                 | 0                 |              |  |  |  |  |  |
|            | S-Curve                                                                                   | 0%                | -            |  |  |  |  |  |
|            | Clear Fault                                                                               | No Action         | ·            |  |  |  |  |  |
|            | Probe Address                                                                             | 24574             |              |  |  |  |  |  |
|            |                                                                                           |                   | <u>י</u>     |  |  |  |  |  |
|            | OK Cance                                                                                  | I <u>A</u> pply H | lelp         |  |  |  |  |  |

## Enabling Network Control (Continued)

For the new input mode to take effect, modify the drive "Reset Functions" parameter (Figure 6.6).

### **Modifying Drive Reset Functions**

- 1. In the Current Value column, click on the value for **P56 [Reset Functions]** and select "Reset Input Mode" from the dropdown list.
- 2. Click Apply to save the changes.

Figure 6.6 Reset Input Mode Screen

| <sup>또한</sup> Bulleti | Bulletin 160 Preset 3.7 kW 460v                                                           |                                            |       |  |  |  |  |
|-----------------------|-------------------------------------------------------------------------------------------|--------------------------------------------|-------|--|--|--|--|
| General               | Parameters 1/0 Data EDS                                                                   | File                                       |       |  |  |  |  |
|                       | Select the parameter that you want to configure and initiate an action using the toolbar. |                                            |       |  |  |  |  |
| <u>Г G</u> го         | ups 😡 🕅 🗛                                                                                 | $\checkmark$ $\Rightarrow$ <u>M</u> onitor | a 📫 🛛 |  |  |  |  |
|                       | Parameter                                                                                 | Current Value                              |       |  |  |  |  |
|                       | DB Enable                                                                                 | 0                                          |       |  |  |  |  |
|                       | S-Curve                                                                                   | 0%                                         | •     |  |  |  |  |
|                       | Clear Fault                                                                               | No Action                                  | •     |  |  |  |  |
|                       | Probe Address                                                                             | 24574                                      |       |  |  |  |  |
|                       | Reset Functions                                                                           | Reset Input_mode                           | Ŧ     |  |  |  |  |
|                       | Program Lock                                                                              | No Action                                  |       |  |  |  |  |
| 1                     | f Internal Freq                                                                           | Reset Defaults                             |       |  |  |  |  |
|                       | Freq Select                                                                               | Reset Input_mode                           |       |  |  |  |  |
| ÷.                    | Reserved                                                                                  | 0                                          |       |  |  |  |  |
| 1                     | Preset Freq 0                                                                             | 3.0 Hz                                     |       |  |  |  |  |
| 1                     | Preset Freq 1                                                                             | 20.0 Hz                                    |       |  |  |  |  |
| 1                     | Preset Freq 2                                                                             | 30.0 Hz                                    |       |  |  |  |  |
| 1                     | Preset Freq 3                                                                             | 40.0 Hz                                    |       |  |  |  |  |
|                       | <sup>4</sup> Preset Frea 4                                                                | 45.0 Hz                                    |       |  |  |  |  |
|                       |                                                                                           |                                            |       |  |  |  |  |
|                       | OK Cance                                                                                  | l <u>A</u> pply                            | Help  |  |  |  |  |

## Configuring the 160 to Accept Speed Commands from the Network

The 160-DN2 module must be configured to accept its speed commands from the network. To do this, change the drive "Frequency Select" parameter (Figure 6.7).

- 1. In the Current Value column, click on the value for **P59** [Frequency Select] and select "Internal Freq" from the dropdown list.
- 2. Click Apply to save the changes.
- 3. Click **OK** to close the window.

#### Figure 6.7

| Frequency | Select Screen |  |
|-----------|---------------|--|
|-----------|---------------|--|

| 🚟 Bulletir                                                                                | n 160 Preset 3.7 kW 460v       |                | ? ×      |  |  |  |
|-------------------------------------------------------------------------------------------|--------------------------------|----------------|----------|--|--|--|
| General                                                                                   | Parameters 1/0 Data EDS        | File           |          |  |  |  |
| Select the parameter that you want to configure and initiate an action using the toolbar. |                                |                |          |  |  |  |
| <u>— G</u> ro                                                                             | 🗖 Groups 🎉 🔞 🛛 🔽 🎔 Monitor 📲 💼 |                |          |  |  |  |
|                                                                                           | Parameter                      | Current Value  |          |  |  |  |
|                                                                                           | Probe Address                  | 24574          |          |  |  |  |
|                                                                                           | Reset Functions                | No Action      | -        |  |  |  |
|                                                                                           | Program Lock                   | Unlocked       | <u>.</u> |  |  |  |
| 4                                                                                         | Internal Freq                  | 60.0 Hz        |          |  |  |  |
|                                                                                           | Freq Select                    | Internal Freq  |          |  |  |  |
| e                                                                                         | Reserved                       | TB3 Freq Input |          |  |  |  |
| 4                                                                                         | Preset Freq 0                  | Internal Freq  |          |  |  |  |
| 4                                                                                         | Preset Freq 1                  | 20.0 Hz        |          |  |  |  |
| 4                                                                                         | Preset Freq 2                  | 30.0 Hz        |          |  |  |  |
| 호                                                                                         | Preset Freq 3                  | 40.0 Hz        |          |  |  |  |
| 4                                                                                         | Preset Freq 4                  | 45.0 Hz        |          |  |  |  |
| 4                                                                                         | Preset Freq 5                  | 50.0 Hz        |          |  |  |  |
| 4                                                                                         | Preset Freq 6                  | 55.0 Hz        |          |  |  |  |
| •                                                                                         | Preset Frea 7                  | 60.0 Hz        | 1        |  |  |  |
|                                                                                           | OK Cance                       | L Apply He     | elp      |  |  |  |

### **Configuring the Scanner**

The scanner must be configured to communicate with the 160-DN2 module and connected Bulletin 160-SSC drive.

#### **Example Network**

After the module is configured, the connected drive and module become a single node on the network. This section provides a step-by-step procedure to configure the scanner in a network, such as the simple network example shown in Figure 6.8. In our example, we will configure the drive for using the example Output Assembly 103 and Input Assembly 104.

#### Figure 6.8 Example DeviceNet Network

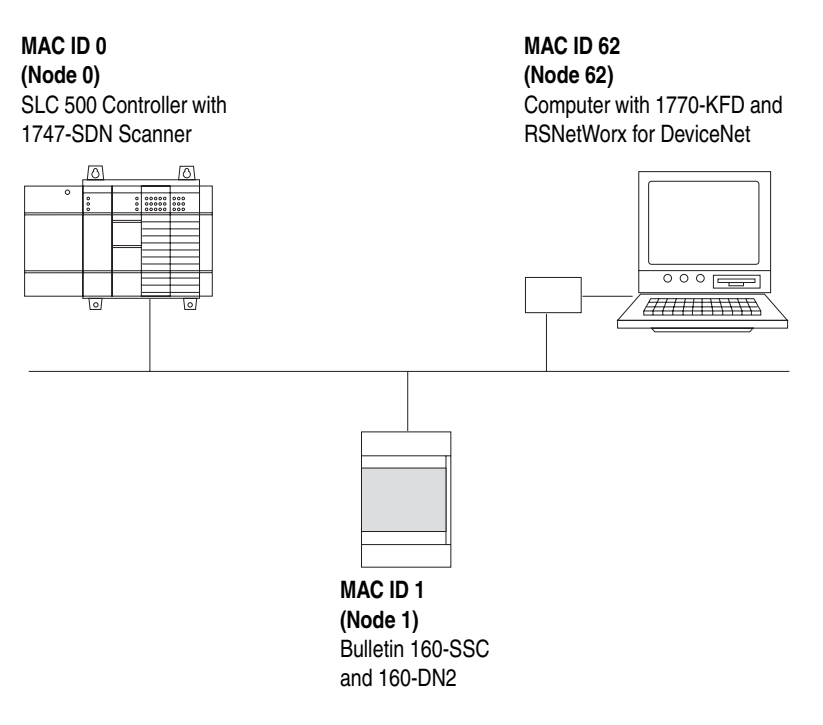

### Setting Up the Scan List

For the scanner to communicate with a drive, the scanner must be configured and the drive's node number must be added to its scan list.

**1.** Go online with RSNetWorx for DeviceNet. The devices on the network are displayed in the configuration view.

#### Figure 6.9 Configuration View (Graph)

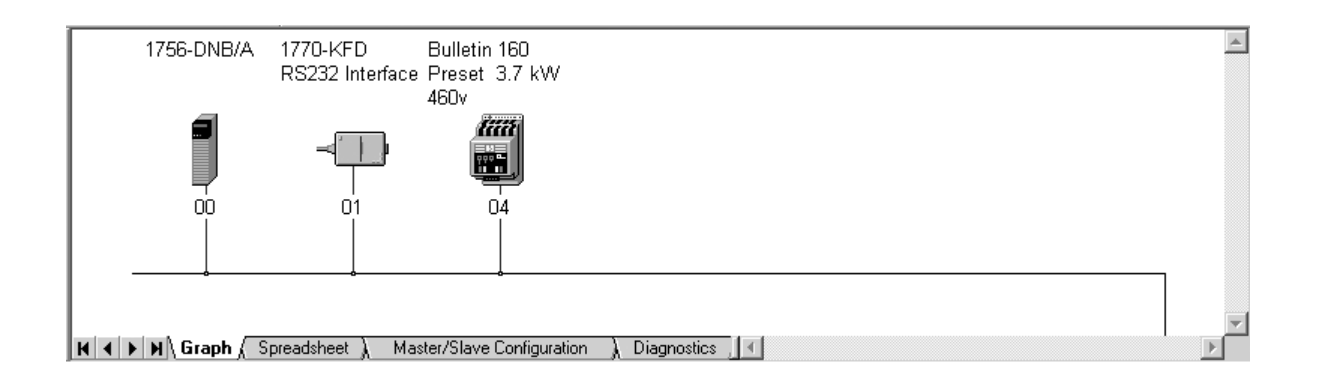

2. Right-click the DeviceNet scanner (MAC ID 00 in Figure 6.9) and select **Properties**. The Scanner Module dialog box appears.

**Important:** If your scanner is an unrecognized device, you must create an EDS file for it and then configure the scanner. Create an EDS file by following the instructions using the EDS Wizard (see <u>Page 6-3</u> for details). Configure the scanner using the General and Module tabs. If you need more information, click **Help** or refer to your scanner documentation.

- 3. Click the Scanlist tab. A message box prompts you to upload.
- **4.** Click **Upload**. Data is uploaded from the scanner, and then the Scanlist page (Figure 6.10) appears.
- 5. Click the Automap on Add box (a check mark will appear).
- 6. In the "Available Devices" list, select the drive, and then click > (Right Arrow) to move it to the "Scanlist."

Figure 6.10 Scanlist Page in the Scanner Module Dialog Box

| 41756-DNB/A                                                                            | <u>? ×</u>                                                                                                    |
|----------------------------------------------------------------------------------------|----------------------------------------------------------------------------------------------------|
| General Module Scanlist In                                                             | nput Output ADR Summary                                                                                                    |
| Availa <u>b</u> le Devices:                                                            | <u>S</u> canlist:<br>↓ 04, Bulletin 160 Preset 3<br>↓ ↓ ↓ ↓ ↓ ↓ ↓ ↓ ↓ ↓ ↓ ↓ ↓ ↓ ↓ ↓ ↓ ↓ ↓                                                                                                 |
| Automap on Add     Upload from Scanner     Download to Scanner     Edit I/O Parameters | <ul> <li>✓ Node Agtive</li> <li>Electronic Key:</li> <li>✓ Device Lype</li> <li>✓ Vendor</li> <li>✓ Product Code</li> <li>Major Bevision</li> <li>✓ Migor</li> <li>✓ or bigher</li> </ul> |
| OK                                                                                     | Cancel Apply Help                                                                                                    |

7. In the "Scanlist," select the drive, and then click Edit I/O Parameters. The Edit I/O Parameters dialog box (Figure 6.11) appears.

#### Figure 6.11 Edit I/O Parameters Dialog Box

| Edit I/O Parameters : 04, Bulletin 1 | 160 Preset 3.7 kW 460v              |
|--------------------------------------|-------------------------------------|
| <u>Strobed:</u>                      | Change of State / Cyclic            |
| Input Size: 🔋 🚊 Bytes                | Change of State C Cyclic            |
| Use Output Bit:                      | Input Size:                         |
|                                      | Output Size: 0 🔄 Bytes              |
| Input Size: 4 📑 Bytes                | Heart <u>b</u> eat Rate: 250 🚍 msec |
| Output Size: 4 🗾 Bytes               | <u>A</u> dvanced                    |
| Poll <u>R</u> ate: Every Scan 💌      |                                     |
| OK Can                               | cel Restore I/O Sizes               |

8. Select the type(s) of data exchange (Strobed, Polled, Change of State or Cyclic). In our example, we selected Polled.

**9.** Type the number of bytes that are required for your I/O in the Input Size and Output Size boxes.

Refer to *Appendix B*, pages  $\underline{B-23}$  to  $\underline{B-28}$  for all Bulletin 160 Assemblies.

In our example, we typed "4" in the Input Size and Output Size boxes because we are using Output Assembly 21 and Input Assembly 71.

**10.** Set the required rate for the data exchange selected in step 8. (Click **Help** for more information.)

| Data Exchange   | Rate to Set    |
|-----------------|----------------|
| Strobed         | N/A            |
| Polled          | Poll Rate      |
| Change of State | Heartbeat Rate |
| Cyclic          | Send Rate      |

In our example using Polled data exchange, we selected "Every Scan" for the Poll Rate.

11. Click OK. If you changed any settings, a Scanner Applet asks if it is OK to unmap the I/O. Click Yes to continue. The Edit I/O Parameters dialog box closes and then the Scanner Module dialog box (Figure 6.10) reappears. You will map the I/O in the next section in this chapter.

#### Mapping the Drive Data in the Scanner

Data from I/O messages must be mapped in the scanner. This mapping determines where a ladder logic program can find data that is passed over the network. You must map both the Input I/O and the Output I/O.

#### Mapping the Input I/O

1. In the Scanner Module dialog box, click the **Input** tab. (If necessary, right-click the scanner in the configuration view (Figure 6.9) to display this dialog box.)

Figure 6.12 Input Page on the Scanner Module Dialog Box

| 2 1756-DNB/A                 |                  |           |                   |           |         | <u>?</u> ×       |
|------------------------------|------------------|-----------|-------------------|-----------|---------|------------------|
| General Module               | Scanlist         | Input     | Output            | ADR       | Summa   | w]               |
| Node<br>                     | Type<br>. Polled | Size<br>4 | Map<br>1:I.Data[0 | ].0       |         | Auto <u>M</u> ap |
|                              |                  |           |                   |           |         | <u>U</u> nmap    |
|                              |                  |           |                   |           | Ag      | jvanced          |
| •                            |                  | ]         |                   | Ľ         |         | Options          |
| M <u>e</u> mory: As          | sembly Data      | •         | <u>S</u> tart D\  | Nord: 0   |         |                  |
| Bits 31 - 0                  |                  | Ш         |                   |           |         |                  |
| 1:I.Data[0]<br>1:I.Data[1]   | 01               | l, Bullet | in 160 Pre        | set 3.7 I | (W 460v |                  |
| 1:1.Data[3]                  |                  |           |                   |           |         |                  |
| 1:I.Data[4]                  |                  |           |                   |           |         |                  |
| 1:1.Data[6]                  |                  |           |                   |           |         |                  |
| 1:I.Data[7]<br>  1:I.Data[8] |                  |           |                   |           |         | <b></b>          |
|                              | OK               | Ca        | ncel              | App       | ly      | Help             |

If you selected the **Automap on Add** box in the Scanlist tab (Figure <u>6.10</u>), RSNetWorx has already mapped the I/O. If it is not mapped, click **Automap** to map it. If you need to change the mapping, click **Advanced** and change the settings. Click **Help** for assistance.

2. In the Memory box, select a location in scanner memory.

| Scanner  | Memory Locations   |
|----------|--------------------|
| 1747-SDN | Discrete or M-File |
| 1756-DNB | Assembly Data      |
| 1771-SDN | Block Xfer 62 – 57 |

In our example, we are using a 1756-DNB scanner and selected Assembly Data.

3. In the Start DWord box, select the word in memory at which the data should start. In our example, we selected 0. Due to the 32-bit data used by the 1756-DNB scanner in our example, the Logic Status and Speed Feedback information are combined in address 1:I.Data[0], where 1 equals the slot number of the scanner. Therefore, the Logic Status is defined by bits 0-15 (least significant word), and the Speed Feedback is defined by bits 16-31 (most significant word).

Mapping the Output I/O

1. In the Scanner Module dialog box, click the **Output** tab. To display this dialog box, right-click the scanner in the configuration view (Figure 6.9).

#### Figure 6.13 Output Page on the Scanner Module Dialog Box

| 1756-DNB/A                                                                                                    | ?×               |
|----------------------------------------------------------------------------------------------------|------------------|
| General Module Scanlist Input Output ADR Su                                                                                                    | ımmary           |
| Node Type Size Map                                                                                                    | Auto <u>M</u> ap |
|                                                                                                    | Unmap            |
|                                                                                                    | Advanced         |
|                                                                                                    | Options          |
| Memory: Assembly Data 💌 Start DWord: 0                                                                                                    |                  |
| Bits 31 - 0         01, Bulletin 160 Preset 3.7 kW 4           1:0.Data[0]         01, Bulletin 160 Preset 3.7 kW 4           1:0.Data[1]         1:0.Data[2]           1:0.Data[3]         1:0.Data[3]           1:0.Data[4]         1:0.Data[5]           1:0.Data[6]         1:0.Data[7]           1:0.Data[8]         1:0.Data[8] | 460v             |
| OK Cancel Apply                                                                                                    | Help             |

If you selected the **Automap on Add** box in the Scanlist tab (Figure 6.10), RSNetWorx has already mapped the I/O. If it is not mapped, click **Automap** to map it. If you need to change the mapping, click **Advanced** and change the settings. Click **Help** for assistance.

2. In the Memory box, select a location in scanner memory.

| Scanner  | Memory Locations   |
|----------|--------------------|
| 1747-SDN | Discrete or M-File |
| 1756-DNB | Assembly Data      |
| 1771-SDN | Block Xfer 62 – 57 |

In our example, we are using a 1756-DNB scanner and selected Assembly Data.

| Configuring the Scanner<br>(Continued) | <b>3.</b> In the Start DWord box, select the word in memory at which the data should start. In our example, we selected 0. Due to the 32-bit data used by the 1756-DNB scanner in our example, the Logic Command and Speed Reference information are combined in address 1:O.Data[0], where 1 equals the slot number of the scanner. Therefore, the Logic Command is defined by bits 0-15 (least significant word), and the Speed Reference is defined by bits 16-31 (most significant word). |
|----------------------------------------|----------------------------------------------------------------------------------------------------|
|                                        | Saving the Configuration                                                                                                    |
|                                        | After configuring a scanner, you must download it to the scanner. You should also save it to a file on your computer.                                                                                                    |
|                                        | <b>1.</b> In the Scanner Module dialog box (Figure 6.13), click <b>Apply</b> to save the configuration to the scanner. A Scanner Configuration Applet appears and asks if it is OK to download the changes.                                                                                                    |
|                                        | 2. Click Yes to download the changes. The changes are downloaded and then the Scanner Module dialog box reappears.                                                                                                    |
|                                        | 3. Click <b>OK</b> to close the Scanner Module dialog box.                                                                                                    |
|                                        | <ol> <li>Select File &gt; Save. If this is the first time that you saved the project, the Save As dialog box appears. Navigate to a folder, type a file name, and click Save to save the scanner configuration to a file.</li> </ol>                                                                                                    |
| Using I/O Messaging                    | This section discusses how to use I/O messaging after you have configured the 160-DN2 module and scanner.                                                                                                    |
|                                        | Example Ladder Logic Programs                                                                                                    |
|                                        | These example ladder logic programs (Figure 6.14, Figure 6.15, and Figure 6.16) work with the Bulletin 160 SSC drive.                                                                                                    |
|                                        | Functions of the Example Programs                                                                                                    |
|                                        | The example programs use an operator station wired to an I/O module<br>in Slot 0, Module Group 0, Rack 0. The operator can perform these<br>actions:                                                                                                    |
|                                        | • Obtain status information from the drive.                                                                                                    |
|                                        | • Use the Logic Command to control the drive (for example, start, stop).                                                                                                    |

• Send a Reference to the drive.

#### ControlLogix Example

| Tag Name               | Туре   | Tag N          | ame   | Туре   |
|------------------------|--------|----------------|-------|--------|
| Local:1:I              | DINT[] | DriveFeedback  |       | INT    |
| Local:1:0              | DINT[] | DriveInputImag | e     | INT[2] |
| DriveCommandClearFault | BOOL   | DriveOutputIma | age   | INT[2] |
| DriveCommandJog        | BOOL   | DriveReference | 9     | INT    |
| DriveCommandStart      | BOOL   | DriveStatusFau | Ilted | BOOL   |
| DriveCommandStop       | BOOL   | DriveStatusRu  | nning | BOOL   |

#### Table 6.C Tags for the Example Program

#### Figure 6.14 Example ControlLogix Ladder Logic Program

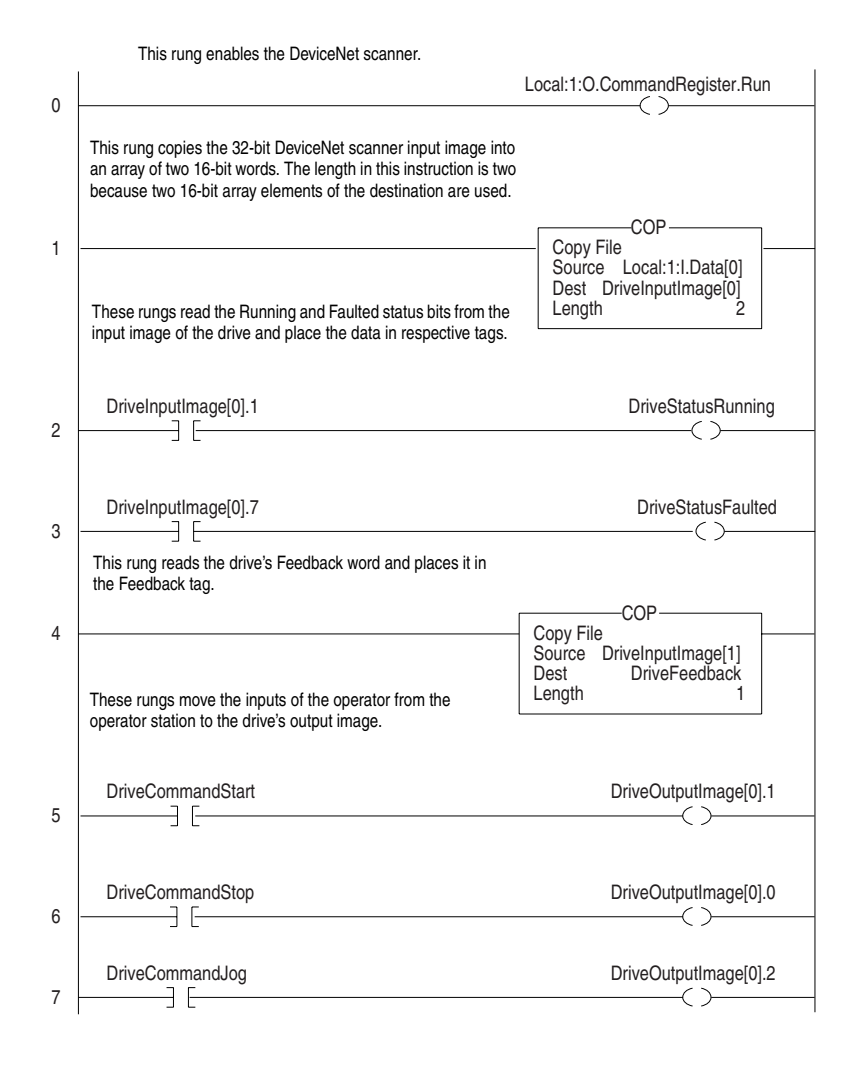

#### Figure 6.14 Example ControlLogix Ladder Logic Program (Continued)

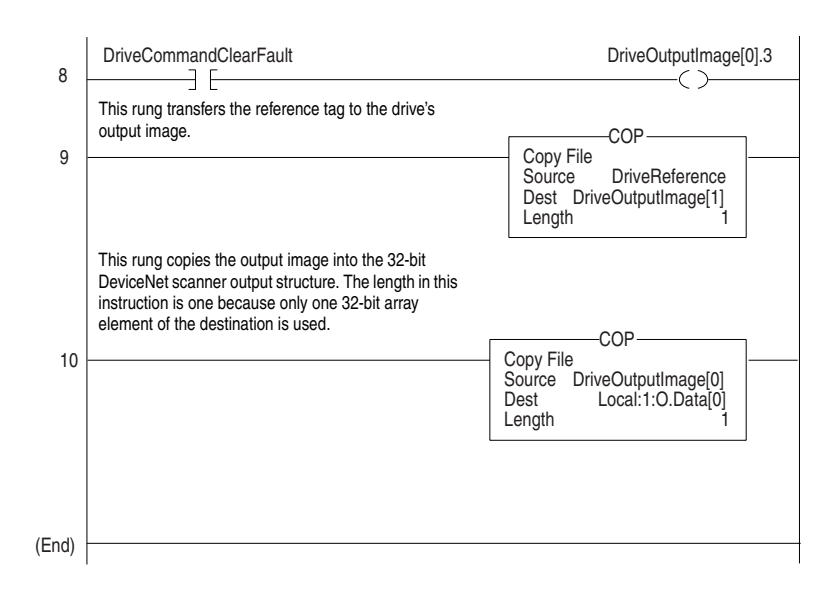

PLC-5 Example

|        | EN | ST | DN | ER | СО | EW | NR | то | RW | RLEN | DLEN | FILE | ELEM | R  | G | S |
|--------|----|----|----|----|----|----|----|----|----|------|------|------|------|----|---|---|
| BT20:0 | 0  | 0  | 0  | 0  | 0  | 0  | 0  | 0  | 0  | 62   | 0    | 9    | 0    | 00 | 0 | 0 |
| BT20:1 | 0  | 0  | 0  | 0  | 0  | 0  | 0  | 0  | 0  | 62   | 0    | 10   | 0    | 00 | 0 | 0 |

#### Table 6.D Control File for Block Transfer

Figure 6.15 Example PLC-5 Ladder Logic Program

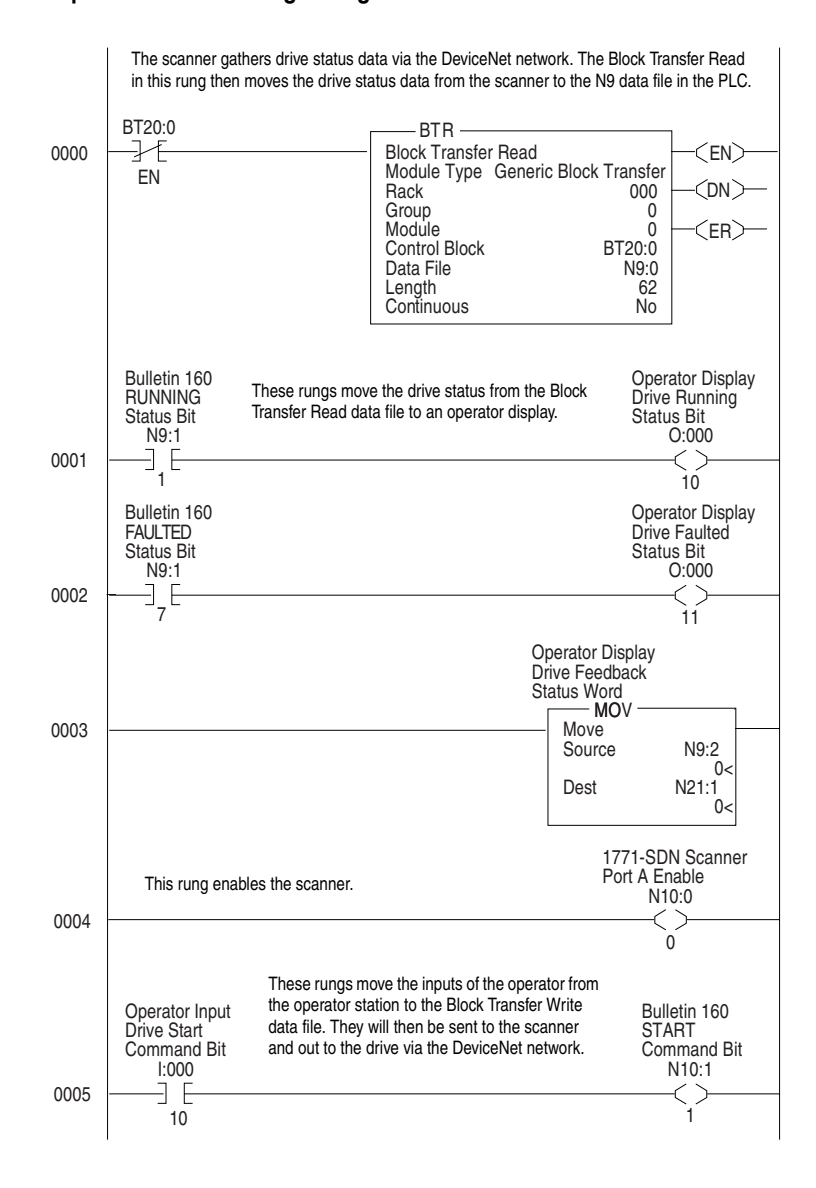

Figure 6.15 Example PLC-5 Ladder Logic Program (Continued)

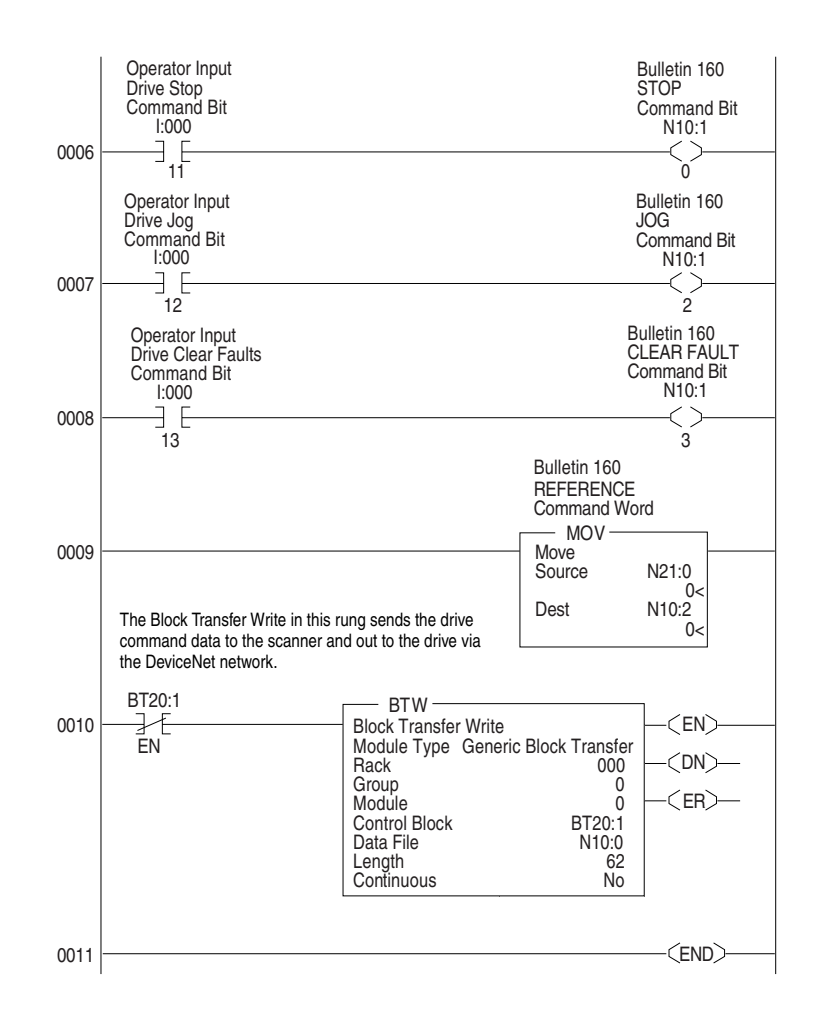

### SLC Example

#### Figure 6.16 Example SLC Ladder Logic Program

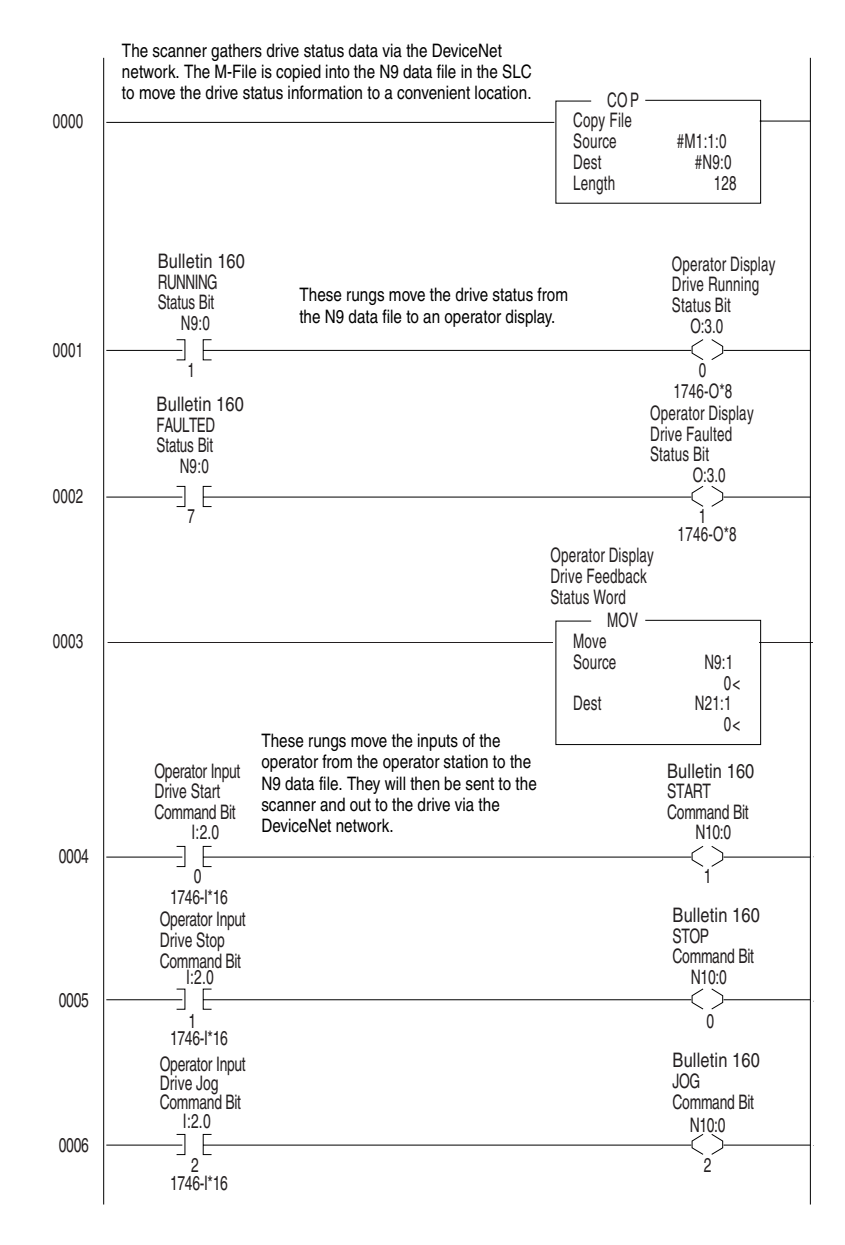

Figure 6.16 Example SLC Ladder Logic Program (Continued)

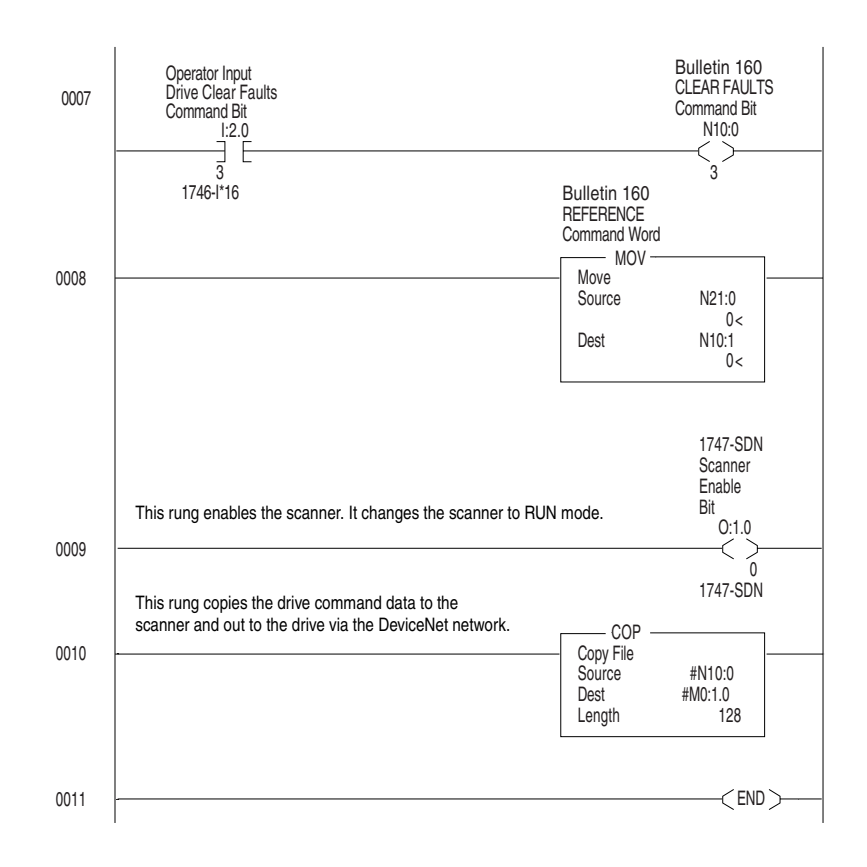

### **Using Explicit Messaging**

This section provides information and examples that explain how to use Explicit Messaging to monitor and configure the 160-DN2 module and connected Bulletin 160-SSC drive.

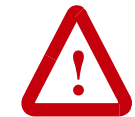

**ATTENTION:** Hazard of injury or equipment damage exists. The examples in this publication are intended solely for purposes of example. There are many variables and requirements with any application. Rockwell Automation does not assume responsibility or liability (to include intellectual property liability) for actual use of the examples shown in this publication.

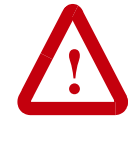

**ATTENTION:** Hazard of equipment damage exists. If Explicit Messages are programmed to write parameter data to Non-Volatile Storage (NVS) frequently, the NVS will quickly exceed its life cycle and cause the drive to malfunction. Do not create a program that frequently uses Explicit Messages to write parameter data to NVS.

### About Explicit Messaging

Explicit Messaging is used to transfer data that does not require continuous updates. With Explicit Messaging, you can configure and monitor a slave device's parameters on the DeviceNet network.

#### **Formatting Explicit Messages**

Explicit Messages for a ControlLogix Controller

ControlLogix scanners accommodate both downloading Explicit Message Requests and uploading Explicit Message Responses. The scanner module can accommodate one request or response for each transaction block. Each transaction block must be formatted as shown in Figure 6.17. For explicit message class codes and attribute information, refer to Appendix B.

| Figure 6.17        |                            |
|--------------------|----------------------------|
| ControlLogix Messa | age Format in RSLogix 5000 |

| Messa       | age Configuration - MessageRead                           |
|-------------|-----------------------------------------------------------|
| Cor         | ifiguration Communication Tag                             |
| Me          | essage Type: CIP Generic                                  |
| Se          | ervice Custom 2 Source Element: 7                         |
|             | Source L <u>e</u> ngth: 1 🚯 🕂 (Bytes)                     |
| Se<br>Co    | arvice 🔞 (Hex) Class: 4 (Hex) Destination 9               |
| <u>I</u> n: | stance: S Attribute: G (Hex) New Tag                      |
|             |                                                           |
|             | Message Configuration - MessageRead X                     |
|             | Configuration Communication Tag                           |
| 0 6         | Path: Browse                                              |
| O E         |                                                           |
| Erro        | Communication Method                                      |
| Filo        | © CIP O DH+ Channel:                                      |
|             | C CIP With Source Link: □ 🖶 Destination Node: □ 🚍 (Octal) |
|             | Cache Connections                                         |
|             |                                                           |
|             |                                                           |
|             |                                                           |
|             | Enable Enable Waiting Start Done Done Length: 0           |
|             | ○ Error Code: Extended Error Code: ☐ Timed Out €          |
|             | Error Path:                                               |
|             |                                                           |
|             | OK Cancel Apply Help                                      |

See <u>Page 6-25</u> for a description of the data required for each box (1 - 7).

**TIP:** To display the Message Configuration dialog box in RSLogix 5000, add a message instruction, create a tag for the message (properties: base tag, MESSAGE data type, controller scope), and click the blue box inside the message.

The following table identifies the number of Explicit Messages that can be executed at a time.

| Scanner  | Messages at<br>One Time | Refer To    |
|----------|-------------------------|-------------|
| 1756-DNB | 5                       | Figure 6.17 |

### ControlLogix Message Requests and Responses

| Box | Description                                                                                        |
|-----|----------------------------------------------------------------------------------------------------|
| 0   | Message Type                                                                                       |
|     | The message type must be CIP Generic.                                                              |
| 0   | Service Type                                                                                       |
|     | This box contains the type of function that the message will perform. The default                  |
|     | function is Custom.                                                                                |
| 0   | Service Code                                                                                       |
|     | The service code is the requested DeviceNet service, entered as a hex value.                       |
|     | Available services depend on the class and instance that you are using. Heter to                   |
| _   |                                                                                                    |
| 4   | Class                                                                                              |
|     | for available classes                                                                              |
| G   |                                                                                                    |
| 0   | The object instance is determined by the selected DeviceNet class. Refer to                        |
|     | Appendix B for available instances.                                                                |
| 6   | Attribute                                                                                          |
| -   | The object attribute is a class or instance attribute, entered as a hex value. Refer to            |
|     | Appendix B for available classes.                                                                  |
| 0   | Source Element                                                                                     |
|     | This box contains the name of the tag for any service data to be sent from the                     |
|     | scanner to the module and drive.                                                                   |
| 8   | Source Length                                                                                      |
|     | This box contains the length (in bytes) of the tag used for the Source Element.                    |
| 9   |                                                                                                    |
|     | This box contains the name of the tag that will receive service response data from                 |
| •   | Ine module and drive.                                                                              |
| U   | The nath includes the following:                                                                   |
|     | Name of the DeviceNet scanner                                                                      |
|     | Communication port on the front of the 1756-DNB scanner, Always 2.                                 |
|     | <ul> <li>Node address of the 160-DN2 module. This is set with switches or parameters in</li> </ul> |
|     | the module.                                                                                        |
|     | Tip: Click Browse to find the path or type in the name of a module that you                        |
|     | previously mapped. For proper set up, refer to ControlLogix online Help.                           |

Explicit Messages for a PLC-5 or SLC Controller

Transaction blocks in PLC-5 and SLC scanners accommodate both downloading Explicit Message Requests and uploading Explicit Message Responses. The scanner module can accommodate one request or response for each transaction block. Each transaction block must be formatted as shown in Figure 6.18 or Figure 6.19.

#### Figure 6.18 PLC-5 Explicit Message Format

|                 | Request      |         | Response              |             |
|-----------------|--------------|---------|-----------------------|-------------|
| Bit             | 15           | 0       | 15                    | 0           |
| Word 0          | TXID         | Command | TXID                  | Status      |
|                 | Port         | Size    | Port                  | Size        |
|                 | Service      | Address | Service               | Address     |
|                 | Class        |         | Service Re            | sponse Data |
|                 | Instance     |         |                       |             |
| Attribute       |              |         |                       |             |
| Word 6 - 31     | Service Data | l       |                       |             |
| Word 32         | TXID         | Command | TXID                  | Status      |
|                 | Port         | Size    | Port                  | Size        |
|                 | Service      | Address | Service               | Address     |
|                 | Class        |         | Service Response Data |             |
|                 | Instance     |         |                       |             |
|                 | Attribute    |         |                       |             |
| Word 38 -<br>63 | Service Data |         |                       |             |

#### Figure 6.19 SLC Explicit Message Format

|             | Request      |         |   | F                     | Response |
|-------------|--------------|---------|---|-----------------------|----------|
| Bit         | 15           | 0       |   | 15                    | 0        |
| Word 0      | TXID         | Command | ] | TXID                  | Status   |
|             | Port         | Size    | 1 | Port                  | Size     |
|             | Service      | Address | 1 | Service               | Address  |
|             | Class        |         | 1 | Service Response Data |          |
|             | Instance     |         | 1 |                       |          |
|             | Attribute    |         | 1 |                       |          |
| Word 6 - 31 | Service Data |         | 1 |                       |          |

Refer to Page 6-27 and Page 6-28 for a description of the data that is required in each word.

The following table identifies the number of transaction blocks within a scanner that are reserved for Explicit Messaging.

| Scanner  | Number of<br>Transaction Blocks | Words in Each<br>Transaction Block   | Refer to    |
|----------|---------------------------------|--------------------------------------|-------------|
| 1771-SDN | 10                              | 32 (two blocks can be moved at once) | Figure 6.18 |
| 1747-SDN | 10                              | 32                                   | Figure 6.19 |

### PLC-5 / SLC Explicit Message Requests

| Word   | Description                                                                          |
|--------|--------------------------------------------------------------------------------------|
| 0      | Command (Least Significant Byte)                                                     |
|        | The Command is a code that instructs the scanner how to administer the request       |
|        | during each download.                                                                |
|        | 00 = Ignore transaction block (empty)                                                |
|        | 01 = Execute this transaction block                                                  |
|        | 02 = Get status of transaction TXID                                                  |
|        | 03 = Reset all client/server transactions                                            |
|        | 04 = Delete this transaction block (available only for SLC)                          |
|        | 05 – 255 = Reserved                                                                  |
|        | TXID (Most Significant Byte)                                                         |
|        | The Transaction ID is a 1-byte integer between 1 and 255. It is assigned in the      |
|        | ladder logic program when the processor creates and downloads a request to the       |
|        | scanner. The scanner uses it to track the transaction to completion. It returns this |
|        | value with the response that matches the request downloaded by the processor.        |
| 1      | Size (Least Significant Byte)                                                        |
|        | The size of the service data is in bytes. Service data includes the words for the    |
|        | class, instance, attribute, and any data. The maximum size is 58 bytes (29 words).   |
|        | Port (Most Significant Byte)                                                         |
|        | The port that is used by the message is always zero (Channel A) on an SLC            |
|        | scanner. It is zero (Channel A) or one (Channel B) for a PLC scanner.                |
| 2      | Address (Least Significant Byte)                                                     |
|        | I he node address of the slave device to which the transaction is sent. For the      |
|        | Explicit Message to be successiul, the slave device must be in the scamist of the    |
|        | Scalinei, and it must be omnie.                                                      |
|        | Available services depend on the class and instance that you are using               |
|        | Refer to Appendix B for available service                                            |
| 3      | Class                                                                                |
| 0      | Befer to Appendix B for available classes                                            |
| 4      |                                                                                      |
|        | Befer to Appendix B for available instances.                                         |
| 5      | Attribute                                                                            |
| U U    | Refer to Appendix B for available attributes.                                        |
| 6 – 31 | Request Data                                                                         |
|        | This is data used for the message. For example, it may be the value written to a     |
|        | parameter.                                                                           |

| Using  | Explicit | Messaging |
|--------|----------|-----------|
| (Conti | nued)    |           |

### PLC-5 / SLC Explicit Message Responses

| Word | Description                                                                                                    |
|------|----------------------------------------------------------------------------------------------------|
| 0    | Status (Least Significant Byte)                                                                                                    |
|      | One of the following status codes is provided during each upload:                                                                                                 |
|      | 00 = Ignore transaction block (empty)                                                                                                    |
|      | 01 = Transaction completed successfully                                                                                                    |
|      | 02 = Transaction in progress (not ready)                                                                                                    |
|      | 03 = Slave not in scan list                                                                                                    |
|      | 04 = Slave offline                                                                                                    |
|      | 05 = DeviceNet port disabled or offline                                                                                                    |
|      | 06 = Transaction TXID unknown                                                                                                    |
|      | 08 = Invalid command code                                                                                                    |
|      | 09 = Scanner out of buffers                                                                                                    |
|      | 10 = Other client/server transaction in progress                                                                                                    |
|      | 11 = Could not connect to slave device                                                                                                    |
|      | 12 = Response data too large for block                                                                                                    |
|      | 13 = Invalid port                                                                                                    |
|      | 14 = Invalid size specified                                                                                                    |
|      | 15 = Connection busy                                                                                                    |
|      | 16 – 255 = Reserved                                                                                                    |
|      | TXID (Most Significant Byte)                                                                                                    |
|      | The transaction ID is a 1-byte integer in word 31 with a range of 1 to 255. It is assigned in the ladder logic program when the processor creates and downloads a |
|      | request to the scanner. The scanner uses it to track the transaction to completion.                                                                               |
|      | It returns this value with the response that matches the request downloaded by the                                                                                |
|      | processor.                                                                                                    |
| 1    | Size (Least Significant Byte)                                                                                                    |
|      | The size of the service data is in bytes. The service data includes words used for the response data. The maximum size is 58 bytes (29 words).                    |
|      | Port (Most Significant Byte)                                                                                                    |
|      | The port that is used by the message is always zero (Channel A) on an SLC scanner. It is zero (Channel A) or one (Channel B) for a PLC scanner.                   |
| 2    | Address (Least Significant Byte)                                                                                                    |
|      | The node address of the slave device to which the transaction is sent. For the                                                                                    |
|      | Explicit Message to be successful, the slave device must be in the scanlist of the                                                                                |
|      | scanner, and it must be online.                                                                                                    |
|      | Service (Most Significant Byte)                                                                                                    |
|      | If the message was successful, 0x80 is added to the service. If it is unsuccessful,                                                                               |
| 2 21 | Dapage Data                                                                                                    |
| 3-31 | This is data used for the message. For example, it may be the value read from a                                                                                   |
|      | parameter.                                                                                                    |
|      | Paramoton                                                                                                    |

Refer to <u>Page 6-27</u> for a description of the words in a PLC/SLC Explicit Message request.

### **Executing Explicit Messages**

There are five basic events in the Explicit Messaging process. The details of each step will vary depending on the controller (ControlLogix, PLC-5, or SLC). Refer to the documentation for your controller.

**Important:** There must be a request message and an response message for all Explicit Messages, whether you are reading or writing data.

Figure 6.20 Explicit Message Process

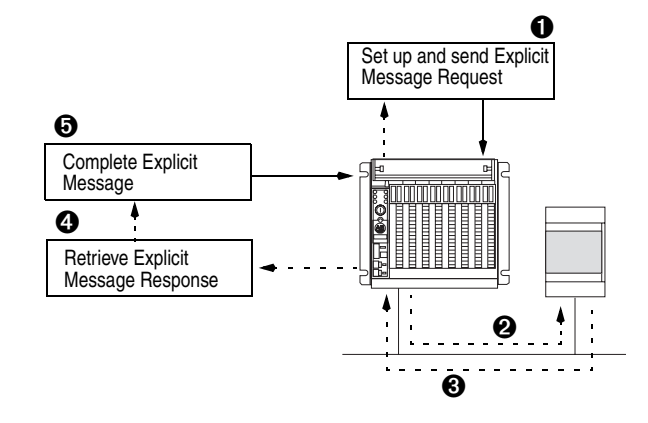

#### Event

- 1. You format the required data and set up the ladder logic program to send an Explicit Message request to the scanner module (download).
- **2.** The scanner module transmits the Explicit Message Request to the slave device over the DeviceNet network.
- **3.** The slave device transmits the Explicit Message Response back to the scanner. The data is stored in the scanner buffer.
- **4.** The controller retrieves the Explicit Message Response from the scanner's buffer (upload).
- **5.** The Explicit Message is complete. If you are using a PLC-5 or SLC, delete the transaction ID so that it can be reused.

#### ControlLogix Example

Data Format for a Read and Write Parameter

The data in this example is for a Bulletin 160-SSC drive at MAC ID 1.

For a description of the content in each box, refer to the "<u>Formatting</u> <u>Explicit Messages</u>" subsection starting on <u>Page 6-23</u>.

#### Figure 6.21 ParameterReadMessage Screen

| Message Configuration - ParameterReadMessage             |                            |  |  |  |  |  |
|----------------------------------------------------------|----------------------------|--|--|--|--|--|
| Configuration* Communication Tag                         |                            |  |  |  |  |  |
| Message <u>T</u> ype: CIP Generic                        | V                          |  |  |  |  |  |
| Service Get Attribute Single                             | Source Element:            |  |  |  |  |  |
| Service e (Hex) <u>C</u> lass: B3 (Hex)<br>Code:         | Destination Output_Current |  |  |  |  |  |
| Instance: 1 Attribute: 3 (Hex)                           | Ne <u>w</u> Tag            |  |  |  |  |  |
|                                                          |                            |  |  |  |  |  |
|                                                          |                            |  |  |  |  |  |
| 🔾 Enable 🔾 Enable Waiting 🔵 Start                        | 🔾 Done 🛛 Done Length: 0    |  |  |  |  |  |
| Error Code: Extended Error Code: Error Path: Error Text: | ☐ Timed Out ←              |  |  |  |  |  |
| OK                                                       | Cancel <u>A</u> pply Help  |  |  |  |  |  |

| Box          | Setting              | Description                          | Refer to    |
|--------------|----------------------|--------------------------------------|-------------|
| Message Type | CIP Generic          | Must be CIP Generic                  | <u>6-25</u> |
| Service Type | Get Attribute Single | Defines Service Code as text message | <u>6-25</u> |
| Class        | B3 (hex)             | 160 Parameter Table Object           | <u>B-18</u> |
| Instance     | 1 (dec)              | Number of Instances                  | <u>B-18</u> |
| Attribute    | 3 (hex)              | Parameter Number ①                   | <u>B-18</u> |
| Destination  | 2                    | User-created tag for parameter data  | 6-25        |

① For this example screen, Parameter 3 - [Output Current] was selected.

② For this example screen, the tag Output\_Current was created and assigned. To create a tag, click New Tag, enter tag name, select Data Type, and click OK. To assign this tag, click on the Destination dropdown arrow, select the defined tag, and click outside the dropdown list.

#### Figure 6.22 ParameterWriteMessage Screen

| Message Configuration - ParameterWriteMessa                                                           | ige X                        |
|----------------------------------------------------------------------------------------------------|------------------------------|
| Configuration <sup>*</sup> Communication Tag                                                          |                              |
| Message <u>Type:</u> CIP Generic                                                                      | <b>•</b>                     |
| Service Set Attribute Single<br>Type: Service 10 (Hex) Class: B3 (Hex)<br>Code: 1 Attribute: 1E (Hex) | Source Element: Accel_Time_1 |
| 🔾 Enable 🔾 Enable Waiting 🔾 Start                                                                     | ODone Done Length: 0         |
| Error Code: Extended Error Code: Error Path: Error Text:                                              | ☐ Timed Out ←                |
| ОК                                                                                                    | Cancel <u>Apply</u> Help     |

| Box            | Setting              | Description                          | Refer to    |
|----------------|----------------------|--------------------------------------|-------------|
| Message Type   | CIP Generic          | Must be CIP Generic                  | <u>6-25</u> |
| Service Type   | Set Attribute Single | Defines Service Code as text message | <u>6-25</u> |
| Class          | B3 (hex)             | 160 Parameter Table Object           | <u>B-18</u> |
| Instance       | 1 (dec)              | Number of Instances                  | <u>B-18</u> |
| Attribute      | 1E (hex)             | Parameter Number ①                   | <u>B-18</u> |
| Source Element | 2                    | User-created tag for parameter data  | 6-25        |
| Source Length  | 2 (bytes)            | Data Type                            | <u>B-2</u>  |

0  $\quad$  For this example screen, Parameter 30 - [Accel Time 1] was selected.

② For this example screen, the tag Accel\_Time\_1 was created and assigned. To create a tag, click New Tag, enter tag name, select Data Type, and click OK. To assign this tag, click on the Source Element dropdown arrow, select the defined tag, and click outside the dropdown list.

## Table 6.E Tags for ControlLogixExample Explicit Messaging Program

| Tag Names<br>for Read Messages | Туре    | Tag Names<br>for Write Messages | Туре    |
|--------------------------------|---------|---------------------------------|---------|
| StartParameterRead             | BOOL    | StartParameterWrite             | BOOL    |
| Output_Current                 | INT     | ParameterWriteMessage           | MESSAGE |
| ParameterReadMessage           | MESSAGE | Accel_Time_1                    | INT     |

#### Figure 6.23 ControlLogix Example Explicit Messaging Ladder Logic Program

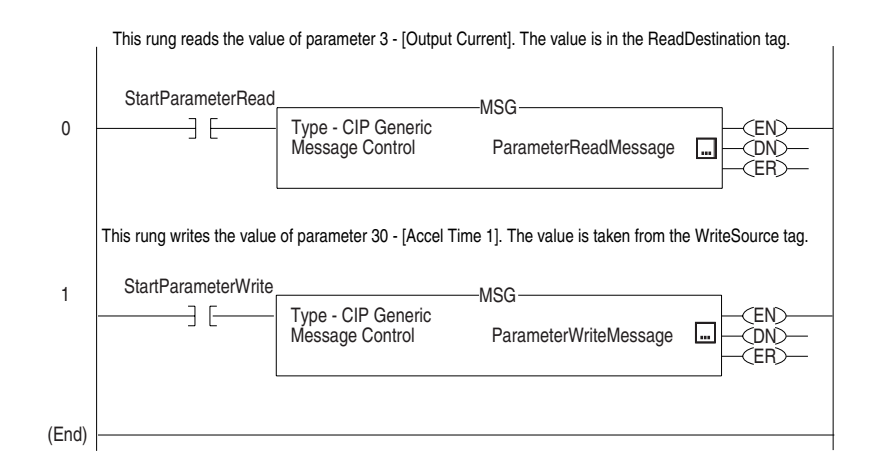

### **PLC-5 Example**

Data Format for a Read and Write Parameter

The data in this example is for a Bulletin 160-SSC drive at MAC ID 1.

For a description of the content of the data file, refer to the "Formatting Explicit Messages" subsection starting on Page 6-23.

Request Data for Read of Drive Parameter 3

| Address | Value (hex) | Description                             | Refer to          |
|---------|-------------|-----------------------------------------|-------------------|
| N30:0   | 0101        | TXID = 01, Command = 01 (execute)       | <u>6-27</u>       |
| N30:1   | 0006        | Port = 00, Size = 06 bytes              | <u>6-27</u>       |
| N30:2   | 0E01        | Service = 0E (Get_Attribute_Single)     | <u>B-21</u>       |
|         |             | Address = 01 (Drive Node Address)       | <u>6-27</u>       |
| N30:3   | 00B3        | Class = B3 (160 Parameter Table Object) | <u>6-27, B-18</u> |
| N30:4   | 0001        | Instance = 1 (Number of Instances)      | <u>6-27, B-18</u> |
| N30:5   | 0003        | Attribute = 03 (Parameter Number)       | <u>6-27, B-18</u> |

Response Data for Read of Drive Parameter 3

| Address | Value (hex) | Description                         | Refer to    |
|---------|-------------|-------------------------------------|-------------|
| N30:70  | 0101        | TXID = 01, Status = 01 (successful) | <u>6-28</u> |
| N30:71  | 0002        | Port = 00, Size = 02 bytes          | <u>6-28</u> |
| N30:72  | 8E01        | Service = 8E (successful),          | <u>6-28</u> |
|         |             | Address = 01 (Drive Node Address)   |             |
| N30:73  | 0258        | Response Data = 600 = 6.00 amperes  |             |

#### Request Data for Write to Drive Parameter 30

| Address | Value (hex) | Description                             | Refer to          |
|---------|-------------|-----------------------------------------|-------------------|
| N30:0   | 0101        | TXID = 01, Command = 01 (execute)       | <u>6-27</u>       |
| N30:1   | 0008        | Port = 00, Size = 08 bytes              | <u>6-27</u>       |
| N30:2   | 1001        | Service = 10 (Set_Attribute_Single)     | <u>B-21</u>       |
|         |             | Address = 01 (Drive Node Address)       | <u>6-27</u>       |
| N30:3   | 00B3        | Class = B3 (160 Parameter Table Object) | <u>6-27, B-18</u> |
| N30:4   | 0001        | Instance = 1 (Number of Instances)      | <u>6-27, B-18</u> |
| N30:5   | 001E        | Attribute = 30 (Parameter Number)       | <u>6-27, B-18</u> |
| N30:6   | 07D0        | Data = 2000 = 20.00 seconds             |                   |

Response Data for Write to Drive Parameter 30

| Address | Value (hex) | Description                                     | Refer to    |
|---------|-------------|-------------------------------------------------|-------------|
| N30:70  | 0101        | TXID = 01, Status = 01 (successful transaction) | <u>6-28</u> |
| N30:71  | 0000        | Port = 00, Size = 00 bytes                      | <u>6-28</u> |
| N30:72  | 9001        | Service = 90 (successful)                       | <u>6-28</u> |
|         |             | Address = 01 (Drive Node Address)               |             |

#### Figure 6.24 PLC-5 Example Explicit Messaging Ladder Logic Program

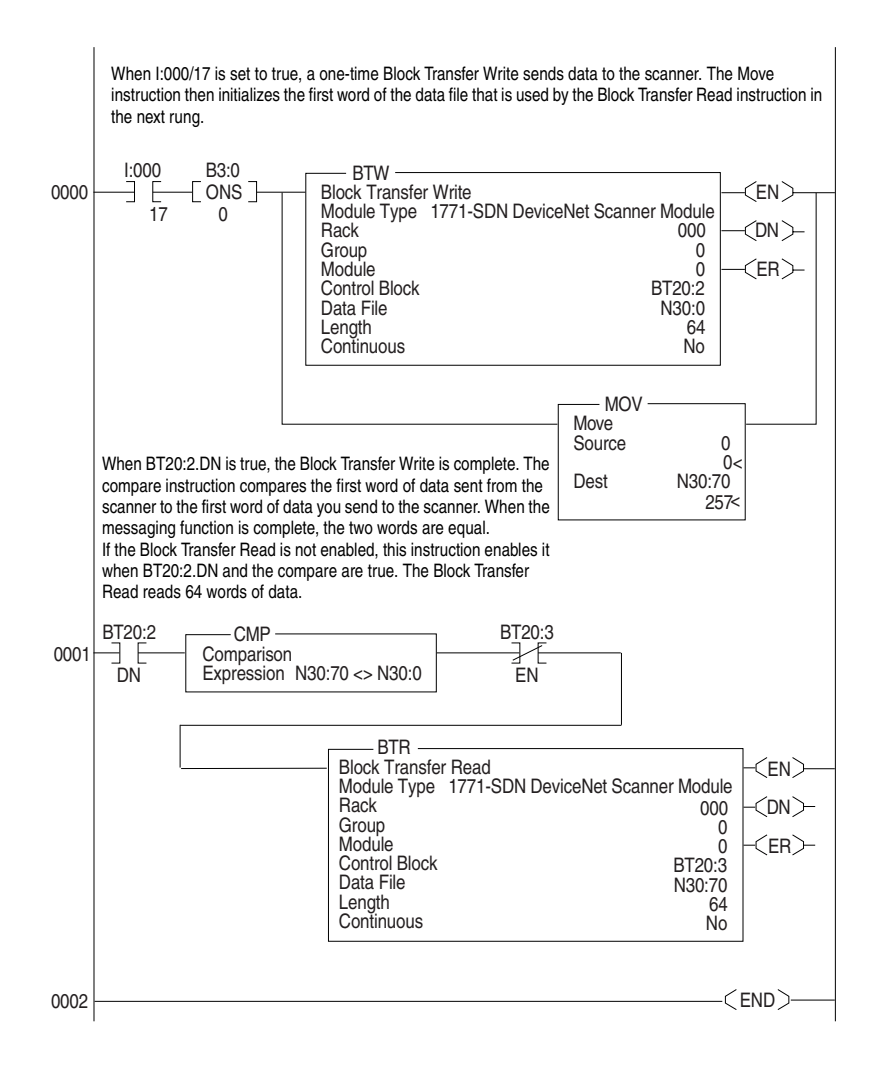
## Using Explicit Messaging (Continued)

#### **SLC Example**

Data Format for a Read and Write Parameter

The data in this example is for a Bulletin 160-SSC drive at MAC ID 1.

For a description of the content of the data file, refer to the "Formatting Explicit Messages" subsection on Page 6-23.

Request Data for Read of Drive Parameter 3

| Address | Value (hex) | Description                                                  | Refer to                               |  |
|---------|-------------|--------------------------------------------------------------|----------------------------------------|--|
| N20:10  | 0101        | TXID = 01, Command = 01 (execute)                            | <u>6-27</u>                            |  |
| N20:11  | 0006        | Port = 00, Size = 06 bytes                                   | Port = 00, Size = 06 bytes <u>6-27</u> |  |
| N20:12  | 0E01        | Service = 0E (Get_Attribute_Single) B-21                     |                                        |  |
|         |             | Address = 01 (Drive Node Address)                            | <u>6-27</u>                            |  |
| N20:13  | 00B3        | Class = B3 (160 Parameter Table Object) <u>6-27, B-18</u>    |                                        |  |
| N20:14  | 0001        | Instance = 1 (Number of Instances) <u>6-27</u> , <u>B-18</u> |                                        |  |
| N20:15  | 0003        | Attribute = 03 (Parameter Number)                            | <u>6-27, B-18</u>                      |  |

Response Data for Read of Drive Parameter 3

| Address | Value (hex) | Description                           | Refer to    |
|---------|-------------|---------------------------------------|-------------|
| N20:50  | 0101        | TXID = 01, Status = 01 (successful)   | <u>6-28</u> |
| N20:51  | 0002        | Port = 00, Size = 02 bytes            | <u>6-28</u> |
| N20:52  | 8E01        | Service = 8E (successful) <u>6-28</u> |             |
|         |             | Address = 01 (Drive Node Address)     |             |
| N20:53  | 0258        | Response Data = 600 = 6.00 amperes    | —           |

#### Request Data for Write to Drive Parameter 30

| Address | Value (hex) | Description                             | Refer to          |
|---------|-------------|-----------------------------------------|-------------------|
| N20:10  | 0101        | TXID = 01, Command = 01 (execute)       | <u>6-27</u>       |
| N20:11  | 0008        | Port = 00, Size = 08 bytes              | <u>6-27</u>       |
| N20:12  | 1001        | Service = 10 (Set_Attribute_Single)     | <u>B-21</u>       |
|         |             | Address = 01 (Node Address)             | <u>6-27</u>       |
| N20:13  | 00B3        | Class = B3 (160 Parameter Table Object) | <u>6-27, B-18</u> |
| N20:14  | 0001        | Instance = 1 (Number of Instances)      | <u>6-27, B-18</u> |
| N20:15  | 001E        | Attribute = 30 (Parameter Number)       | <u>6-27, B-18</u> |
| N20:16  | 07D0        | Data = 2000 = 20.00 seconds             | —                 |

Response Data for Write to Drive Parameter 30

| Address | Value (hex) | Description                                     | Refer to    |
|---------|-------------|-------------------------------------------------|-------------|
| N20:50  | 0101        | TXID = 01, Status = 01 (successful transaction) | <u>6-28</u> |
| N20:51  | 0000        | Port = 00, Size = 00 bytes                      | <u>6-28</u> |
| N20:52  | 9001        | Service = 90 (successful) <u>6-28</u>           |             |
|         |             | Address = 01 (Drive Node Address)               |             |

## Using Explicit Messaging (Continued)

**Important:** To originate a scanner transaction, use a copy operation to M0:[slot number]:224. Then, use a copy operation to read M1:1.224 for the result. If more than one message is enabled, use the TXID to determine which message you are reading.

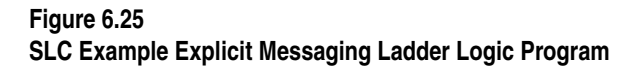

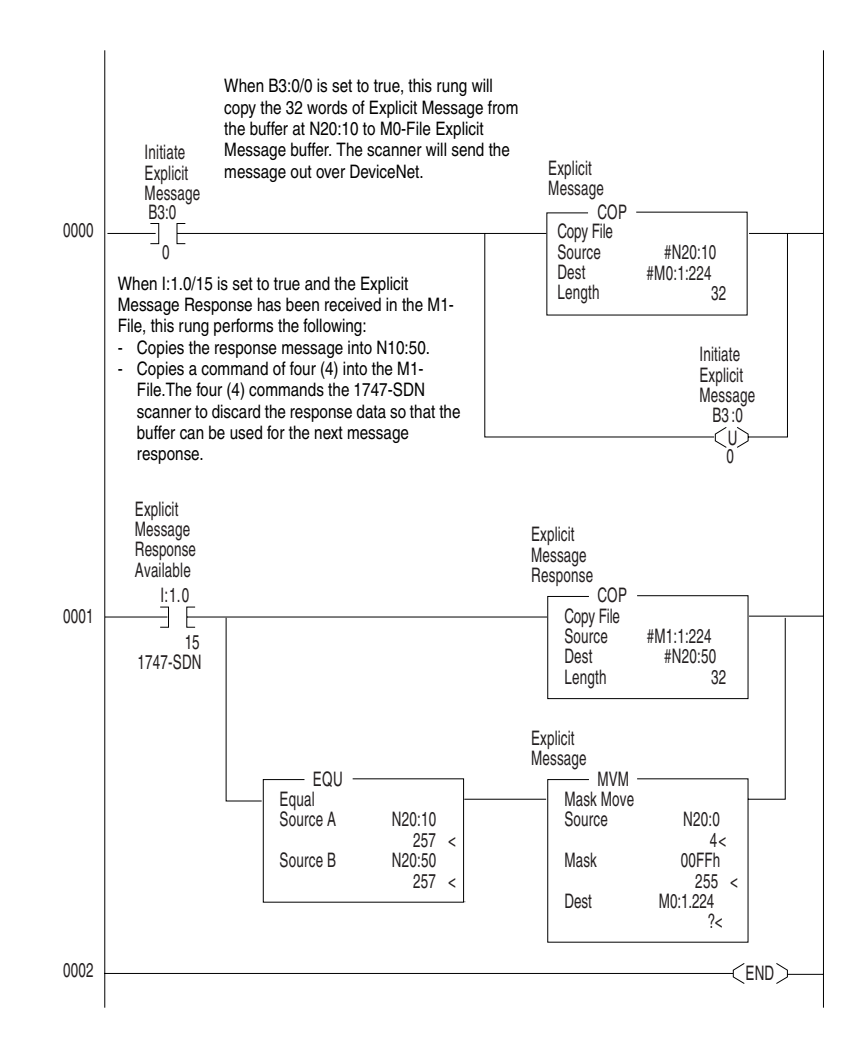

## Troubleshooting

This chapter provides information for troubleshooting potential problems with the 160-DN2 DeviceNet Communication Module and network.

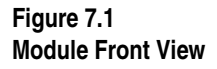

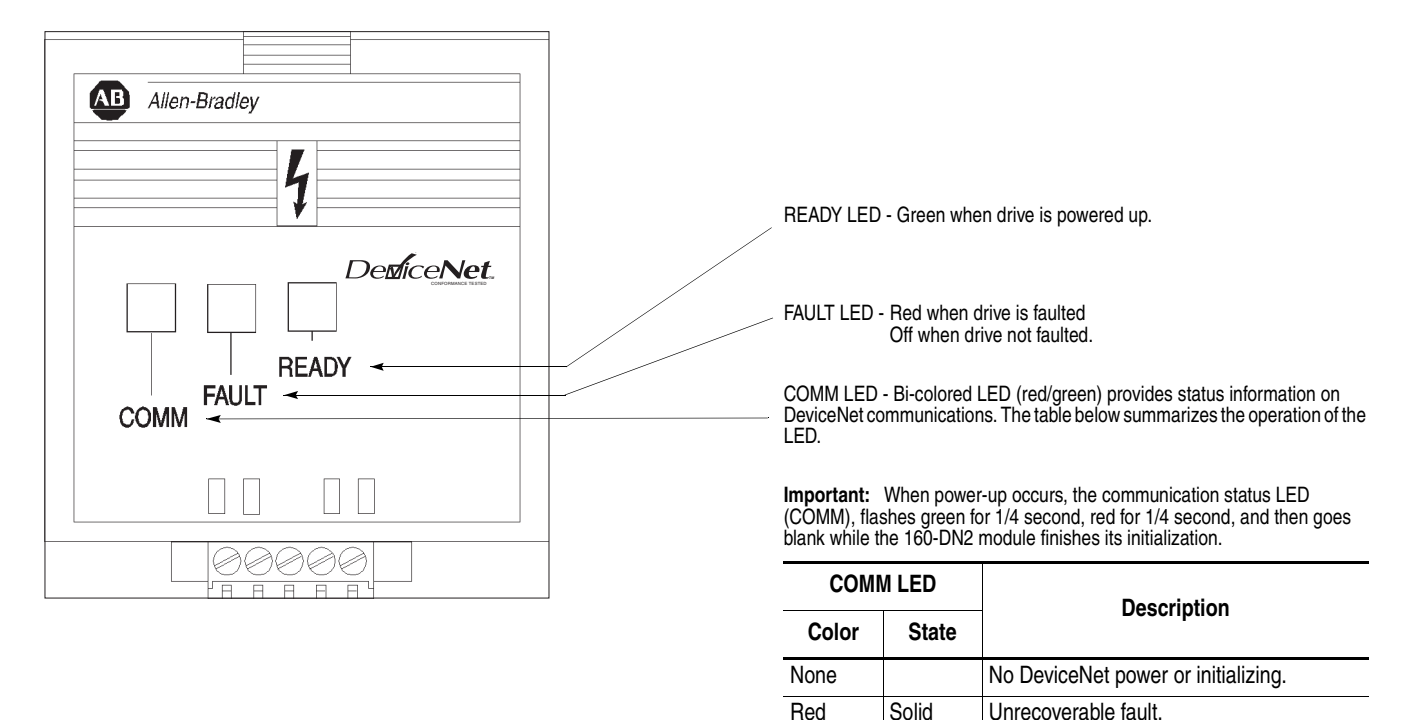

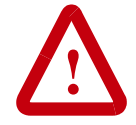

**ATTENTION:** Servicing energized industrial control equipment can be hazardous. Electrical shock, burns, or unintentional actuation of controlled industrial equipment may cause death or serious injury. Follow the safety-related practices of NPFA 70E, Electrical Safety for Employee Workplaces, when working on or near energized equipment. Do not work alone on energized equipment.

master.

Unrecoverable fault.

Normal operating state. Device is allocated to a master.

I/O connection has timed out.

Device is on-line but not allocated to a

Solid

Solid

Flashing

Flashing

Red

Green

Green

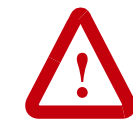

**ATTENTION:** Do not attempt to defeat or override fault circuits. The cause of a fault indication must be determined and corrected before attempting operation. Failure to correct a drive or system malfunction may result in personal injury and/or equipment damage due to uncontrolled machine system operation.

#### Understanding the COMM LED

The COMM LED provides status information on 160-DN2 module operations. The table below shows how to use the LED to detect and correct common operation problems.

**Important:** When power up occurs, the COMM LED flashes green for 1/4 second, red for 1/4 second, and then goes blank while the module finishes its initialization.

| Color | State    | What It Means:                                                                   | What To Do:                                                                                                    |
|-------|----------|----------------------------------------------------------------------------------|----------------------------------------------------------------------------------------------------|
| None  |          | The module is not receiving power from the network.                              | Check DeviceNet power and cable connections and the power connection on the DeviceNet terminal block.                                        |
| Red   | Solid    | Diagnostics test failed on power-up/reset. Internal fault exists.                | Cycle power to the drive and network. If the fault still exists, return the module for repair.                                               |
| Red   | Solid    | There is a duplicate DeviceNet node address. Nodes cannot have the same address. | Reset DIP switches 1 through 6 using a valid address and reset the module.                                                                   |
|       |          |                                                                                  | If DIP switches 7 and 8 are both set to ON, change the value of <b>P103 - [Nonvolatile MAC ID]</b> to a valid address and reset the module.  |
| Red   | Solid    | Invalid data rate.                                                               | Reset DIP switches 7 and 8 to a valid data rate and reset<br>the module.<br>OR                                                               |
|       |          |                                                                                  | If DIP switches 7 and 8 are both set to ON, change value of <b>P104 - [Nonvolatile Baud Rate]</b> to a valid baud rate and reset the module. |
| Red   | Flashing | I/O connection timed out.                                                        | Reset DeviceNet master device.                                                                                                    |
| Green | Solid    | Normal operating state and device is allocated to a master.                      | No action required.                                                                                                    |
| Green | Flashing | Device is on-line but not allocated to a master.                                 | Check DeviceNet master for correct 160-DN2 module configuration information (node address, input assembly, and output assembly).             |

#### **Table 7.A COMM LED Indications**

### Understanding the FAULT LED

When the FAULT LED is Red, a drive fault is present. To view the fault code, you must either view **P7 - [Present Fault]** or read the value of Class 0x29 (Control Supervisor Object) Instance 1 Attribute 13 (Fault Code).

If you view **P7 - [Present Fault]**, refer to <u>Table 7.B</u> for an explanation of each fault code. If you read the value of Attribute 13 (Fault Code), refer to <u>Table 7.C</u>.

| Fault Code | Fault<br>Indication  | Description                                                                                        | Corrective Action                                                                                                    |
|------------|----------------------|----------------------------------------------------------------------------------------------------|----------------------------------------------------------------------------------------------------|
| 0          | No Fault             | The drive is currently not faulted.                                                                | No action required.                                                                                                    |
| 3          | Power Loss           | DC Bus voltage remains below 85% nominal on power up for longer than 5 seconds.                    | Monitor incoming AC line for low voltage or line power interruption.                                                                                                  |
| 4          | Under Voltage        | DC Bus voltage fell below the minimum value while the motor was running.                           | Monitor incoming AC line for low voltage or line power interruption.                                                                                                  |
| 5          | Over Voltage         | DC Bus maximum voltage exceeded.                                                                   | Bus overvoltage caused by motor regeneration. Extend<br>the decel time, or install dynamic brake option or external<br>capacitor module. Check for high line voltage. |
| 6          | Motor Stalled        | Motor has stalled. Motor load is excessive.                                                        | Longer accel time or reduced load required.                                                                                                    |
| 7          | Motor Overload       | Internal electronic overload trip. Excessive motor load exists.                                    | Reduce motor load.                                                                                                    |
| 8          | Over Temperature     | Excessive heat detected.                                                                           | Clear blocked or dirty heat sink fins. Check ambient temperature. Check for blocked or non-operating fan.                                                             |
| 11         | Operator Fault       | The keypad has been removed while the drive is powered or there is excessive noise on the network. | Clear the fault. Do not remove the keypad under power.<br>Eliminate excessive noise on the network.                                                                   |
| 12         | Over Current         | Overcurrent detected in hardware trip circuit.                                                     | Check short circuit at the drive output or excessive load conditions at the motor.                                                                                    |
| 20         | Drive Overload Fault | An internal electronic overload trip has occurred. The drive is over heating.                      | Clear blocked or dirty heat sink fins. Check ambient<br>temperature. Check for blocked or non-operating fan.<br>Reduce motor load current.                            |
| 22         | Drive Reset          | Stop input not present.                                                                            | Check stop input at TB3 terminal 8.                                                                                                    |
| 32         | EEPROM Fault         | EEPROM has invalid data.                                                                           | Reset EEPROM using P56 - [Reset Functions].                                                                                                    |
| 33         | Max Retries Fault    | Drive did not reset fault within the max retries specified.                                        | Repair system fault.                                                                                                    |
| 36         | Incompatible Fault   | Incompatible communication module is installed.                                                    | Verify compatibility of communication module.                                                                                                    |
| 38         | Phase U              | Phase to ground fault detected between drive and motor phase U.                                    | Check wiring between drive and motor. Check motor for grounded phase.                                                                                                 |
| 39         | Phase V              | Phase to ground fault detected between drive and motor phase V.                                    | Check wiring between drive and motor. Check motor for grounded phase.                                                                                                 |
| 40         | Phase W              | Phase to ground fault detected between drive and motor phase W.                                    | Check wiring between drive and motor. Check motor for grounded phase.                                                                                                 |
| 41         | UV Short             | Excessive current has been detected between these two drive output terminals.                      | Check the motor and external wiring to the drive output terminals for a shorted condition.                                                                            |
| 42         | UW Short             | Excessive current has been detected between these two drive output terminals.                      | Check the motor and external wiring to the drive output terminals for a shorted condition.                                                                            |

#### Table 7.B Bulletin 160 SSC Interface Fault Codes

7-3

## Understanding the FAULT LED (Continued)

| Fault Code | Fault<br>Indication              | Description                                                                                               | Corrective Action                                                                          |
|------------|----------------------------------|----------------------------------------------------------------------------------------------------|--------------------------------------------------------------------------------------------|
| 43         | VW Short                         | Excessive current has been detected between these two drive output terminals.                             | Check the motor and external wiring to the drive output terminals for a shorted condition. |
| 46         | Intermittent Phase<br>Fault      | An external short occurred while running diagnostics.                                                     | Check wiring between the drive and the motor. Check for more than one shorted output.      |
| 48         | Reprogramming<br>Fault           | Occurs when reset defaults is performed.                                                                  | Clear fault.                                                                               |
| 50         | No DeviceNet Power               | 24 volt network power is not detected.                                                                    | Check DeviceNet connector at module. Also, check the network's power supply.               |
| 51         | DeviceNet Module<br>EEPROM Fault | DeviceNet 160-DN2 module EEPROM has invalid data.                                                         | Reset to factory defaults <b>P56 - [Reset Functions]</b> .                                 |
| 52         | DeviceNet Lost<br>I/O Connection | Polled I/O connection timed out.                                                                          | Check DeviceNet Master for correct operation (i.e., powered up, scanner online, etc.).     |
| 53         | DeviceNet<br>Unrecoverable Fault | No communication is occurring. Fault occurs when duplicate node address exists or wrong baud rate is set. | Check DIP switch settings for proper baud rate and node address.                           |
| 54         | DeviceNet Transmit<br>Fault      | A transmit timeout occurred.                                                                              | Power drive off and then cycle power on.                                                   |
| 55         | Forced Fault                     | Control Supervisor Object (Class Code 0x29) attribute 17 was set to 1.                                    | Clear fault.                                                                               |
| 56         | Drive Incompatibility<br>Fault   | The 160-DN2 module is not compatible with the 160<br>SSC drive firmware version (e.g., Series C FRN 7.02) | Replace the drive.                                                                         |

#### Table 7.B Bulletin 160 SSC Interface Fault Codes (Continued)

#### Table 7.C DeviceNet Fault Codes (Class 0x29, Instance 1, Attribute 13)

| Fault Code<br>(hex) | Fault<br>Indication | Description                                                                   | Corrective Action                                                                          |
|---------------------|---------------------|-------------------------------------------------------------------------------|--------------------------------------------------------------------------------------------|
| 1100                | Max Retries Fault   | Drive failed to reset fault within the maximum retries specified.             | Repair system fault.                                                                       |
| 2213                | Power Test          | Fault detected during initial start sequence.                                 | Check drive wiring. Check motor wiring. Reset drive to factory defaults.                   |
| 2220                | Over Current        | Overcurrent detected in hardware trip circuit.                                | Check short circuit at the drive output or excessive load conditions at the motor.         |
| 2331                | Phase U             | Phase to ground fault detected between drive and motor phase U.               | Check wiring between drive and motor. Check motor for grounded phase.                      |
| 2332                | Phase V             | Phase to ground fault detected between drive and motor phase V.               | Check wiring between drive and motor. Check motor for grounded phase.                      |
| 2333                | Phase W             | Phase to ground fault detected between drive and motor phase W.               | Check wiring between drive and motor. Check motor for grounded phase.                      |
| 2341                | UV Short            | Excessive current has been detected between these two drive output terminals. | Check the motor and external wiring to the drive output terminals for a shorted condition. |

| 7 | -4 |  |
|---|----|--|
|   |    |  |

# Understanding the FAULT LED (Continued)

| Fault Code<br>(hex) | Fault<br>Indication              | Description                                                                                               | Corrective Action                                                                                                    |
|---------------------|----------------------------------|----------------------------------------------------------------------------------------------------|----------------------------------------------------------------------------------------------------|
| 2342                | UW Short                         | Excessive current has been detected between these two drive output terminals.                             | Check the motor and external wiring to the drive output terminals for a shorted condition.                                                                            |
| 2343                | VW Short                         | Excessive current has been detected between these two drive output terminals.                             | Check the motor and external wiring to the drive output terminals for a shorted condition.                                                                            |
| 3120                | Power Loss                       | DC Bus voltage remains below 85% nominal on power up for longer than 5 seconds.                           | Monitor incoming AC line for low voltage or line power interruption.                                                                                                  |
| 3210                | Over Voltage                     | DC Bus maximum voltage exceeded.                                                                          | Bus overvoltage caused by motor regeneration. Extend<br>the decel time, or install dynamic brake option or external<br>capacitor module. Check for high line voltage. |
| 3220                | Under Voltage                    | DC Bus voltage fell below the minimum value while the motor was running.                                  | Monitor incoming AC line for low voltage or line power interruption.                                                                                                  |
| 4310                | Over Temperature                 | Excessive heat detected.                                                                                  | Clear blocked or dirty heat sink fins. Check ambient temperature. Check for blocked or non-operating fan.                                                             |
| 5300                | Drive Reset                      | Stop input not present.                                                                                   | Check stop input at TB3 terminal 8.                                                                                                    |
| 6310                | EEPROM Fault                     | EEPROM has invalid data.                                                                                  | Reset EEPROM.                                                                                                    |
| 6311                | DeviceNet Module<br>EEPROM Fault | DevicNet 160-DN2 module EEPROM has invalid data.                                                          | Reset to factory defaults using P56 - [Reset Defaults].                                                                                                    |
| 7121                | Motor Stalled                    | Motor has stalled. Motor load is excessive.                                                               | Longer accel time or reduced load required.                                                                                                    |
| 7122                | Motor Overload                   | Internal electronic overload trip. Excessive motor load exists.                                           | Reduce motor load.                                                                                                    |
| 7421                | Reprogramming<br>Fault           | Occurs when drive parameters are reset to defaults.                                                       | Clear fault.                                                                                                    |
| 7500                | No DeviceNet Power               | 24 volt network power is not detected.                                                                    | Check DeviceNet connector at module. Also, check the network's power supply.                                                                                          |
| 7501                | DeviceNet Lost<br>I/O Connection | Polled I/O connection timed out.                                                                          | Check DeviceNet Master for correct operation (i.e., powered up, scanner online, etc.).                                                                                |
| 7502                | DeviceNet<br>Unrecoverable Fault | No communication is occurring. Fault occurs when duplicate node address exists or wrong baud rate is set. | Check DIP switch settings for proper baud rate and node address.                                                                                                    |
| 7503                | DeviceNet Transmit<br>Fault      | A transmit timeout occurred.                                                                              | Power drive off, and then cycle power on.                                                                                                    |
| 7504                | DN Forced Fault                  | DeviceNet module forced a fault.                                                                          | Clear fault.                                                                                                    |

#### Table 7.C DeviceNet Fault Codes (Class 0x29, Instance 1, Attribute 13) (Continued)

Troubleshooting

Notes:

7-6

## **Specifications**

#### Electrical

| Network Supply Voltage   | 11 to 25V dc    |
|--------------------------|-----------------|
| Node Current Consumption | 40 mA maximum ① |
| Power Consumption        | 1W maximum      |

#### Environmental

| Ambient Temperature<br>Operating<br>Storage | 0 to 50° C (32 to 122° F)<br>-40 to 85° C (-40 to 185° F) |
|---------------------------------------------|-----------------------------------------------------------|
| Relative Humidity                           | 0 to 95% non-condensing                                   |
| Vibration                                   | 1.0 G operational<br>2.5 G non-operational                |
| Shock                                       | 15.0 G operational<br>30.0 G non-operational              |
| Altitude                                    | 1,000 m (3,300 ft.) without derating                      |

#### Communications

| DeviceNet        |                             |
|------------------|-----------------------------|
| Baud Rates       | 125, 250 or 500 kbps        |
| Distance maximum | 500 m (1640 ft.) @ 125 kbps |
|                  | 200 m (820 ft.) @ 250 kbps  |
|                  | 100 m (328 ft.) @ 500 kbps  |
|                  |                             |

#### Mechanical

| Dimensions |                    |
|------------|--------------------|
| Height     | 67.5 mm (2.68 in.) |
| Width      | 70.0 mm (2.76 in.) |
| Depth @    | 45.4 mm (1.79 in.) |
| •          |                    |

Use this value to size the network current draw from the power supply.

0 When installed on the 160 SSC drive, the communication module adds approximately 21.4 mm (0.85 in.) to the overall depth.

A-2 Specifications

Notes:

## **DeviceNet Information**

The DeviceNet 160-DN2 module enables a Bulletin 160 SSC drive to operate as a slave device on a DeviceNet network. The module supports Explicit Messages and Polled or Change of State/Cyclic I/O Messages of the predefined master/slave connection set. A scanner must be used to properly route messages to a slave device. The 160-DN2 module *does not* support the Explicit Unconnected Message Manager (UCMM).

This appendix defines the DeviceNet Message Types, object classes, class services, and attributes that are supported by the 160-DN2 module.

As a group 2 slave device, the module supports these message types:

| CAN Identifier Field | Group 2 Message Type                                   |  |
|----------------------|--------------------------------------------------------|--|
| 10xxxxx111           | Duplicate MAC ID Check Messages                        |  |
| 10xxxxx110           | Unconnected Explicit Request Messages                  |  |
| 10xxxxx101           | Master I/O Poll Command Messages                       |  |
| 10xxxxx100           | Master Explicit Request Messages                       |  |
| 10xxxxx011           | Slave Explicit Response Messages                       |  |
| 01101xxxxxx          | Slave's I/O Change of State or Cyclic Message          |  |
| 10xxxxx010           | Master's Change of State or Cyclic Acknowledge Message |  |
| 01111xxxxxx          | Slave Poll Response Messages                           |  |

xxxxxx = 160-DN2 Module Node Address

| CAN Identifier Field | Group 4 Message Types ①                |  |
|----------------------|----------------------------------------|--|
| 11111101100          | Communication Faulted Response Message |  |
| 11111101101          | Communication Faulted Request Message  |  |

① Dip switches 7 and 8 must be set to "ON" position to enable Group 4 messaging (see pages  $\frac{3-6}{3-7}$ ).

### **DeviceNet Message Types**

### **Object Classes**

The 160-DN2 module supports these object classes:

| Class | Object              | Refer to    |
|-------|---------------------|-------------|
| 0x01  | Identity            | <u>B-3</u>  |
| 0x03  | DeviceNet           | <u>B-5</u>  |
| 0x04  | Assembly            | <u>B-23</u> |
| 0x05  | Connection          | <u>B-6</u>  |
| 0x0F  | Parameter           | <u>B-9</u>  |
| 0x10  | Parameter Group     | <u>B-11</u> |
| 0x28  | Motor Data          | <u>B-12</u> |
| 0x29  | Control Supervisor  | <u>B-13</u> |
| 0x2A  | AC Drive            | <u>B-16</u> |
| 0x2B  | Acknowledge Handler | <u>B-17</u> |
| 0xB3  | 160 Parameter Table | <u>B-18</u> |
| 0xB4  | DeviceNet Interface | <u>B-22</u> |

## Supported Data Types

The 160-DN2 module supports these data types:

| Data Type    | Description                                    | Source Length |
|--------------|------------------------------------------------|---------------|
| BYTE         | 8-bit unsigned integer                         | 1 byte        |
| WORD         | 16-bit unsigned integer                        | 2 bytes       |
| USINT        | 8-bit unsigned integer                         | 1 byte        |
| UINT         | 16-bit unsigned integer                        | 2 bytes       |
| UDINT        | 32-bit unsigned integer                        | 4 bytes       |
| BOOL         | 8-bit value low bit is true or false           | 2 bytes       |
| STRING       | Array of characters                            | 1             |
| SHORT_STRING | 1-byte length indicator + that many characters |               |

0 The source length is determined by the number of data types contained in the array, and the type of each data type.

## Class Code 0x01 — Identity Object

**Class Attributes** 

| Attribute ID | Access Rule | Name            | Data Type | Value |
|--------------|-------------|-----------------|-----------|-------|
| 1            | Get         | Revision        | UINT      | 1     |
| 2            | Get         | Max Instances   | UINT      | 2     |
| 6            | Get         | Max ID Class    | UINT      | 7     |
| 7            | Get         | Max ID Instance | UINT      | 7     |

Number of Instances: 2

Instance 1 Attributes: Drive Instance

| Attribute ID                                              | Access Rule | Name                                         | Data Type                               | Value                                |
|-----------------------------------------------------------|-------------|----------------------------------------------|-----------------------------------------|--------------------------------------|
| 1                                                         | Get         | Vendor                                       | UINT                                    | 1                                    |
| 2                                                         | Get         | Product Type                                 | UINT                                    | 2                                    |
| 3                                                         | Get         | Product Code                                 | UINT                                    | _                                    |
| 4                                                         | Get         | Revision<br>Major Revision<br>Minor Revision | Structure of:<br>USINT<br>USINT         | xxxxxxxxx<br>X ①<br>X ①              |
| 5                                                         | Get         | Status                                       | WORD                                    | 0 = Not owned<br>1 = Owned by master |
| 6                                                         | Get         | Serial Number                                | UDINT                                   | unique number                        |
| 7 Get Product Name<br>7 Get String Length<br>ASCII String |             | Structure of:<br>USINT<br>STRING             | 32<br>"Bulletin 160 Preset 0.37kW 230V" |                                      |
| 9                                                         | Get         | Configuration Consistency                    | UINT                                    | Checksum                             |

 $\odot$   $\,$   $\,$  For example, firmware revision 5.01 has a major revision of "5" and a minor revision of "1."  $\,$ 

## Class Code 0x01— Identity Object (Continued)

#### Instance 2 Attributes: DeviceNet Instance

| Attribute ID | Access ID | Name                                          | Data Type                       | Value                                |
|--------------|-----------|-----------------------------------------------|---------------------------------|--------------------------------------|
| 1            | Get       | Vendor                                        | UINT                            | 1                                    |
| 2            | Get       | Product Type                                  | UINT                            | 105 = Subassembly                    |
| 3            | Get       | Product Code                                  | UINT                            | 1                                    |
| 4            | Get       | Revision<br>Major<br>Minor                    | Structure of<br>USINT<br>USINT  | 3<br>1                               |
| 5            | Get       | Status                                        | WORD                            | 0 = Not Owned<br>1 = Owned by Master |
| 6            | Get       | Get Serial Number                             |                                 | Unique 32 bit number                 |
| 7            | Get       | Product Name<br>String Length<br>ASCII String | Structure of<br>USINT<br>STRING | 16<br>"Bulletin 160 DN2"             |

| Service | Implemented for: |          | Service              |
|---------|------------------|----------|----------------------|
| Code    | Class            | Instance | Name                 |
| 0x0E    | Yes              | Yes      | Get_Attribute_Single |
| 0x05    | No               | Yes      | Reset                |

## Class Code 0x03 — **DeviceNet Object**

Class Attributes: None Supported

Number of Instances: 1

Instance 1 Attributes

| Attribute ID | Access Rule     | Name                                                     | Data Type                      | Value                                                                   |
|--------------|-----------------|----------------------------------------------------------|--------------------------------|-------------------------------------------------------------------------|
| 1            | Get/Set         | Node Address                                             | USINT                          | 0 to 63                                                                 |
| 2            | Get/Set         | Data Rate                                                | USINT                          | 0 to 2                                                                  |
| 3            | 3 Get/Set BOI B |                                                          | BOOL                           | 0 = Hold in error state on BOI error<br>1 = Reset CAN chip on BOI error |
| 4            | Get/Set         | Bus-off Counter                                          | USINT                          | 0 to 255                                                                |
| 5            | Get             | Allocation Info<br>Allocation Choice<br>Master Node Addr | Structure of:<br>BYTE<br>USINT | Allocation_byte ①<br>0 to 63 = Address<br>255 = Unallocated             |
| 8            | Get             | MAC ID switch value                                      | USINT                          | 0 to 63                                                                 |
| 9            | Get             | Baud Rate switch val                                     | USINT                          | 0 to 3                                                                  |

Allocation\_byte Bit 0Explicit Messaging Bit 1Polled I/O Bit 4Change of state Bit 5Cyclic

| Service | Impleme | nted for: | Service                              |  |
|---------|---------|-----------|--------------------------------------|--|
| Code    | Class   | Instance  | Name                                 |  |
| 0x0E    | Yes     | Yes       | Get_Attribute_Single                 |  |
| 0x10    | No      | Yes       | Set_Attribute_Single                 |  |
| 0x4B    | No      | Yes       | Allocate_Master/Slave_Connection_Set |  |
| 0x4C    | No      | Yes       | Release_Master/Slave_Connection_Set  |  |

## Class Code 0x05 — Connection Object

Class Attributes: None Supported

Number of Instances: 3

#### Instance 1 Attributes: Explicit Message Instance

| Attribute ID | Access Rule | Name                            | Data Type | Value                                                                                         |
|--------------|-------------|---------------------------------|-----------|-----------------------------------------------------------------------------------------------|
| 1            | Get         | State                           | USINT     | 0 = Nonexistant<br>1 = Configuring<br>3 = Established<br>4 = Timed out<br>5 = Deferred delete |
| 2            | Get         | Instance Type                   | USINT     | 0 = Explicit Message                                                                          |
| 3            | Get         | Transport Class Trigger         | USINT     | 0x83                                                                                          |
| 4            | Get         | Produced Connection ID          | UINT      | 10xxxxx100<br>where xxxxxx = Node address                                                     |
| 5            | Get         | Consumed Connection ID          | UINT      | 10xxxxx100<br>where xxxxxx = Node address                                                     |
| 6            | Get         | Initial Comm. Characteristics   | USINT     | 0x22                                                                                          |
| 7            | Get         | Produced Connection Size        | UINT      | 7                                                                                             |
| 8            | Get         | Consumed Connection Size        | UINT      | 7                                                                                             |
| 9            | Get/Set     | Expected Packet Rate            | UINT      | Timer resolution of 10 msec.                                                                  |
| 12           | Get/Set     | Watchdog Action                 | USINT     | 1 = Auto delete<br>3 = Deferred delete                                                        |
| 13           | Get         | Produced Connection Path Length | UINT      | 0                                                                                             |
| 14           | Get         | Produced Connection Path        |           | Null (no data)                                                                                |
| 15           | Get         | Consumed Connection Path Length | UINT      | 0                                                                                             |
| 16           | Get         | Consumed Connection Path        |           | Null (no data)                                                                                |

## Class Code 0x05 — Connection Object (Continued)

| Attribute ID | Access Rule | Name                            | Data Type | Value                                                                             |
|--------------|-------------|---------------------------------|-----------|-----------------------------------------------------------------------------------|
| 1            | Get         | State                           | USINT     | 0 = Nonexistant<br>1 = Configuring<br>3 = Established<br>4 = Timed out            |
| 2            | Get         | Instance Type                   | USINT     | 1 = I/O Message                                                                   |
| 3            | Get         | Transport Class Trigger         | USINT     | 0x82                                                                              |
| 4            | Get         | Produced Connection ID          | UINT      | 10xxxxx100<br>where xxxxxx = Node address                                         |
| 5            | Get         | Consumed Connection ID          | UINT      | 10xxxxx101<br>where xxxxxx = Node address                                         |
| 6            | Get         | Initial Comm Characteristics    | USINT     | 0x21                                                                              |
| 7            | Get         | Produced Connection Size        | UINT      | 0 to 8                                                                            |
| 8            | Get         | Consumed Connection Size        | UINT      | 0 to 4                                                                            |
| 9            | Get/Set     | Expected Packet Rate            | UINT      | Timer resolution of 10 msec.                                                      |
| 12           | Get/Set     | Watchdog Action                 | USINT     | 0 = Transition to timed out<br>1 = Auto delete<br>2 = Auto reset                  |
| 13           | Get         | Produced Connection Path Length | UINT      | 3                                                                                 |
| 14           | Get/Set     | Produced Connection Path        |           | [63hex][hex string]<br>where [hex string] is the input assembly<br>number in hex  |
| 15           | Get         | Consumed Connection Path Length | UINT      | 3                                                                                 |
| 16           | Get/Set     | Consumed Connection Path        |           | [63hex][hex string]<br>where [hex string] is the output<br>assembly number in hex |

Instance 2 Attributes: Polled I/O Message Connection

## Class Code 0x05 — Connection Object (Continued)

| Attribute ID | Access Rule | Name                            | Data Type | Value                                                                             |
|--------------|-------------|---------------------------------|-----------|-----------------------------------------------------------------------------------|
| 1            | Get         | State                           | USINT     | 0 = Nonexistant<br>1 = Configuring<br>3 = Established<br>4 = Timed out            |
| 2            | Get         | Instance Type                   | USINT     | 1 = I/O Message                                                                   |
| 3            | Get         | Transport Class Trigger         | USINT     | 0x82                                                                              |
| 4            | Get         | Produced Connection ID          | UINT      | 10xxxxx100<br>where xxxxxx = Node address                                         |
| 5            | Get         | Consumed Connection ID          | UINT      | 10xxxxx101<br>where xxxxxx = Node address                                         |
| 6            | Get         | Initial Comm Characteristics    | USINT     | 0x21                                                                              |
| 7            | Get         | Produced Connection Size        | UINT      | 0 to 8                                                                            |
| 8            | Get         | Consumed Connection Size        | UINT      | 0 to 4                                                                            |
| 9            | Get/Set     | Expected Packet Rate            | UINT      | timer resolution of 10 msec.                                                      |
| 12           | Get/Set     | Watchdog Action                 | USINT     | 0 = transition to timed out<br>1 = auto delete<br>2 = auto reset                  |
| 13           | Get         | Produced Connection Path Length | UINT      | 3                                                                                 |
| 14           | Get/Set     | Produced Connection Path        |           | [63hex][hex string]<br>where [hex string] is the input assembly<br>number in hex  |
| 15           | Get         | Consumed Connection Path Length | UINT      | 3                                                                                 |
| 16           | Get/Set     | Consumed Connection Path        |           | [63hex][hex string]<br>where [hex string] is the output<br>assembly number in hex |
| 17           | Get/Set     | Production Inhibit Time         | UINT      | 0                                                                                 |

| Service | Implemented for: |          | Service              |
|---------|------------------|----------|----------------------|
| Code    | Class            | Instance | Name                 |
| 0x05    | No               | Yes      | Reset                |
| 0x0E    | Yes              | Yes      | Get_Attribute_Single |
| 0x10    | No               | Yes      | Set_Attribute_Single |

## Class Code 0x0F — Parameter Object

**Class Attributes** 

| Attribute ID | Access Rule | Name                            | Data Type | Value       |
|--------------|-------------|---------------------------------|-----------|-------------|
| 1            | Get         | Revision                        | UINT      | 1           |
| 2            | Get         | Max Instance                    | UINT      | 118         |
| 8            | Get         | Parameter Class Descriptor      | WORD      | 0x0B        |
| 9            | Get         | Configuration Assembly Instance | UINT      | 190         |
| 10           | Get         | Native Language                 | USINT     | 0 = English |

Number of Instances: 118

#### Instance 1 through 118 Attributes

| Attribute ID | Access Rule | Name                  | Data Type                                                        | Value                 |
|--------------|-------------|-----------------------|------------------------------------------------------------------|-----------------------|
| 1            | Set         | Parameter Value       | data type specified in<br>Descriptor, Data Type and<br>Data Size | 0                     |
| 2            | Get         | Link Path Size        | USINT                                                            | 1                     |
|              |             | Link Path             | ARRAY of DeviceNet path                                          |                       |
| 3            | Get         | Segment type/port     | BYTE                                                             | 6                     |
|              |             | Segment Address       | path                                                             | "20 B3 24 01 30 01" ① |
| 4            | Get         | Descriptor            | WORD                                                             | 1                     |
| 5            | Get         | Data Type             | USINT                                                            | 1                     |
| 6            | Get         | Data Size             | USINT                                                            | 1                     |
| 7            | Get         | Parameter Name String | SHORT_STRING                                                     | 1                     |
| 8            | Get         | Units String          | SHORT_STRING                                                     | 1                     |
| 9            | Get         | Help String           | SHORT_STRING                                                     | 1                     |
| 10           | Get         | Minimum Value         | data type                                                        | 1                     |
| 11           | Get         | Maximum Value         | data type                                                        | 1                     |
| 12           | Get         | Default Value         | data type                                                        | 1                     |
| 13           | Get         | Scaling Multiplier    | UINT                                                             | 1                     |
| 14           | Get         | Scaling Divisor       | UINT                                                             | 1                     |
| 15           | Get         | Scaling Base          | UINT                                                             | 1                     |
| 16           | Get         | Scaling Offset        | INT                                                              | 1                     |
| 17           | Get         | Multiplier Link       | UINT                                                             | 0                     |

① Value varies based on parameter instance.

## Class Code 0x0F — Parameter Object (Continued)

#### Instance 1 through 118 Attributes (Continued)

| Attribute ID | Access Rule | Name              | Data Type | Value |
|--------------|-------------|-------------------|-----------|-------|
| 18           | Get         | Divisor Link      | UINT      | 0     |
| 19           | Get         | Base Link         | UINT      | 0     |
| 20           | Get         | Offset Link       | UINT      | 0     |
| 21           | Get         | Decimal Precision | USINT     | 1     |

1 1 Value varies based on parameter instance.

| Service | Impleme | Service  |                      |
|---------|---------|----------|----------------------|
| Code    | Class   | Instance | Name                 |
| 0x0E    | Yes     | Yes      | Get_Attribute_Single |
| 0x10    | No      | Yes      | Set_Attribute_Single |
| 0x01    | Yes     | Yes      | Get_Attributes_All   |
| 0x4B    | No      | Yes      | Get_Enum_String      |

## Class Code 0x10 — Parameter Group Object

**Class Attributes** 

| Attribute ID | Access Rule | Name            | Data Type | Value       |
|--------------|-------------|-----------------|-----------|-------------|
| 1            | Get         | Revision        | UINT      | 1           |
| 2            | Get         | Max Instance    | UINT      | 3           |
| 8            | Get         | Native Language | USINT     | 0 = English |

Number of Instances: 3

Instance 1 through 3 Attributes

| Attribute ID | Access Rule | Name                              | Data Type    | Value |
|--------------|-------------|-----------------------------------|--------------|-------|
| 1            | Get         | Group Name String                 | SHORT_STRING | 1     |
| 2            | Get         | Number of members in group        | UINT         | 0     |
| 3            | Get         | 1st Parameter Number in Group     | UINT         | 0     |
| 4            | Get         | 2nd Parameter Number in Group     | UINT         | 0     |
| n            | Get         | (n-2)th Parameter Number in Group | UINT         | 0     |

0  $\quad$  Value varies based on parameter group instance.

| Service | Impleme | Service  |                      |
|---------|---------|----------|----------------------|
| Code    | Class   | Instance | Name                 |
| 0x0E    | Yes     | Yes      | Get_Attribute_Single |
| 0x01    | Yes     | Yes      | Get_Attributes_All   |

## Class Code 0x28 — Motor Data Object

Class Attributes: None Supported

Number of Instances: 1

Instance 1 Attributes

| Attribute ID | Access<br>Rule | Name          | Data Type | Min/Max      | Units     | Default                 | Description                                             |
|--------------|----------------|---------------|-----------|--------------|-----------|-------------------------|---------------------------------------------------------|
| 6            | Get/Set        | Rated Current | UINT      | 0 to 100.00  | 0.01 Amps | 115% of<br>Drive Rating | Rated Stator Current<br>(from motor nameplate)          |
| 7            | Get/Set        | Rated Voltage | UINT      | 110 to 460   | 1 Volt    | Drive Rating            | Rated Base Voltage<br>(from motor nameplate)            |
| 9            | Get/Set        | RatedFreq     | UINT      | 10 to 240    | 1 Hz      | 60 Hz                   | Rated Electrical Frequency<br>(from motor nameplate)    |
| 15           | Get/Set        | BaseSpeed     | UINT      | 200 to 32000 | 1 RPM     | 1800<br>RPM             | Nominal Speed at Rated Frequency (from motor nameplate) |

**Common Services** 

| Service | Impleme | nted for: | Service              |  |
|---------|---------|-----------|----------------------|--|
| Code    | Class   | Instance  | Name                 |  |
| 0x0E    | No      | Yes       | Get_Attribute_Single |  |
| 0x10    | No      | Yes       | Set_Attribute_Single |  |

B-12

## Class Code 0x29 — Control Supervisor Object

Class Attributes: None Supported

Number of Instances: 1

| Attribute ID | Access<br>Rule | Name             | Data Type | Min/Max Default |    | Description                                                                                                    |
|--------------|----------------|------------------|-----------|-----------------|----|----------------------------------------------------------------------------------------------------|
| 3            | Get/Set        | RunFwd           | BOOL      | 0 to 1          | 0  | See page <u>B-15</u> .                                                                                                    |
| 4            | Get/Set        | RunRev           | BOOL      | 0 to 1          | 0  | See page <u>B-15</u> .                                                                                                    |
| 5            | Get/Set        | NetCtrl          | BOOL      | 0 to 1          | 0  | See page <u>B-15</u> .                                                                                                    |
| 6            | Get            | State            | USINT     | 0 to 7          |    | 3 = Ready<br>4 = Enabled<br>7 = Faulted<br>(See <u>Figure B.1</u> on page <u>B-14</u> .)                                                                                                    |
| 7            | Get            | RunningFwd       | BOOL      | 0 to 1          | 0  | 1 = (Enabled <b>and</b> RunFwd)<br>0 = Other State                                                                                                    |
| 8            | Get            | RunningRev       | BOOL      | 0 to 1          | 0  | 1 = (Enabled <b>and</b> RunRev)<br>0 = Other State                                                                                                    |
| 9            | Get            | Ready            | BOOL      | 0 to 1          |    | 1 = Ready <b>or</b> Enabled<br>0 = Other State                                                                                                    |
| 10           | Get            | Faulted          | BOOL      | 0 to 1          |    | 1 = Fault Latched<br>0 = No faults present                                                                                                    |
| 12           | Get/Set        | FaultRst         | BOOL      | 0 to 1          | 0  | 0 -> 1 = Fault Reset<br>0 = No Action                                                                                                    |
| 13           | Get            | FaultCode        | UINT      | 0 to 7504hex    | 0  | In <b>Faulted</b> state, FaultCode indicates the fault that caused<br>the transition to <b>Faulted</b> . If not in <b>Faulted</b> state, FaultCode<br>indicates the fault that caused the last transition to the<br><b>Faulted</b> state.<br>Fault codes are listed in <i>Chapter 7</i> , <u>Table 7.B</u> . |
| 15           | Get            | CtrlFromNet      | USINT     | 0 to 1          | 0  | Status of Run/Stop control source.<br>0 = Control is Local<br>1 = Control is from the network                                                                                                    |
| 16           | Get/Set        | DNFaultMode      | USINT     | 0 to 1          | 0  | Mode that determines the drive's behavior when a communication fault such as loss of DeviceNet power occurs.<br>0 = Fault the drive and issue a stop command<br>1 = Ignore the communication fault                                                                                                    |
| 17           | Get/Set        | Force Fault/Trip | BOOL      | 0 to 1          | 0  | 0 to 1 transition forces fault.                                                                                                    |
| 100 @@       | Get/Set        | OutputAssembly   | USINT     | 0 to 103        | 20 | Output Assembly instance that is currently active.                                                                                                    |
| 101 ①②       | Get/Set        | InputAssembly    | USINT     | 0 to 105        | 70 | Input Assembly instance that is currently active.                                                                                                    |
| 102 ①        | Get/Set        | DNPresetCmd      | USINT     | 0 to 7          | 0  | DeviceNet Preset command. (Preset Speed Units Only.)                                                                                                    |

#### Instance 1 Attributes

① Bulletin 160 specific instance attributes.

© Setting Attribute *ID 100* to "0" will cause the slave to expect no control information from the master. Likewise, setting Attribute *ID 101* to "0" will cause the master to expect no status information from the slave.

### Class Code 0x29 — Control Supervisor Object (Continued)

**Common Services** 

| Service | Impleme     | nted for: | Service              |
|---------|-------------|-----------|----------------------|
| Code    | Class       | Instance  | Name                 |
| 0x0E    | No          | Yes       | Get_Attribute_Single |
| 0x10    | 0x10 No Yes |           | Set_Attribute_Single |

#### **State Transition Diagram**

The following State Transition Diagram provides a graphical description of the states and state transitions that are described for attribute 6 on page B-13.

#### Figure B.1 State Transition Diagram

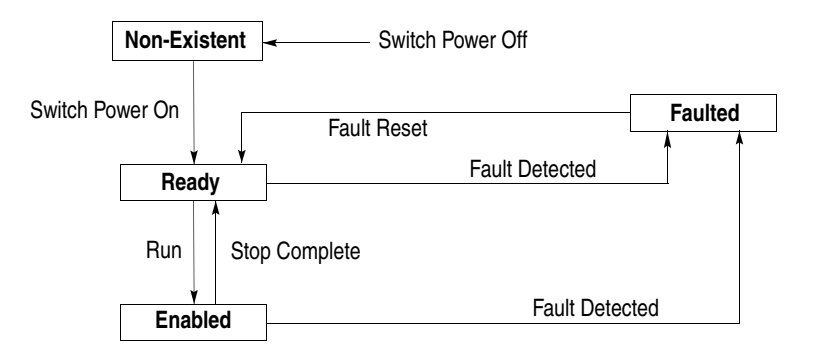

Class Code 0x29 — Control Supervisor Object (Continued)

#### **Run/Stop Event Matrix**

Attribute 5, NetCtrl is used to request that Run/Stop events be controlled from the network. However, before Run/Stop control is accomplished from the network, these things must occur:

- Attribute 15, CtrlFromNet is set to 1 by the device in response to a NetCtrl request.
- Power is cycled.

If attribute 15, CtrlFromNet is set to 1, the events Run and Stop are triggered by a combination of the RunFwd and RunRev attributes as shown in this table:

| RunFwd | RunRev | Trigger Event | Run Type |
|--------|--------|---------------|----------|
| 0      | 0      | Stop          | NA       |
| 0 -> 1 | 0      | Run           | RunFwd   |
| 0      | 0 -> 1 | Run           | RunRev   |
| 0 -> 1 | 0 -> 1 | No Action     | NA       |
| 1      | 1      | No Action     | NA       |
| 1->0   | 1      | Run           | RunRev   |
| 1      | 1->0   | Run           | RunFwd   |

**Important:** Local Stop commands from the TB3 terminal block on the drive override Run/Stop control through the DeviceNet network.

**Important:** When attempting to use attribute 3 or 4 to start the drive, the Explicit Message connection (Class 5, instance 1) attribute 9, Expected Packet Rate must be set to greater than zero.

## Class Code 0x2A — AC Drive Object

Class Attributes: None Supported

Number of Instances: 1

| Attribute<br>ID                               | Access<br>Rule                                                                                                    | Name            | Data<br>Type | Min/Max      | Units    | Default        | Description                                                                                                    |  |
|-----------------------------------------------|----------------------------------------------------------------------------------------------------|-----------------|--------------|--------------|----------|----------------|----------------------------------------------------------------------------------------------------|--|
| 3                                             | Get                                                                                                    | AtReference     | BOOL         | 0 to 1       |          | 0              | Set to 1 when SpeedActual is equal to SpeedRef.                                                                                                    |  |
| 4                                             | Get/Set                                                                                                    | NetRef          | BOOL         | 0 to 1       |          | 0              | <ul> <li>1 = Drive uses SpeedRef (attribute 8) as its speed reference.</li> <li>0 = Drive gets its speed reference from local terminal block 3.</li> </ul> |  |
| 6                                             | Get                                                                                                    | Drive Mode      | USINT        | 1            |          | 1              | 1 = Open Loop Frequency control.                                                                                                    |  |
| 7                                             | Get                                                                                                    | SpeedActual     | INT          | 0 to 32000   | 1 RPM    | 0              | Actual speed command in RPM.                                                                                                    |  |
| 8                                             | Get/Set                                                                                                    | SpeedRef        | INT          | 0 to 32000   | 1 RPM    | 1800 RPM       | Speed reference in RPM.                                                                                                    |  |
| 9                                             | Get                                                                                                    | CurrentActual   | INT          | 0 to 32000   | 0.01 Amp |                | Actual motor phase current in amperes.                                                                                                    |  |
| 10                                            | Get/Set                                                                                                    | CurrentLimit    | INT          | 0 to 32000   | 0.01 Amp | 180% of rating | Motor phase current limit in amperes.                                                                                                    |  |
| 15                                            | Get                                                                                                    | PowerActual     | INT          | 0 to 32000   | 1 Watt   |                | Actual drive output power in Watts.                                                                                                    |  |
| 16                                            | Get                                                                                                    | InputVoltage    | INT          | 0 to 460     | 1 Volt   | 230V or 460V   | Input voltage rating.                                                                                                    |  |
| 17                                            | Get                                                                                                    | OutputVoltage   | INT          | 0 to 460     | 1 Volt   |                | Output voltage to the motor.                                                                                                    |  |
| 18                                            | Get/Set                                                                                                    | AccelTime       | UINT         | 100 to 65500 | 1 mSec   | 10000          | Time to accelerate from 0 to HighSpeed Limit.                                                                                                    |  |
| 19                                            | Get/Set                                                                                                    | DecelTime       | UINT         | 100 to 65500 | 1 mSec   | 10000          | Time to decelerate from HighSpeed Limit to 0.                                                                                                    |  |
| 20                                            | Get/Set                                                                                                    | LowSpeed Limit  | UINT         | 0 to 32000   | 1 RPM    | 0 RPM          | Minimum Speed Limit in RPM.                                                                                                    |  |
| 21                                            | Get/Set                                                                                                    | HighSpeed Limit | UINT         | 0 to 32000   | 1 RPM    | 1800 RPM       | Maximum Speed Limit in RPM.                                                                                                    |  |
| 29                                            | Get                                                                                                    | RefFromNet      | BOOL         | 0 to 1       |          | 0              | Status of Network Speed Reference.<br>1 = Drive uses SpeedRef.<br>0 = Drive uses local reference.                                                          |  |
| Bulletin<br>160 SSC<br>Specific<br>Extensions | The AC Drive Object includes in its implementation a variable number of 160 SSC specific instance attributes. By adding the number <i>100</i> to any parameter number in the Bulletin 160 parameter table, the resulting number will be a 160 SSC specific instance attribute in the AC Drive Object. For example, in the 160 SSC drive, parameter 5 displays Bus Voltage. Therefore, attribute # 105 of the AC Drive Object returns Bus Voltage. This method of extending the AC Drive Object allows for an ODVA compliant implementation of the Drive Profile, and |                 |              |              |          |                |                                                                                                    |  |

Instance 1 Attributes

**Common Services** 

accommodates all Bulletin 160 SSC models (both analog and preset speed models). Refer to the Bulletin 160 SSC User Manual, Chapter 5.

| Service | Impleme | nted for: | Service              |
|---------|---------|-----------|----------------------|
| Code    | Class   | Instance  | Name                 |
| 0x0E    | No      | Yes       | Get_Attribute_Single |
| 0x10    | No      | Yes       | Set_Attribute_Single |

## Class Code 0x2B — Acknowledge Handler Object

Class Attributes: None Supported Number

Number of Instances: 1

Instance 1 Attributes

| Attribute ID | Access Rule | Name                              | Data Type | Min/Max     | Default |
|--------------|-------------|-----------------------------------|-----------|-------------|---------|
| 1            | Get/Set     | Acknowledge Timer                 | UINT      | 1 to 65,535 | 16 ms   |
| 2            | Get/Set     | Retry Limit                       | USINT     | 0 to 255    | 1       |
| 3            | Get/Set     | COS Producing Connection Instance | UINT      |             | 4       |

| Service     | Impleme        | nted for:            | Service              |  |
|-------------|----------------|----------------------|----------------------|--|
| Code        | Class Instance |                      | Name                 |  |
| 0x0E        | No             | Yes                  | Get_Attribute_Single |  |
| 0x10 No Yes |                | Set_Attribute_Single |                      |  |

### Class Code 0xB3 — 160 Parameter Table Object

Class Attributes: None Supported

Number of Instances: 1

Instance 1 Attributes

| Attribute ID                                                     | Access<br>Rule                                                                                                    | Parameter Name     | Data<br>Type | Units         | Description                                                                                                    |  |  |  |  |  |
|------------------------------------------------------------------|----------------------------------------------------------------------------------------------------|--------------------|--------------|---------------|----------------------------------------------------------------------------------------------------|--|--|--|--|--|
| This Bulletin<br>attribute #1 co<br>parameter nu<br>Important: A | This Bulletin 160 SSC specific object implements all of the parameters in the 160 SSC parameter table as instance attributes of the object. For example, attribute #1 corresponds to <b>P01 - [Output Frequency]</b> . This enables you to configure a drive via DeviceNet using attribute numbers that are published as parameter numbers in the <i>Bulletin 160 SSC User Manual</i> .<br><b>Important:</b> Attributes 9 and 12 shown below <i>do not</i> match what is published in the <i>Bulletin 160 SSC User Manual</i> . |                    |              |               |                                                                                                    |  |  |  |  |  |
| 01                                                               | Get                                                                                                    | [Output Frequency] | UINT         | 0.1 Hz        | Frequency at TB2 terminals T1, T2, T3.                                                                                                    |  |  |  |  |  |
| 02                                                               | Get                                                                                                    | [Output Voltage]   | UINT         | 1 Volt        | Voltage at TB2 terminals T1, T2, T3.                                                                                                    |  |  |  |  |  |
| 03                                                               | Get                                                                                                    | [Output Current]   | UINT         | 0.01 Amperes  | Current at TB2 terminals T1, T2, T3.                                                                                                    |  |  |  |  |  |
| 04                                                               | Get                                                                                                    | [Output Power]     | UINT         | 0.01 kW       | Power at TB2 terminals T1, T2, T3.                                                                                                    |  |  |  |  |  |
| 05                                                               | Get                                                                                                    | [Bus Voltage]      | UINT         | 1 Volt        | DC Bus voltage level.                                                                                                    |  |  |  |  |  |
| 06                                                               | Get                                                                                                    | [Cmd Frequency]    | UINT         | 0.1 Hz        | Commanded frequency.                                                                                                    |  |  |  |  |  |
| 07                                                               | Get                                                                                                    | [Present Fault]    | USINT        | Numeric Value | Coded last fault number.                                                                                                    |  |  |  |  |  |
| 08                                                               | Get                                                                                                    | [Heatsink Temp]    | USINT        | 1 C           | Temperature of the drive heatsink.                                                                                                    |  |  |  |  |  |
| 09                                                               | Get                                                                                                    | [Drive Status]     | WORD         | Binary Number | Status of drive in binary coded format.                                                                                                    |  |  |  |  |  |
| 10                                                               | Get                                                                                                    | [Drive Type]       | USINT        | Numeric Value | Used by Allen-Bradley field service personnel.                                                                                                    |  |  |  |  |  |
| 11                                                               | Get                                                                                                    | [Control Version]  | UINT         | Numeric Value | version of drive firmware used.                                                                                                    |  |  |  |  |  |
| 12                                                               | Get                                                                                                    | [Input Status]     | WORD         | Binary Number | Open (0) Closed (1) state of drive's discrete inputs.                                                                                                    |  |  |  |  |  |
| 13                                                               | Get                                                                                                    | [Power Factor Ang] | UINT         | 0.1           | Angle (electrical degrees) between V and I.                                                                                                    |  |  |  |  |  |
| 14                                                               | Get                                                                                                    | [Memory Probe]     | UINT         | Numeric Value | Used by Allen-Bradley service personnel.                                                                                                    |  |  |  |  |  |
| 15                                                               | Get                                                                                                    | [Preset Status]    | WORD         | Binary Number | Displays state of TB3 inputs.                                                                                                    |  |  |  |  |  |
| 16                                                               | Get                                                                                                    | [Analog Input]     | INT          | 0.1%          | The analog input as a percent of full scale.                                                                                                    |  |  |  |  |  |
| 17                                                               | Get                                                                                                    | [Fault Buffer 0]   | USINT        | Numeric Value | Stores the most recent fault.                                                                                                    |  |  |  |  |  |
| 18                                                               | Get                                                                                                    | [Fault Buffer 1]   | USINT        | Numeric Value | Stores the second most recent fault.                                                                                                    |  |  |  |  |  |
| 19                                                               | Get                                                                                                    | [Fault Buffer 2]   | USINT        | Numeric Value | Stores the third most recent fault.                                                                                                    |  |  |  |  |  |
| 30                                                               | Get/Set                                                                                                    | [Accel Time 1]     | UINT         | 0.1 Seconds   | Time to ramp from 0 Hz to maximum frequency.                                                                                                    |  |  |  |  |  |
| 31                                                               | Get/Set                                                                                                    | [Decel Time 1]     | UINT         | 0.1 Seconds   | Time to ramp from maximum frequency to 0 Hz.                                                                                                    |  |  |  |  |  |
| 32                                                               | Get/Set                                                                                                    | [Minimum Freq]     | USINT        | 1 Hz          | Lowest continuous output frequency.                                                                                                    |  |  |  |  |  |
| 33                                                               | Get/Set                                                                                                    | [Maximum Freq]     | UINT         | 1 Hz          | Highest continuous output frequency.                                                                                                    |  |  |  |  |  |
| 34                                                               | Get/Set                                                                                                    | [Stop Mode Select] | USINT        | Numeric Value | Determines stop mode used.                                                                                                    |  |  |  |  |  |
|                                                                  |                                                                                                    |                    |              |               | ATTENTION: Changing this parameter<br>value may cause unpredictable network<br>conditions, resulting in equipment damage,<br>personal injury, or death. Make sure that<br>you understand how changing this<br>parameter affects your application. |  |  |  |  |  |

### Class Code 0xB3 — 160 Parameter Table Object (Continued)

| Attribute ID | Access<br>Rule | Parameter Name     | Data<br>Type | Units         | Description                                                                                                    |
|--------------|----------------|--------------------|--------------|---------------|----------------------------------------------------------------------------------------------------|
| 35           | Get/Set        | [Base Frequency]   | UINT         | 1 Hz          | Set to motor's nameplate frequency.                                                                                                    |
| 36           | Get/Set        | [Base Voltage]     | UINT         | 1 Volt        | Set to motor's nameplate voltage.                                                                                                    |
| 37           | Get/Set        | [Maximum Voltage]  | UINT         | 1 Volt        | Highest voltage the drive will output.                                                                                                    |
| 38           | Get/Set        | [Boost Select]     | USINT        | Numeric Value | Sets the volts/Hz relationship.                                                                                                    |
| 39           | Get/Set        | [Skip Frequency]   | UINT         | 1 Hz          | Frequency at which drive will not run continuously.                                                                                                    |
| 40           | Get/Set        | [Skip Freq Band]   | USINT        | 1 Hz          | Used with P39 - [Skip Frequency] to create skip band.                                                                                                    |
| 41           | Get/Set        | [Overload Select]  | USINT        | Numeric Value | Selects derating factor for motor overload.                                                                                                    |
| 42           | Get/Set        | [Motor Overload]   | UINT         | 0.01 Amperes  | Set to nameplate full load Amperes.                                                                                                    |
| 43           | Get/Set        | [Current Limit]    | USINT        | % I rating    | Max output current allowed before limiting.                                                                                                    |
| 44           | Get/Set        | [DC Hold Time]     | USINT        | 0.1 Seconds   | DC Injection Braking duration.                                                                                                    |
| 45           | Get/Set        | [DC Hold Voltage]  | USINT        | 1 Volt        | Voltage level for DC Injection Braking.                                                                                                    |
| 46           | Get/Set        | [Input Mode]       | USINT        | Numeric Value | Type of START, STOP and REV commands.                                                                                                    |
|              |                |                    |              |               | ATTENTION: Changing this parameter<br>value may cause unpredictable network<br>conditions, resulting in equipment damage,<br>personal injury, or death. Make sure that<br>you understand how changing this<br>parameter affects your application. |
| 47           | Get/Set        | [Output Configure] | USINT        | Numeric Value | Configures TB3 output relay functionality.                                                                                                    |
| 48           | Get/Set        | [Output Threshold] | UINT         | Numeric Value | Used in conjunction with P47 - [Output Configure].                                                                                                    |
| 49           | Get/Set        | [PWM Frequency]    | USINT        | 0.1 kHz       | Carrier Frequency for PWM output waveform.                                                                                                    |
| 50           | Get/Set        | [Restart Tries]    | USINT        | Numeric Value | Times drive will attempt to reset a fault.                                                                                                    |
| 51           | Get/Set        | [Restart Time]     | UINT         | 0.1 Seconds   | Time between restart attempts.                                                                                                    |
| 52           | Get/Set        | [DB Enable]        | USINT        | Numeric Value | Enables/Disables dynamic braking.                                                                                                    |
| 53           | Get/Set        | [S-Curve]          | USINT        | Numeric Value | Enables a fixed shape S-curve.                                                                                                    |
| 54           | Get/Set        | [Clear Fault]      | BOOL         | Numeric Value | Setting to 1 performs a fault reset.                                                                                                    |
| 55           | Get/Set        | [Probe Address]    | UINT         | Numeric Value | Used by Allen-Bradley service personnel.                                                                                                    |
| 56           | Get/Set        | [Reset Functions]  | USINT        | Numeric Value | Sets all parameters to their factory default.                                                                                                    |
| 57           | Get/Set        | [Program Lock]     | BOOL         | Numeric Value | Locks all program group parameters.                                                                                                    |
| 58           | Get/Set        | [Internal Freq]    | UINT         | 0.1 Hz        | Digital Frequency setpoint.                                                                                                    |
| 59           | Get/Set        | [Freq Select]      | BOOL         | Numeric Value | Selects source of frequency command.                                                                                                    |

### Class Code 0xB3 — 160 Parameter Table Object (Continued)

| Attribute ID | Access<br>Rule | Parameter Name    | Data<br>Type | Units         | Description                                                                          |
|--------------|----------------|-------------------|--------------|---------------|--------------------------------------------------------------------------------------|
| 60           | Get/Set        | [Zero Offset]     | INT          | Numeric Value | Add or subtracts an offset to the analog input.                                      |
| 60           | Get/Set        | [DN Preset Cmd]   | USINT        | Numeric Value | Network preset command.                                                              |
| 61           | Get/Set        | [Preset Freq 0]   | UINT         | 0.1 Hz        | Sets command frequency when selected.                                                |
| 62           | Get/Set        | [Preset Freq1]    | UINT         | 0.1 Hz        | Sets command frequency when selected.                                                |
| 63           | Get/Set        | [Preset Freq 2]   | UINT         | 0.1 Hz        | Sets command frequency when selected.                                                |
| 64           | Get/Set        | [Preset Freq 3]   | UINT         | 0.1 Hz        | Sets command frequency when selected.                                                |
| 65           | Get/Set        | [Preset Freq 4]   | UINT         | 0.1 Hz        | Sets command frequency when selected.                                                |
| 66           | Get/Set        | [Preset Freq 5]   | UINT         | 0.1 Hz        | Sets command frequency when selected.                                                |
| 67           | Get/Set        | [Preset Freq 6]   | UINT         | 0.1 Hz        | Sets command frequency when selected.                                                |
| 68           | Get/Set        | [Preset Freq 7]   | UINT         | 0.1 Hz        | Sets command frequency when selected.                                                |
| 69           | Get/Set        | [Accel Time 2]    | UINT         | 0.1 Seconds   | Sets acceleration rate for presets 4 to 7.                                           |
| 70           | Get/Set        | [Decel Time 2]    | UINT         | 0.1 Seconds   | Sets deceleration rate for presets 4 to 7.                                           |
| 71           | Get/Set        | [IR Compensation] | USINT        | 1%            | Adds a voltage to the output based on the torque current.                            |
| 72           | Get/Set        | [Slip Comp]       | USINT        | 0.1 Hz        | Compensates for the inherent slip of the motor.                                      |
| 73           | Get/Set        | [Reverse Disable] | BOOL         | Numeric Value | Setting to 1 disables the reverse.                                                   |
| 74           | Get/Set        | [Analog Select]   | BOOL         | Numeric Value | Selects between unipolar and bipolar analog input.                                   |
| 75           | Get/Set        | [Analog Minimum]  | INT          | 0.1%          | Sets the percent of the analog input used to represent <b>P32 - [Minimum Freq]</b> . |
| 76           | Get/Set        | [Analog Maximum]  | INT          | 0.1%          | Sets the percent of the analog input used to represent<br>P33 - [Maximum Freq].      |
| 78           | Get/Set        | [Compensation]    | BOOL         | Numeric Value | Setting to 1 enables the compensation.                                               |
| 79           | Get/Set        | [Current Trip]    | USINT        | 1%            | Percent above <b>P43 - [Current Limit]</b> at which the drive trips immediately.     |
| 80           | Get/Set        | [Stall Disable]   | USINT        | Numeric Value | Time drive is in stall condition before causing a stall fault.                       |
| 81           | Get/Set        | [Proc Kp Gain]    | UINT         | Numeric Value | Proportional gain used by the PI regulator.                                          |
| 82           | Get/Set        | [Proc Ki Gain]    | UINT         | Numeric Value | Integral gain used by the PI regulator.                                              |
| 83           | Get/Set        | [Proc Reference]  | UINT         | Numeric Value | Set point value to which PI control will regulate.                                   |
| 84           | Get/Set        | [Proc Invert]     | USINT        | Numeric Value | The PI control will ignore errors less than this value.                              |

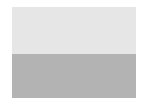

This parameter applies only to the Analog Signal Follower model.

This parameter applies only to the Preset Speed model.

B-20

DeviceNet Information

Class Code 0xB3 — 160 Parameter Table Object

## (Continued)

| Service | Impleme | nted for: | Service              |  |  |
|---------|---------|-----------|----------------------|--|--|
| Code    | Class   | Instance  | Name                 |  |  |
| 0x0E    | No      | Yes       | Get_Attribute_Single |  |  |
| 0x10    | No Yes  |           | Set_Attribute_Single |  |  |

DeviceNet DIP

Switches

BYTE

0 to 255

# Class Code 0xB4 — DN Interface Object

Class Attributes: None Supported

Number of Instances: 1

|              |                |                            |              | instance i    | 7 Hurioutes |                                                                                                    |
|--------------|----------------|----------------------------|--------------|---------------|-------------|----------------------------------------------------------------------------------------------------|
| Attribute ID | Access<br>Rule | Name                       | Data<br>Type | Min/Max       | Default     | Description                                                                                               |
| 1            | Get            | Zero                       | USINT        | 0             | 0           | Returns zero.                                                                                             |
| 2            | Get            | Interface Select           | USINT        | 0             | 0           | 0 = Bulletin 160 SSC Interface.                                                                           |
| 3            | Get            | MAC ID<br>Switches         | USINT        | 0 to 63       |             | Reflects the state of the MAC ID switches.                                                                |
| 4            | Get            | Baud Switches              | USINT        | 0 to 3        |             | Reflects the state of the Baud Rate switches.                                                             |
| 5            | Get/Set        | Nonvolatile MAC            | USINT        | 0 to 63       | 63          | Stored value of the MAC ID. This value is used when Baud Rate Switches 7 and 8 are ON.                    |
| 6            | Get/Set        | Nonvolatile Baud           | USINT        | 0 to 2        | 0           | Stored value of Baud Rate. This value is used when Baud Rate Switches 7 and 8 are ON.                     |
| 7 ①          | Get/Set        | Assembly<br>Word 0 Param   | USINT        | 0 to 88       | 9           | Bulletin 160 SSC Interface parameter number whose value is used as the first word in Input Assembly 102.  |
| 8 ①          | Get/Set        | Assembly<br>Word 1 Param   | USINT        | 0 to 88       | 0           | Bulletin 160 SSC Interface parameter number whose value is used as the second word in Input Assembly 102. |
| 9 ①          | Get/Set        | Assembly<br>Word 2 Param   | USINT        | 0 to 88       | 0           | Bulletin 160 SSC Interface parameter number whose value is used as the third word in Input Assembly 102.  |
| 10 1         | Get/Set        | Assembly<br>Word 3 Param   | USINT        | 0 to 88       | 0           | Bulletin 160 SSC Interface parameter number whose value is used as the fourth word in Input Assembly 102. |
| 11           | Get/Set        | DN Idle Mode               | BOOL         | 0 to 1        | 0           | 0 = Stop, 1 = Hold Last State.                                                                            |
| 12           | Get            | DN Software<br>Version     | WORD         | 0.00 to 10.00 | 2.00        | Indicates the software version of the DeviceNet option.                                                   |
| 13           | Get/Set        | DN Change of<br>State Mask | WORD         | 0 to 0xFFFF   | 0xFFFF      | A 16 bit mask used to enable automatic change of state messages.                                          |
| 14           | Get/Set        | Local Return<br>Mode       | BYTE         | 0 to 5        | 0           | Sets the input mode the drive will use when transitioning from network to local control.                  |

Instance 1 Attributes

If set to a "9," P9 - [Drive Status] (of the SSC Interface Profile) goes in the low byte of the assembly field, and P12 - [Input Status] (of the SSC Interface Profile) goes in the high byte of the assembly field.

#### **Common Services**

| Service | Impleme  | nted for: | Service              |
|---------|----------|-----------|----------------------|
| Code    | Class    | Instance  | Name                 |
| 0x0E    | No Yes   |           | Get_Attribute_Single |
| 0x10    | ) No Yes |           | Set_Attribute_Single |

Current DIP switch settings on the 160-DN2 module.

B-22

15

Get

B-23

# Class Code 0x04 — Assembly Objects

Class Attributes: None Supported Number of Instances: 19

#### Instance 1 to 105 Attributes: I/O Instances

| Attribute ID | Access<br>Rule | Name | Data Type       | Min/Max            | Default         | Description                                       |
|--------------|----------------|------|-----------------|--------------------|-----------------|---------------------------------------------------|
| 3            | Get            | Data | See instance da | ta format for indi | vidual I/O asse | mblies on pages <u>B-24</u> through <u>B-28</u> . |

Instance 191 to 193 Attributes: Configuration Instances

| Attribute ID | Access<br>Rule | Name | Data Type         | Min/Max          | Default         | Description                                                   |
|--------------|----------------|------|-------------------|------------------|-----------------|---------------------------------------------------------------|
| 3            | Get/Set        | Data | See configuration | on assembly data | tormats for ind | ividual configuration assemblies on pages $B-29$ and $B-30$ . |

| Service | Impleme     | nted for: | Service              |  |  |
|---------|-------------|-----------|----------------------|--|--|
| Code    | Class       | Instance  | Name                 |  |  |
| 0x0E    | No          | Yes       | Get_Attribute_Single |  |  |
| 0x10    | 0x10 No Yes |           | Set_Attribute_Single |  |  |

#### Class Code 0x04 — **Assembly Objects (Continued)**

#### Instance Data Format: Output Assemblies

|                        |       | Instar                                     | nce 1 Data Forma | at (Basic Conta | ctor Output Ass           | sembly)       |        |         |  |  |  |
|------------------------|-------|--------------------------------------------|------------------|-----------------|---------------------------|---------------|--------|---------|--|--|--|
| Byte                   | Bit 7 | Bit 6                                      | Bit 5            | Bit 4           | Bit 3                     | Bit 2         | Bit 1  | Bit 0   |  |  |  |
| 0                      |       |                                            |                  |                 |                           |               |        | Run     |  |  |  |
|                        |       | Insta                                      | nce 2 Data Forma | at (Basic Overl | oad Output Ass            | embly)        |        |         |  |  |  |
| Byte                   | Bit 7 | Bit 6                                      | Bit 5            | Bit 4           | Bit 3                     | Bit 2         | Bit 1  | Bit 0   |  |  |  |
| 0                      | 2     | 2                                          | 2.00             | 2               | 5                         | Fault Reset   |        | 2.00    |  |  |  |
|                        |       |                                            |                  |                 |                           |               |        |         |  |  |  |
|                        |       | Instanc                                    | e 3 Data Format  | (Basic Motor S  | tarter Output A           | ssembly)      |        |         |  |  |  |
| Byte                   | Bit 7 | Bit 6                                      | Bit 5            | Bit 4           | Bit 3                     | Bit 2         | Bit 1  | Bit 0   |  |  |  |
| 0                      |       |                                            |                  |                 |                           | Fault Reset   |        | Run     |  |  |  |
|                        |       | Instanc                                    | e 4 Data Format  | (Extended Con   | tactor Output A           | ssembly)      |        |         |  |  |  |
| Byte                   | Bit 7 | Bit 6                                      | Bit 5            | Bit 4           | Bit 3                     | Bit 2         | Bit 1  | Bit 0   |  |  |  |
| 0                      |       |                                            |                  |                 |                           |               | RunRev | RunFwd  |  |  |  |
|                        |       | Instance                                   | 5 Data Format (F | intended Motor  | Starter Output            | Accombly)     |        |         |  |  |  |
| Dute                   | Dit 7 | Bit C                                      |                  |                 |                           | ASSEIIIDIY)   | Dit 1  | D# 0    |  |  |  |
| Byte                   | Bit / | BILO                                       | BILS             | BIT 4           | BIT 3                     | BIL 2         |        | Bit U   |  |  |  |
| 0                      |       |                                            |                  |                 |                           | Fault neset   | nuinev | HUIIFWU |  |  |  |
|                        |       | Instance                                   | 20 Data Format   | (Basic Speed (  | Control Output            | Assembly)     |        |         |  |  |  |
| Byte                   | Bit 7 | Bit 6                                      | Bit 5            | Bit 4           | Bit 3                     | Bit 2         | Bit 1  | Bit 0   |  |  |  |
| 0                      |       |                                            |                  |                 |                           | Fault Reset   |        | RunFwd  |  |  |  |
| 1                      |       |                                            | 0                | nood Deference  | DDM /Low Duto             |               |        |         |  |  |  |
| <u>20</u><br><u>30</u> |       |                                            | Sr               | peed Reference  | RPM (Low Byte             |               |        |         |  |  |  |
| ••                     |       |                                            |                  |                 | rit in (riigh byte        | 1.0           |        |         |  |  |  |
|                        | 1     | Instance 2                                 | 1 Data Format (R | eversing Spee   | d Control Outpu           | it Assembly)  | 1      | T       |  |  |  |
| Byte                   | Bit 7 | Bit 6                                      | Bit 5            | Bit 4           | Bit 3                     | Bit 2         | Bit 1  | Bit 0   |  |  |  |
| 0                      |       | NetRef 34                                  | Net Control 35   |                 |                           | Fault Reset   | RunRev | RunFwd  |  |  |  |
| 1<br>2 @               |       |                                            |                  | nood Poforonaa  | DDM (Low Byto             |               |        |         |  |  |  |
| <u>20</u><br><u>30</u> |       |                                            | Sr               | peed Reference  | RPM (High Byte            | ) ②<br>.) ②   |        |         |  |  |  |
|                        |       |                                            | -                |                 | · · · · · (· · ·g·· _ ) · | , -           |        |         |  |  |  |
|                        | 1     | Instance 100                               | Data Format (Re  | versing Speed   | Control Output            | Assembly (Hz) |        |         |  |  |  |
| Byte                   | Bit 7 | Bit 6                                      | Bit 5            | Bit 4           | Bit 3                     | Bit 2         | Bit 1  | Bit 0   |  |  |  |
| 0                      |       |                                            |                  |                 |                           | Fault Reset   | RunRev | RunFwd  |  |  |  |
| 1<br>2 ①               |       |                                            | Into             | rnal Frequency  | (0 1 Hz) /I ow Pv         | rta) ®        |        |         |  |  |  |
| <u>2</u> 0<br>3 0      |       | Internal Frequency (0.1 Hz) (Low Byte) (6) |                  |                 |                           |               |        |         |  |  |  |

① If speed references are outside of their min/max limits, the drive ignores them and previous speed references will be maintained.

② 0 − 32000 RPM. The RPM value is limited by the value programmed into P33 - [Maximum Frequency].

③ Must set bit 5 and bit 6 high before issuing bit 0 or bit 1.

④ If bit is set to a 0, the drive looks to TB2 for speed reference control. If bit is set to 1, the drive looks to the network for speed reference control.

If bit is set to 0 (low), parameter 118 will pass its value to parameter 46. If bit is set to 1 (high), parameter 118 will be ignored, and parameter 46 will stay 5 "network control."

(6) 0 = 0 Hz, 2400 = 240.0 Hz. The frequency value is limited by the value programmed into **P33 - [Maximum Frequency]**.

B-25

### Class Code 0x04 — Assembly Objects (Continued)

#### Instance Data Format: Output Assemblies (Continued)

|      |                                                                                                    | Instance 10<br>This output a | 1 Data Format (<br>assembly type is | Preset Control) (<br>only available for | Preset Speed<br>use with Prese | <b>Units Only)</b> <sup>①</sup><br>It Speed Units. |                  |                  |  |  |
|------|----------------------------------------------------------------------------------------------------|------------------------------|-------------------------------------|-----------------------------------------|--------------------------------|----------------------------------------------------|------------------|------------------|--|--|
| Byte | Bit 7         Bit 6         Bit 5         Bit 4         Bit 3         Bit 2         Bit 1         Bit 0 |                              |                                     |                                         |                                |                                                    |                  |                  |  |  |
| 0    |                                                                                                    |                              |                                     |                                         |                                | Fault Reset                                        | RunRev           | RunFwd           |  |  |
| 1    |                                                                                                    |                              |                                     | DN Pres                                 | set Cmd                        |                                                    |                  |                  |  |  |
|      | Preset 2 23 Preset 1 23 Preset 0 23                                                                     |                              |                                     |                                         |                                |                                                    |                  |                  |  |  |
|      |                                                                                                    | (DN Preset C                 | Cmd contains the                    | se three bits)                          |                                | (acts like TB2-4                                   | (acts like TB2-2 | (acts like TB2-1 |  |  |
|      |                                                                                                    |                              |                                     |                                         |                                | or SW3)                                            | or SW2)          | or SW1)          |  |  |

#### Instance 103 Allen-Bradley Drive Output Assembly This output assembly mirrors the 1305/1336 IO format. Byte Bit 7 Bit 6 Bit 5 Bit 4 Bit 3 Bit 2 Bit 1 Bit 0 0 N/A N/A **Clear Faults** Direction ④ Direction ④ N/A Start Stop Reference Reference Reference 1 N/A N/A N/A N/A N/A Select (5) Select (5) Select (5) Scale Speed Reference (Low Byte) (6) 2 3 Scale Speed Reference (High Byte) 6

① Net Ref has higher priority than Net Control. Therefore, if Net Ref is set, presets are ignored.

2 For Preset Speed Units: Net Ref determines if speed reference comes from the network or preset speeds.

③ Preset Speed

| TB3-4<br>(SW3) | TB3-2<br>(SW2) | TB3-1<br>(SW1) |          |
|----------------|----------------|----------------|----------|
| 0              | 0              | 0              | Preset 0 |
| 0              | 0              | 1              | Preset 1 |
| 0              | 1              | 0              | Preset 2 |
| 0              | 1              | 1              | Preset 3 |
| 1              | 0              | 0              | Preset 4 |
| 1              | 0              | 1              | Preset 5 |
| 1              | 1              | 0              | Preset 6 |
| 1              | 1              | 1              | Preset 7 |

④ Direction

0

0

1

1

Bit 5 Bit 4

0

1

0

1

uon

No Command

Forward Command

Reverse Command Hold Direction Cmd ⑤ Reference Select

| Bit 14 | Bit 13 | Bit 12 |                   |
|--------|--------|--------|-------------------|
| 0      | 0      | 0      | No Command Select |
| 0      | 0      | 1      | TB3 Control       |
| 0      | 1      | 0      | Network Control   |
| 0      | 1      | 1      | Preset 3          |
| 1      | 0      | 0      | Preset 4          |
| 1      | 0      | 1      | Preset 5          |
| 1      | 1      | 0      | Preset 6          |
| 1      | 1      | 1      | Preset 7          |

0 = 0 Hz, 32767 = Maximum Frequency (Hz)

The following table indicates the I/O Assembly Data Attribute mapping for Output Assemblies.

| Data Component Name | Class      | 5      | Instance |               | Attribute |
|---------------------|------------|--------|----------|---------------|-----------|
| Data Component Name | Name       | Number | Number   | Name          | Number    |
| RunFwd              | Supervisor | 29hex  | 1        | RunFwd        | 3         |
| RunRev              | Supervisor | 29hex  | 1        | RunRev        | 4         |
| Fault Reset         | Supervisor | 29hex  | 1        | FaultRst      | 11        |
| NetCtrl             | Supervisor | 29hex  | 1        | NetCtrl       | 5         |
| DN Preset Cmd       | Supervisor | 29hex  | 1        | DNPresetCmd   | 102       |
| NetRef              | AC Drive   | 2Ahex  | 1        | NetRef        | 4         |
| Speed Reference     | AC Drive   | 2Ahex  | 1        | SpeedRef      | 8         |
| Internal Frequency  | 160 Param  | B3     | 1        | Internal Freq | 58        |

## Class Code 0x04 — Assembly Objects (Continued)

#### **Instance Data Format: Input Assemblies**

| Byte     | Bit 7        | Bit 6          | Bit 5               | Bit 4             | Bit 3                 | Bit 2              | Bit 1 | Bit 0         |
|----------|--------------|----------------|---------------------|-------------------|-----------------------|--------------------|-------|---------------|
| 0        |              |                |                     |                   |                       |                    |       | Faulted       |
|          |              |                |                     |                   |                       |                    |       |               |
|          |              | Instance       | 51 Data Format (E   | xtended Overlo    | ad/Contactor Inj      | out Assembly)      |       |               |
| Byte     | Bit 7        | Bit 6          | Bit 5               | Bit 4             | Bit 3                 | Bit 2              | Bit 1 | Bit 0         |
| 0        |              |                | CtrlFrom Net        |                   |                       |                    |       | Faulted       |
|          |              |                |                     |                   |                       |                    |       |               |
|          |              |                | Instanc             | e 52 Basic Moto   | or Control            |                    |       |               |
| Byte     | Bit 7        | Bit 6          | Bit 5               | Bit 4             | Bit 3                 | Bit 2              | Bit 1 | Bit 0         |
| 0        |              |                |                     |                   |                       | Running1           |       | Faulted/Trip  |
|          |              | In             | Faster de d Marta d |                   | h h a f a a f an a t' | -1 !               |       |               |
| -        |              | Instance 53    | Extended Motor (    | Jontrol 1 (see ta | ible for function     | ai assignments)    |       |               |
| Byte     | Bit 7        | Bit 6          | Bit 5               | Bit 4             | Bit 3                 | Bit 2              | Bit 1 | Bit 0         |
| 0        |              |                | CtrlFrom Net        | Ready             |                       | Running1           |       | Faulted/Trip  |
|          |              | Instance 54    | Extended Motor (    | Control O (coo to | hle for function      | al aggianmenta)    |       |               |
|          |              | Instance 54    |                     | Jontrol 2 (See ta |                       | ai assignments)    |       |               |
| Byte     | Bit 7        | Bit 6          | Bit 5               | Bit 4             | Bit 3                 | Bit 2              | Bit 1 | Bit 0         |
| 0        |              |                | CtrlFrom Net        | Ready             | Running2              | Running1           |       | Faulted/Trip  |
|          |              | Inoto          | nao 70 Data Farm    | at (Pasia Speed   | Control Input A       | ocombly)           |       |               |
| <b>.</b> |              | IIISta         |                     |                   |                       | issembly)          |       | <b>D</b> 11 0 |
| Byte     | Bit 7        | Bit 6          | Bit 5               | Bit 4             | Bit 3                 | Bit 2              | Bit 1 | Bit 0         |
| 0        |              |                |                     |                   |                       | Running1           |       | Faulted       |
| 2        |              |                |                     | Sneed Actual      | RPM (Low Byte)        |                    |       |               |
| 3        |              |                |                     | Speed Actual      | RPM (High Byte)       |                    |       |               |
|          |              |                |                     | •                 |                       |                    |       |               |
|          |              | Instanc        | e 71 Data Format    | (Extended Spee    | ed Control Input      | Assembly)          |       |               |
| Byte     | Bit 7        | Bit 6          | Bit 5               | Bit 4             | Bit 3                 | Bit 2              | Bit 1 | Bit 0         |
| 0        | At Reference | RefFrom<br>Net | CtrlFrom<br>Net     | Ready             | Running<br>Reverse    | Running<br>Forward |       | Faulted       |
| 1        |              |                |                     |                   |                       |                    |       |               |
| 2        |              |                |                     | Speed Actual      | RPM (Low Byte)        |                    |       |               |
| 3        |              |                |                     | Speed Actual      | RPM (High Byte)       |                    |       |               |

Instance 50 Data Format (Basic Overload/Contactor Input Assembly)
### Instance Data Format: Input Assemblies (Continued)

### Instance 102 Attributes (Custom Parameter Based Input Assembly)

160 SSC Display parameter values are used to form the Output\_Data structure for this assembly. Parameters 109, 110, 111, and 112 contain numbers of the parameter values that form this assembly. A value of 0 in any of the parameters 109 through 112 means end of assembly. For example, a value of 0 in parameter 110 means that the assembly will only be two bytes long, with parameter 109 containing the parameter number of the parameter whose value is placed in word 0 of the assembly.

Important: Setting Parameters 109, 110, 111, or 112 to a "9" causes the drive status to be mapped to the low byte and input status to be mapped to the high byte.

| Word | Byte |                                                                   |
|------|------|-------------------------------------------------------------------|
| 0    | 0    | Value of parameter pointed to by Parameter Number 109 (Low Byte)  |
|      | 1    | Value of parameter pointed to by Parameter Number 109 (High Byte) |
|      | 2    | Value of parameter pointed to by Parameter Number 110 (Low Byte)  |
| 1    | 3    | Value of parameter pointed to by Parameter Number 110 (High Byte) |
| 0    | 4    | Value of parameter pointed to by Parameter Number 111 (Low Byte)  |
| 2    | 5    | Value of parameter pointed to by Parameter Number 111 (High Byte) |
| 3    | 6    | Value of parameter pointed to by Parameter Number 112 (Low Byte)  |
|      | 7    | Value of parameter pointed to by Parameter Number 112 (High Byte) |

| Instance 104: Allen-Bradley Input Assembly<br>This input assembly mirrors the Bulletin 1305 I/O Format. |               |                                                                             |               |               |           |           |         |          |  |
|----------------------------------------------------------------------------------------------------|---------------|-----------------------------------------------------------------------------|---------------|---------------|-----------|-----------|---------|----------|--|
| Byte                                                                                                    | Bit 7         | Bit 7     Bit 6     Bit 5     Bit 4     Bit 3     Bit 2     Bit 1     Bit 0 |               |               |           |           |         |          |  |
| 0                                                                                                    | Fault         | N/A                                                                         | Decel         | Accel         | Rot Dir ① | Cmd Dir ① | Running | Enabled  |  |
| 1                                                                                                    | Freq Source 3 | Freq Source 3                                                               | Freq Source 3 | Freq Source 3 | Local @   | Local 2   | Local 2 | At Speed |  |
| 2                                                                                                    |               | Actual Speed Scale 0-32767 ④                                                |               |               |           |           |         |          |  |
| 3                                                                                                    |               | Actual Speed Scale 0-32767 ④                                                |               |               |           |           |         |          |  |

(1) 1 =forward, 0 =reverse

② Local

#### ③ Frequency Source

| Bit<br>11 | Bit<br>10 | Bit<br>9 | Definition      |
|-----------|-----------|----------|-----------------|
| 0         | 0         | 0        | TB3 Control     |
| 0         | 0         | 1        | Network Control |

| Bit<br>15 | Bit<br>14 | Bit<br>13 | Bit<br>12 | Definition  |
|-----------|-----------|-----------|-----------|-------------|
| 0         | 0         | 0         | 0         | Preset 0    |
| 0         | 0         | 0         | 1         | Preset 1    |
| 0         | 0         | 1         | 0         | Preset 2    |
| 0         | 0         | 1         | 1         | Preset 3    |
| 0         | 1         | 0         | 0         | Preset 4    |
| 0         | 1         | 0         | 1         | Preset 5    |
| 0         | 1         | 1         | 0         | Preset 6    |
| 0         | 1         | 1         | 1         | Preset 7    |
| 1         | 0         | 0         | 0         | TB3         |
| 1         | 0         | 0         | 1         | Network     |
| 1         | 0         | 1         | 0         | Not defined |
| 1         | 1         | 1         | 1         | Not defined |

### ④ 0 = 0 Hz, 32767 = Maximum Frequency

### Instance Data Format: Input Assemblies (Continued)

### Instance 105: Allen-Bradley Drive Input Assembly with Parameters

160 SSC parameter values are used to form the Output\_Data structure for this assembly. Parameters 111 and 112 contain numbers of the display parameter values that form this assembly. A value of 0 in either parameter 111 or 112 means end of assembly. For example, a value of 0 in parameter 112 means that the assembly will only be six bytes long, with parameter 111 containing the parameter number of the parameter whose value is placed in word 3 of the assembly.

| Word | Byte | Bit 7         | Bit 6                                                             | Bit 5         | Bit 4         | Bit 3     | Bit 2     | Bit 1   | Bit 0    |
|------|------|---------------|-------------------------------------------------------------------|---------------|---------------|-----------|-----------|---------|----------|
| 1    | 0    | Fault         | N/A                                                               | Decel         | Accel         | Rot Dir ① | Cmd Dir ① | Running | Enabled  |
|      | 1    | Freq Source 3 | Freq Source 3                                                     | Freq Source 3 | Freq Source 3 | Local 2   | Local 2   | Local 2 | At Speed |
| 2    | 2    |               | Actual Speed Scale 0-32767 ④                                      |               |               |           |           |         |          |
|      | 3    |               | Actual Speed Scale 0-32767 ④                                      |               |               |           |           |         |          |
| 3    | 4    |               | Value of parameter pointed to by Parameter Number 111 (Low Byte)  |               |               |           |           |         |          |
|      | 5    |               | Value of parameter pointed to by Parameter Number 111 (High Byte) |               |               |           |           |         |          |
| 4    | 6    |               | Value of parameter pointed to by Parameter Number 112 (Low Byte)  |               |               |           |           |         |          |
|      | 7    |               | Value of parameter pointed to by Parameter Number 112 (High Byte) |               |               |           |           |         |          |

#### (1) 1 =forward, 0 =reverse

#### 2 Local

| Bit<br>11 | Bit<br>10 | Bit<br>9 | Definition      |
|-----------|-----------|----------|-----------------|
| 0         | 0         | 0        | TB3 Control     |
| 0         | 0         | 1        | Network Control |

### ③ Frequency Source

| Bit<br>15 | Bit<br>14 | Bit<br>13 | Bit<br>12 | Definition  |
|-----------|-----------|-----------|-----------|-------------|
| 0         | 0         | 0         | 0         | Preset 0    |
| 0         | 0         | 0         | 1         | Preset 1    |
| 0         | 0         | 1         | 0         | Preset 2    |
| 0         | 0         | 1         | 1         | Preset 3    |
| 0         | 1         | 0         | 0         | Preset 4    |
| 0         | 1         | 0         | 1         | Preset 5    |
| 0         | 1         | 1         | 0         | Preset 6    |
| 0         | 1         | 1         | 1         | Preset 7    |
| 1         | 0         | 0         | 0         | TB3         |
| 1         | 0         | 0         | 1         | Network     |
| 1         | 0         | 1         | 0         | Not defined |
| 1         | 1         | 1         | 1         | Not defined |

#### ④ 0 = 0 Hz, 32767 = Maximum Frequency

The following table indicates the I/O Assembly Data Attribute mapping for Input Assemblies.

| Data Component Name | Cla         | ass   | Instance | Attribute   |        |  |
|---------------------|-------------|-------|----------|-------------|--------|--|
|                     | Name Number |       | Number   | Name        | Number |  |
| Faulted             | Supervisor  | 29hex | 1        | Faulted     | 9      |  |
| Running 1 (Fwd)     | Supervisor  | 29hex | 1        | RunningFwd  | 7      |  |
| Running 2 (Rev)     | Supervisor  | 29hex | 1        | RunningRev  | 8      |  |
| Ready               | Supervisor  | 29hex | 1        | Ready       | 9      |  |
| CtrlFromNet         | Supervisor  | 29hex | 1        | CtrlFromNet | 15     |  |
| CtrlFromNet         | AC Drive    | 2Ahex | 1        | RefFromNet  | 29     |  |
| At Reference        | AC Drive    | 2Ahex | 1        | AtReference | 3      |  |
| Speed Actual        | AC Drive    | B3hex | 1        | SpeedActual | 7      |  |

### **Configuration Assembly Data Formats**

|             | Instance 191 Data Format (Fixed Configuration Assembly – All Preset Speed Models) |                  |      |             |                     |                      |      |  |
|-------------|-----------------------------------------------------------------------------------|------------------|------|-------------|---------------------|----------------------|------|--|
| Config Num. | Parameter<br>Number                                                               | Description      | Size | Config Num. | Parameter<br>Number | Description          | Size |  |
| 1           | 30                                                                                | Accel Time 1     | 2    | 17          | 46                  | Input Mode           | 1    |  |
| 2           | 31                                                                                | Decel Time 1     | 2    | 18          | 47                  | Output Configuration | 1    |  |
| 3           | 32                                                                                | Minimum Freq     | 1    | 19          | 48                  | Output Threshold     | 2    |  |
| 4           | 33                                                                                | Maximum Freq     | 2    | 20          | 49                  | PWM Frequency        | 1    |  |
| 5           | 34                                                                                | Stop Mode Select | 1    | 21          | 50                  | Restart Tries        | 1    |  |
| 6           | 35                                                                                | Base Frequency   | 2    | 22          | 51                  | Restart Time         | 2    |  |
| 7           | 36                                                                                | Base Voltage     | 2    | 23          | 61                  | Preset Freq 0        | 2    |  |
| 8           | 37                                                                                | Maximum Voltage  | 2    | 24          | 62                  | Preset Freq 1        | 2    |  |
| 9           | 38                                                                                | Boost Select     | 1    | 25          | 63                  | Preset Freq 2        | 2    |  |
| 10          | 39                                                                                | Skip Frequency   | 2    | 26          | 64                  | Preset Freq 3        | 2    |  |
| 11          | 40                                                                                | Skip Freq Band   | 1    | 27          | 65                  | Preset Freq 4        | 2    |  |
| 12          | 41                                                                                | Overload Select  | 1    | 28          | 66                  | Preset Freq 5        | 2    |  |
| 13          | 42                                                                                | Motor Overload   | 2    | 29          | 67                  | Preset Freq 6        | 2    |  |
| 14          | 43                                                                                | Current Limit    | 1    | 30          | 68                  | Preset Freq 7        | 2    |  |
| 15          | 44                                                                                | DC Hold Time     | 1    | 31          | 69                  | Accel Time 2         | 2    |  |
| 16          | 45                                                                                | DC Hold Voltage  | 1    | 32          | 70                  | Decel Time 2         | 2    |  |

|             | Instance 192 Data Format (Fixed Configuration Assembly – All Signal Follower Models) |                   |      |             |                     |                      |      |  |
|-------------|--------------------------------------------------------------------------------------|-------------------|------|-------------|---------------------|----------------------|------|--|
| Config Num. | Parameter<br>Number                                                                  | Description       | Size | Config Num. | Parameter<br>Number | Description          | Size |  |
| 1           | 30                                                                                   | Accel Time 1      | 2    | 13          | 42                  | Motor Overload       | 2    |  |
| 2           | 31                                                                                   | Decel Time 1      | 2    | 14          | 43                  | Current Limit        | 1    |  |
| 3           | 32                                                                                   | Minimum Frequency | 1    | 15          | 44                  | DC Hold Time         | 1    |  |
| 4           | 33                                                                                   | Maximum Frequency | 2    | 16          | 45                  | DC Hold Voltage      | 1    |  |
| 5           | 34                                                                                   | Stop Mode Select  | 1    | 17          | 46                  | Input Mode           | 1    |  |
| 6           | 35                                                                                   | Base Frequency    | 2    | 18          | 47                  | Output Configuration | 1    |  |
| 7           | 36                                                                                   | Base Voltage      | 2    | 19          | 48                  | Output Threshold     | 2    |  |
| 8           | 37                                                                                   | Maximum Voltage   | 2    | 20          | 49                  | PWM frequency        | 1    |  |
| 9           | 38                                                                                   | Boost Select      | 1    | 21          | 50                  | Restart Tries        | 1    |  |
| 10          | 39                                                                                   | Skip Frequency    | 2    | 22          | 51                  | Restart Time         | 2    |  |
| 11          | 40                                                                                   | Skip Freq Band    | 1    | 23          | 53                  | S-Curve              | 1    |  |
| 12          | 41                                                                                   | Overload Select   | 1    |             |                     |                      |      |  |

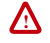

**ATTENTION:** Changing this parameter value may cause unpredictable network conditions, resulting in equipment damage, personal injury, or death. Ensure that you understand how changing this parameter affects your application.

B-30

## **Configuration Assembly Data Formats (Continued)**

| Instance 193 I | Instance 193 Data Format (Fixed Configuration Assembly – DeviceNet Module) |                 |      |  |  |  |  |
|----------------|----------------------------------------------------------------------------|-----------------|------|--|--|--|--|
| Config Num.    | Parameter Number                                                           | Description     | Size |  |  |  |  |
| 1              | None                                                                       | Reserved        | 1    |  |  |  |  |
| 2              | 114                                                                        | Motor Base RPM  | 2    |  |  |  |  |
| 3              | 113                                                                        | DN Fault Mode   | 1    |  |  |  |  |
| 4              | 107                                                                        | Output Assembly | 1    |  |  |  |  |
| 5              | 108                                                                        | Input Assembly  | 1    |  |  |  |  |
| 6              | 103                                                                        | NV MAC ID       | 1    |  |  |  |  |
| 7              | 104                                                                        | NV Baud         | 1    |  |  |  |  |
| 8              | 109                                                                        | Assembly Word 0 | 1    |  |  |  |  |
| 9              | 110                                                                        | Assembly Word 1 | 1    |  |  |  |  |
| 10             | 111                                                                        | Assembly Word 2 | 1    |  |  |  |  |
| 11             | 112                                                                        | Assembly Word 3 | 1    |  |  |  |  |
| 12             | 115                                                                        | DN Idle Mode    | 1    |  |  |  |  |
| 13             | 117                                                                        | COS             | 2    |  |  |  |  |
| 14             | 118                                                                        | Local Return Md | 1    |  |  |  |  |
| 15             | 105                                                                        | Bus Off Error   | 1    |  |  |  |  |

# В

baud rate (data rate) factory default, **3-7** settings, **3-7** 

# С

Change of State (COS) data exchange configuring scanner for, 6-12 COMM LED locating, 7-1 troubleshooting with, 7-2 common mode noise reduction, 3-4 communication module installing, 3-8 powering up, 4-1 removing from drive, 3-10 wiring, 3-9 configuration switches, 3-5 configuring drive input mode, 6-7 ControlLogix example I/O messaging program, 6-17 formatting Explicit Messages, 6-23 Cyclic data exchange configuring scanner for, 6-12

## D

data rate, *see baud rate* DeviceNet wiring, **3-9** DIP switches baud rate (data rate), **3-7** DeviceNet node address, **3-6** locating, **3-5** drive output disconnect guidelines, **3-4** 

# Ε

EDS files creating, 6-3 description, 5-1 Electronic Data Sheets, *see EDS files* equipment required, **3-1** error mode, **4-2** Explicit Messages example for ControlLogix, **6-30** example for PLC-5, **6-33** example for SLC, **6-35** using ControlLogix, **6-23** using PLC-5, **6-26** using SLC, **6-26** 

# F

factory default baud rate (data rate), **3-7** DeviceNet node address, **3-6** FAULT LED locating, **7-1** troubleshooting with, **7-3** 

# G

getting started overview for experienced users, 2-1 Quick Start procedures, 2-2

# I

I/O configuring scanner for, 6-13 mapping the input, 6-13 mapping the output, 6-15 messaging example for ControlLogix, 6-17 messaging example for PLC-5, 6-19 messaging example for SLC, 6-21
input assemblies Instance Data Format for, B-26 to B-28 selecting, 6-5 installing communication module, 3-8

## L

LEDs, see COMM LED, FAULT LED or READY LED

## М

modes of operation error mode, **4-2** power-up reset mode, **4-1** run mode, **4-2** modifying drive reset functions, **6-8** module installation, **3-1** 

Non-Volatile Storage (NVS), 6-23

## 0

output assemblies Instance Data Format for, **B-24 to B-25** selecting, **6-5** 

## Ρ

parameters, **5-3 to 5-10** PLC-5 example I/O messaging program, **6-19** formatting Explicit Messages, **6-26** Polled data exchange configuring scanner for, **6-12** power-up reset mode, **4-1** 

## Q

quick start for experienced users, 2-1

## R

READY LED locating and description, **7-1** removing communication module, **3-10** removing keypad, **3-5**  removing Read/Fault panel, **3-5** required equipment, **3-1** run mode, **4-2** 

## S

scanner configuring for Polled, COS or Cyclic, 6-12 mapping the drive data, 6-13 setting up the scan list, 6-11 SLC example I/O messaging program, 6-21 formatting Explicit Messages, 6-26 specifications, A-1 start-up instructions, 2-1 status LEDs, *see COMM LED, FAULT LED or READY LED* surge suppression, 3-2 switches locating and factory settings, 3-5

## Т

tools required, **3-1** troubleshooting, **7-1** 

### W

wiring communication module, **3-9** DeviceNet connector, **3-9** 

### www.rockwellautomation.com

### **Power, Control and Information Solutions Headquarters**

Americas: Rockwell Automation, 1201 South Second Street, Milwaukee, WI 53204-2496 USA, Tel: (1) 414.382.2000, Fax: (1) 414.382.4444 Europe/Middle East/Africa: Rockwell Automation, Vorstlaan/Boulevard du Souverain 36, 1170 Brussels, Belgium, Tel: (32) 2 663 0600, Fax: (32) 2 663 0640 Asia Pacific: Rockwell Automation, Level 14, Core F, Cyberport 3, 100 Cyberport Road, Hong Kong, Tel: (852) 2887 4788, Fax: (852) 2508 1846